# **R-LINK**

# Sisällysluettelo

| Käyttöön liittyvät varotoimenpiteet.            | FIN.3  |
|-------------------------------------------------|--------|
| Yleistä                                         | FIN.4  |
| Yleinen kuvaus                                  | FIN.4  |
| Säätöjen esittely                               | FIN.5  |
| SD-kortti: käyttö, alustaminen                  | FIN.14 |
| Käyttöperiaatteet                               | FIN.15 |
| Käynnistys, pysäytys                            | FIN.19 |
| Suosikkien lisääminen ja hallinta               | FIN.21 |
| Puheentunnistuksen käyttö                       | FIN.22 |
| Navigointi.                                     | FIN.28 |
| Kohteen syöttäminen.                            | FIN.28 |
| Äänenvoimakkuus ja puheääni                     | FIN.33 |
| Kartan lukeminen                                | FIN.34 |
| Opastus                                         | FIN.35 |
| Matkan valmistelu                               | FIN.39 |
| Liikennetiedot                                  | FIN.40 |
| Kartan näyttäminen                              | FIN.43 |
| Navigointipalvelut                              | FIN.44 |
| Yhdistetyt Z.Epalvelut                          | FIN.46 |
| Latausasema                                     | FIN.48 |
| Toiminta-aika                                   | FIN.50 |
| Tallennettujen osoitteiden lisääminen, hallinta | FIN.51 |
| Navigointiasetukset                             | FIN.52 |
| Multimedia                                      | FIN.54 |
| Radion kuunteleminen                            | FIN.54 |
| Media                                           | FIN.59 |
| Valokuvien toistaminen                          | FIN.60 |
|                                                 |        |

| Videosoitin                                        | FIN.61  |
|----------------------------------------------------|---------|
| Multimedia-asetukset                               | FIN.62  |
| Puhelin,                                           | FIN.64  |
| Puhelimen yhdistäminen, yhdistämisen peruuttaminen | FIN.64  |
| Puhelimen kytkeminen, kytkennän poistaminen        | FIN.66  |
| Puhelimen osoitekirjan hallinnointi                | FIN.67  |
| Puhelun soittaminen, vastaanottaminen              | FIN.68  |
| Puhelutiedot                                       | FIN.70  |
| Puhelun aikana:                                    | FIN.71  |
| Puhelimen asetukset                                | FIN.72  |
| Auto                                               | FIN.73  |
| Driving-ECO <sup>2</sup>                           | FIN.73  |
| Pysäköintitutka, peruutuskamera                    | FIN.74  |
| Sähköauto                                          | FIN.76  |
| Take care                                          | FIN.78  |
| Ajotietokone, auton asetukset                      | FIN.80  |
| Palvelut.                                          | FIN.81  |
| Palvelut-valikon esittely                          | FIN.81  |
| Sovellusten asentaminen R-Link Store -sivustossa   | FIN.83  |
| Android Auto™                                      | FIN.89  |
| My Renault                                         | FIN.91  |
| Palvelujen asetukset                               | FIN.96  |
| Järjestelmä                                        | FIN.97  |
| Järjestelmän säädöt                                | FIN.97  |
| Toimintahäiriö                                     | FIN.100 |

## KÄYTTÖÖN LIITTYVÄT VAROTOIMENPITEET

Järjestelmää käytettäessä on ehdottomasti noudatettava olevia ohjeita turvallisuussyistä ja materiaalisten vahinkojen välttämiseksi. Noudata aina sen maan lainsäädäntöä, jossa ajat.

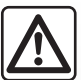

#### Varotoimenpiteet järjestelmän käsittelyssä

- Käytä säätimiä ja katso tietoja näytössä silloin, kun liikenneolosuhteet sen sallivat.
- Säädä äänenvoimakkuus kohtalaiseksi, jotta kuulet myös ympäröivät äänet.

#### Varotoimenpiteet navigoinnin yhteydessä

- Navigointijärjestelmän käyttö ei missään olosuhteissa korvaa kuljettajan vastuuta ja tarkkaavaisuutta autolla ajettaessa.
- Maantieteellisestä alueesta riippuen kartasta SD saattaa puuttua uusimpia reittitietoja. Ole varovainen. Liikennesäännöt ja tienviitat ovat aina ensijaisia navigointijärjestelmän antamiin tietoihin verrattaessa.

#### Materiaalisten olosuhteiden huomioiminen

- Järjestelmää ei saa irrottaa tai muokata materiaalisten vahinkojen ja tulipalojen välttämiseksi.
- Toimintahäiriöissä ja laitteen irrottamiseksi ota aina yhteys valmistajaan.
- Lukijaan ei saa laittaa vieraita esineitä, vahingoittunutta tai likaista SD-korttia.
- Puhdista näyttö aina mikrokuituliinalla.
- Käytä navigointijärjestelmääsi sovitettua SD-korttia.

Yleiset myyntiehdot on hyväksyttävä, ennen kuin järjestelmää voidaan käyttää.

Käyttöohjekirjassa esiteltyjen mallien kuvaus perustuu tekstin julkaisuhetkellä saatavissa oleviin tietoihin. Käyttöohjeessa kuvataan kuvattujen mallien olemassa olevien toimintojen kokonaisuus. Ne riippuvat mallin varustetasosta, valituista vaihtoehdoista ja myyntimaasta. Myös sellaiset toiminnot, joiden pitäisi ilmestyä vuoden aikana, saattavat olla kuvattuina tässä asiakirjassa. Oppaassa olevat näytöt eivät ole sopimuksenalaisia. Puhelimesi merkistä ja mallista riippuen kaikki toiminnot eivät ehkä sovi osittain tai kokonaan yhteen autosi multimediajärjestelmän kanssa.

Lisätietoja saat valtuutetulta jälleenmyyjältä.

## YLEINEN KUVAUS

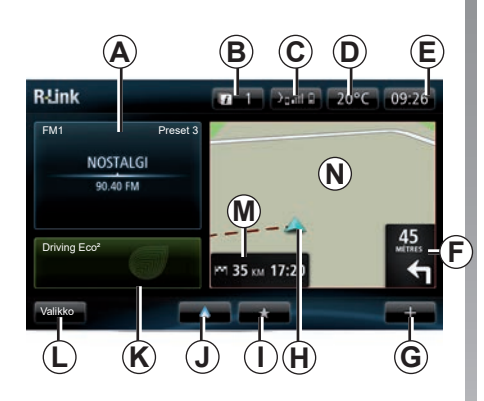

## Aloitusnäyttö

- A Audiotiedot.
- B Järjestelmän ilmoitukset.
- C Puhelinvalikon käyttö/yhdistetyn puhelimen tila/yhdistetyn puhelimen puheentunnistusnäytön käyttö.
- D Ulkolämpötila.
- E Kello.
- *F* Navigointiohjeet ja etäisyys seuraavaan suunnanvaihtopisteeseen.

- G Asiayhteysvalikko.
- H Auton nykyinen sijainti.
- I Suosikit.
- J Avaa "Android Auto™" -valikon yhdistetyssä puhelimessa.
- K Driving Eco/"energiavirta" sähköautoilla.
- L Päävalikko.
- M Tietoja määränpäähän jäljellä olevasta matka-ajasta ja saapumisajasta.
- Navigointikartta.

**Huomautus:** aloitusnäytön asetuksia voidaan muuttaa. Katso luvun "Järjestelmän säädöt" kappale "Aloitusnäyttö".

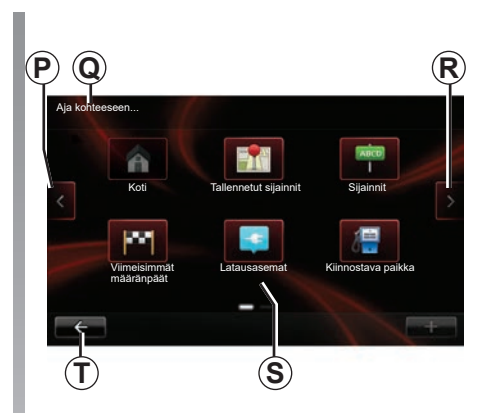

## Valikkonäyttö

- P Siirtyminen edelliselle sivulle.
- Q Valikon nimi.
- R Siirtyminen seuraavalle sivulle.
- **S** Toiminnon tai alavalikon nimi.
- T Paluu edelliseen valikkoon.

## SÄÄTÖJEN ESITTELY (1/9)

## Näytön ohjaimet

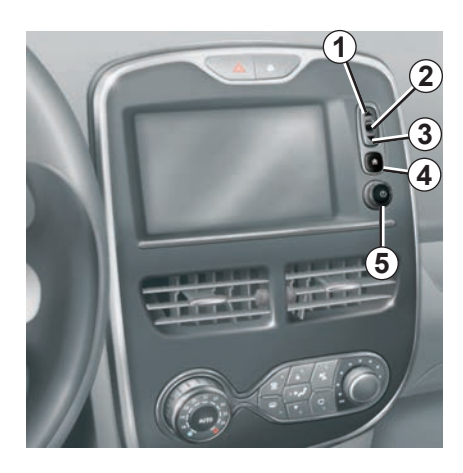

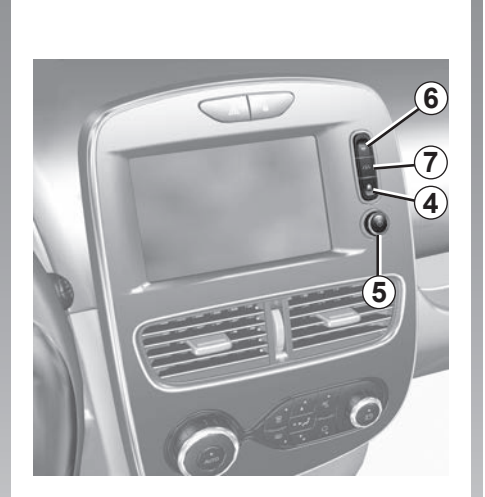

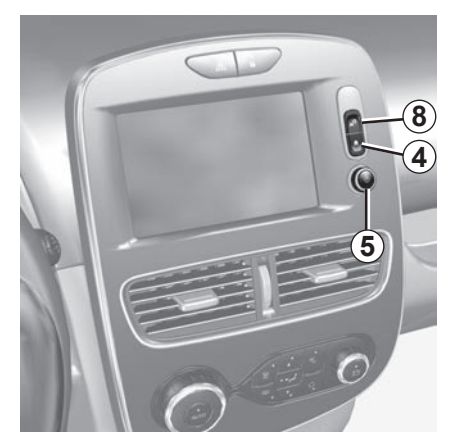

## SÄÄTÖJEN ESITTELY (2/9)

|   | Toiminta                                                                                      |  |
|---|-----------------------------------------------------------------------------------------------|--|
| 1 | Luettelosta: siirtyminen ylöspäin.<br>Kartasta käsin: asteikon muokkaaminen (ZOOM-tila).      |  |
| 2 | Vahvistuspainike.                                                                             |  |
| 3 | Luettelosta: siirtyminen alaspäin.<br>Kartasta käsin: asteikon muokkaaminen (ZOOM-tila).      |  |
| 4 | oitusnäytön näyttäminen.<br>isi peräkkäistä painallusta: käynnistä järjestelmä uudelleen.     |  |
| 5 | Painaminen: käynnistys/katkaisu<br>Kääntäminen: kuunneltavan lähteen äänenvoimakkuuden säätö. |  |
| 6 | Suora pääsy "Easy park assist" -toiminnon näyttöön.                                           |  |
| 7 | Siirtyminen ajoapulaitteiden asetusvalikkoon.                                                 |  |
| 8 | Siirtyminen käyttäjäasetuksiin.                                                               |  |

## SÄÄTÖJEN ESITTELY (3/9)

### Multimediapaneeli

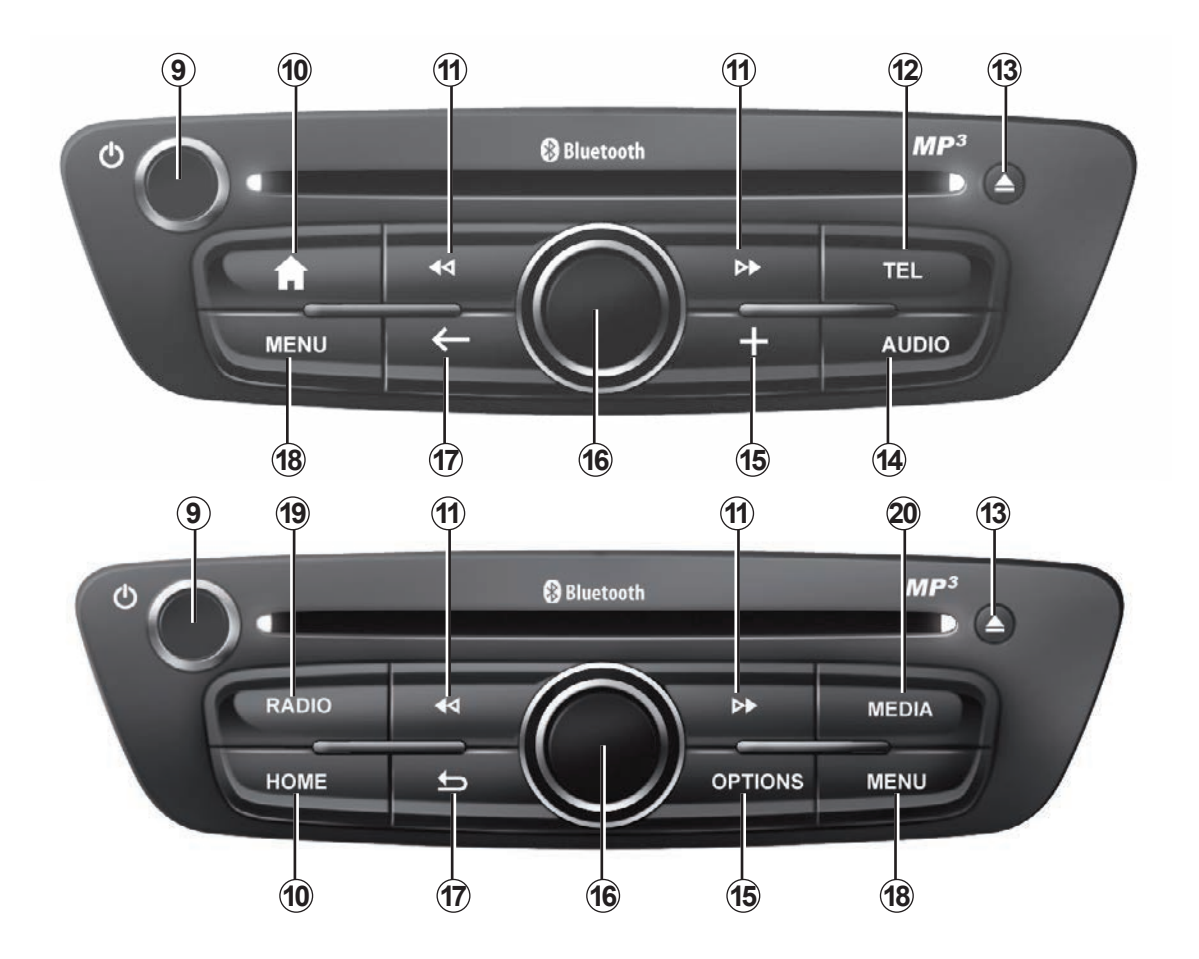

## SÄÄTÖJEN ESITTELY (4/9)

|    | Toiminta                                                                                                    |  |  |
|----|----------------------------------------------------------------------------------------------------|--|--|
| 9  | Lyhyt painallus: käynnistys/katkaisu<br>Kääntäminen: kuunneltavan lähteen äänenvoimakkuuden säätö.                                                                                                    |  |  |
| 10 | Aloitusnäytön näyttäminen.                                                                                                    |  |  |
| 11 | CD-levyn tai soittolistan kappaleen vaihtaminen.                                                                                                    |  |  |
| 12 | Siirtyminen puhelimen valikkoon.                                                                                                    |  |  |
| 13 | CD-levyn ottaminen ulos.                                                                                                    |  |  |
| 14 | Äänilähteen näytön avaaminen kuuntelun aikana (radio, CD-levy jne.).                                                                                                    |  |  |
| 15 | Asiayhteysvalikon avaaminen.                                                                                                    |  |  |
| 16 | <ul> <li>Kallistus:</li> <li>liikkuminen kartalla,</li> <li>ylös/alas: siirry näytön eri alueille (yläpalkkiin, keskialueelle, alapalkkiin);</li> <li>vasen/oikea: siirry valikon eri toimintoihin.</li> <li>Kierto: <ul> <li>alueen eri asetuksiin siirtyminen,</li> <li>asteikon koon muokkaaminen (ZOOM-tila).</li> </ul> </li> <li>Painaminen: <ul> <li>vahvistus.</li> </ul> </li> </ul> |  |  |
| 17 | Paluu edelliseen valikkoon.                                                                                                    |  |  |
| 18 | Siirtyminen päävalikkoon.                                                                                                    |  |  |
| 19 | Radion kuuntelu / aallonpituuden valinta.                                                                                                    |  |  |
| 20 | Ulkoisen äänilähteen valinta.                                                                                                    |  |  |

## SÄÄTÖJEN ESITTELY (5/9)

## Radiopaneelit

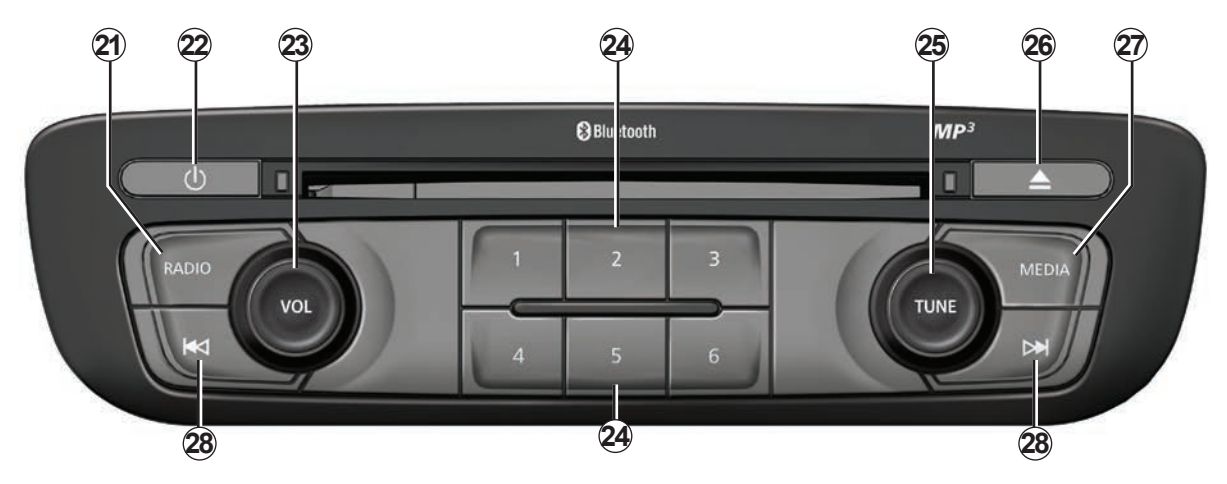

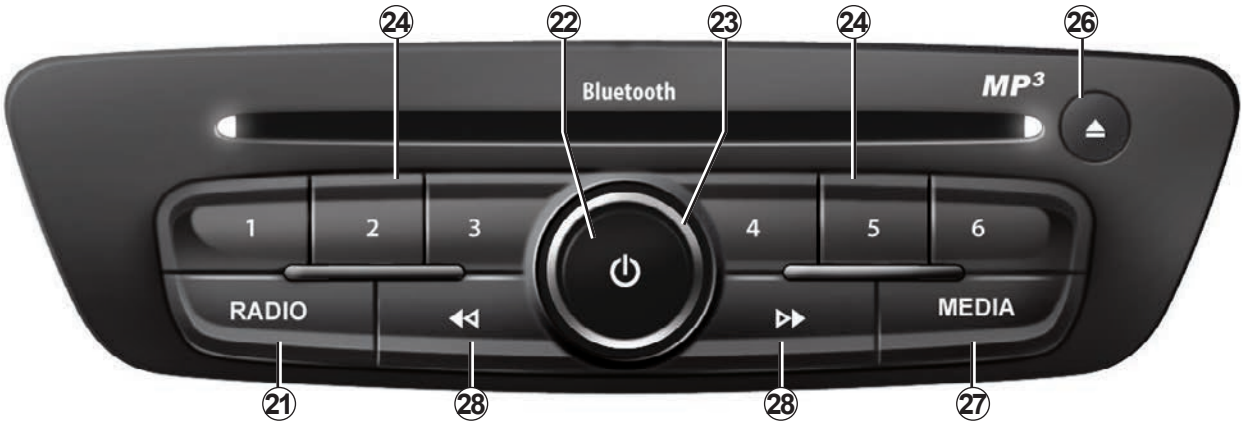

## SÄÄTÖJEN ESITTELY (6/9)

|    | Toiminta                                                                                                    |  |
|----|----------------------------------------------------------------------------------------------------|--|
| 21 | Radion kuuntelu / aallonpituuden valinta.                                                                                           |  |
| 22 | Käyttökytkin.                                                                                                    |  |
| 23 | Kääntäminen: kuunneltavan lähteen äänenvoimakkuuden säätö.                                                                          |  |
| 24 | /hyt painallus: radioaseman palauttaminen muistista.<br>itkä painallus: aseman tallennus muistiin.                                  |  |
| 25 | Kierto: radiokanavien haku, CD-levyn kappaleen vaihtaminen.                                                                         |  |
| 26 | CD-levyn ottaminen ulos.                                                                                                    |  |
| 27 | Ulkoisen lähteen valinta.                                                                                                    |  |
| 28 | Lyhyt painallus: CD-levyn kappaleen tai soittolistan vaihtaminen.<br>Pidä painettuna: pikakelaus eteen/taakse CD-levyn kappaleessa. |  |

## SÄÄTÖJEN ESITTELY (7/9)

## Ohjauspyörän alla oleva säädin

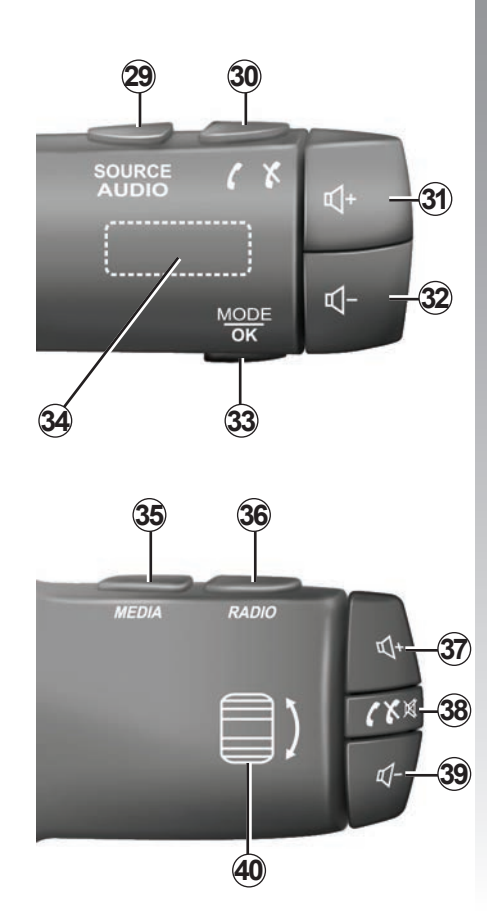

|        | Toiminta                                                                                                    |  |
|--------|----------------------------------------------------------------------------------------------------|--|
| 29     | Audiolähteen valinta.                                                                                          |  |
| 30     | 30 Puheluun vastaaminen / puhelun lopettaminen (puhelintila).                                                  |  |
| 31, 37 | 31, 37 Kuuntelussa olevan äänilähteen äänenvoimakkuuden suurentaminen.                                         |  |
| 32, 39 | 32, 39 Kuuntelussa olevan äänilähteen äänenvoimakkuuden pienentäminen.                                         |  |
| 31+32  | Radion äänen katkaisu/palautus.<br>Audioraidan toiston keskeyttäminen/jatkaminen.                              |  |
| 33     | Radiotilan (esivalinta/luettelo/taajuus) vaihto ja valitun toiminnon vahvistus.                                |  |
| 34     | Radioasemien haku / kappaleen tai äänikansion vaihto.                                                          |  |
| 35     | Vaihda media (CD/USB/jne.).                                                                                    |  |
| 36     | 36 Radion taajuusalueen vaihto (AM/FM1/FM2/DR1/DR2).                                                           |  |
| 38     | Lyhyt painallus:<br>– puheluun vastaaminen / puhelun lopettaminen (puhelintila),<br>– äänen katkaisu/palautus. |  |
| 40     | 40 Radioasemien haku / kappaleen tai äänikansion vaihto.                                                       |  |

## SÄÄTÖJEN ESITTELY (8/9)

## Ohjauspyörän alla oleva säädin ääniohjauksella

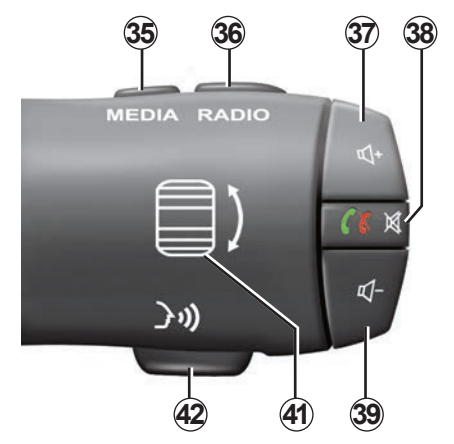

| 41 | Kääntäminen: radioasemien haku / kappaleen tai äänikansion vaihto.<br>Paina: radiotilan vaihtaminen (esivalinta/luettelo/taajuus). |
|----|----------------------------------------------------------------------------------------------------|
| 42 | Puheentunnistuksen käyttöönotto/käytöstäpoisto.                                                                                    |

## SÄÄTÖJEN ESITTELY (9/9)

## Keskusohjaus

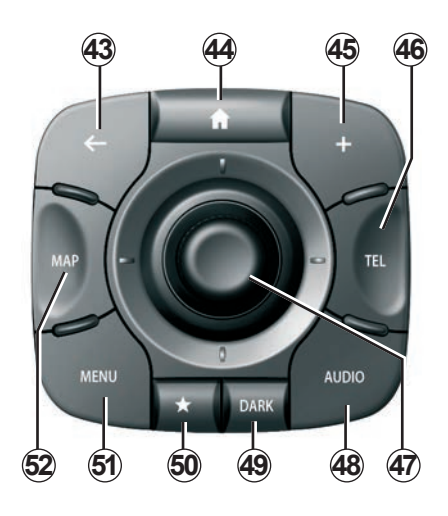

|    | Toiminta                                                                                                    |  |
|----|----------------------------------------------------------------------------------------------------|--|
| 43 | Paluu edelliseen valikkoon.                                                                                                    |  |
| 44 | Aloitusnäytön näyttäminen.                                                                                                    |  |
| 45 | Asiayhteysvalikon avaaminen.                                                                                                    |  |
| 46 | Siirtyminen puhelimen valikkoon.                                                                                                    |  |
| 47 | Kallistus:<br>– liikkuminen kartalla tai valikossa/sivulla;<br>– ylös/alas: siirtyminen valikon eri alueilla (yläpalkki, keskialue, alapalkki).<br>Kierto:<br>– alueen eri asetuksiin siirtyminen,<br>– siirtyminen luettelossa,<br>– asteikon koon muokkaaminen (ZOOM-tila).<br>Painaminen:<br>– vahvistus. |  |
| 48 | Avaa parhaillaan toistettavan äänilähteen näyttö (radio, CD jne.).                                                                                                    |  |
| 49 | Valmiusnäytön aktivointi ja kartan piilotus.                                                                                                    |  |
| 50 | Siirtyminen suosikkeihin.                                                                                                    |  |
| 51 | Siirtyminen päävalikkoon.                                                                                                    |  |
| 52 | Navigointisivulle siirtyminen.                                                                                                    |  |

## SD-KORTTI: KÄYTTÖ JA ALUSTAMINEN

#### SD-kortti

Navigointijärjestelmän mukana tulee SDkortti. Se sisältää mm. kartan maastasi tai maaryhmästä.

Tarkista ennen käyttöä, ettei käytettävä SDkortti ole lukittu.

Karttapäivityksiä julkaistaan säännöllisesti. Ne ovat saatavana **vain** latauksella syöttämällä navigointijärjestelmäsi SD-kortti tietokoneesi SD-korttipaikkaan ja menemällä **internetissä** "R-LINK Store" -verkkokauppaan.

Käytä vain järjestelmän mukana toimitettua SD-korttia navigointijärjestelmän käyttämiseen ja päivittämiseen. Älä laita korttia mihinkään muuhun laitteeseen (kameraan, kannettavaan GPS-navigaattoriin tms.) äläkä toiseen autoon.

SD-kortti ei tunnista multimediajärjestelmää, eikä sitä voi käyttää ulkoisena lähteenä musiikin kuunteluun eikä videoiden tai valokuvien katseluun.

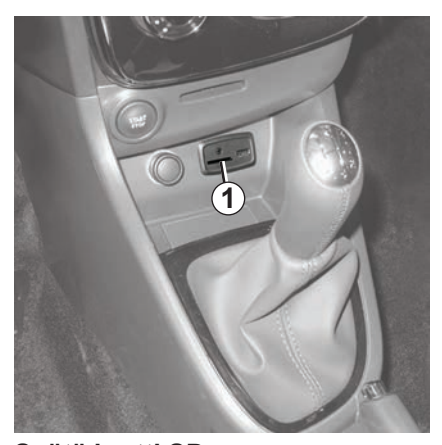

Syötä kortti SD Virran ollessa katkaistu laita SD-kortti autosi SD-liitäntään 1.

Käytä ainoastaan SD-korttia, joka on yhteensopiva auton navigaattorin kanssa.

SD-kortti on herkkä:

- Älä taita sitä.
- Asenna se oikeinpäin.
- Älä asenna sitä väkisin.

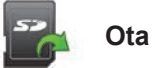

#### Ota SD-kortti pois

Voit poistaa SD-kortin turvallisesti painamalla päävalikosta Järjestelmä-vaihtoehdon ja sitten Poista SD-kortti -vaihtoehdon.

Poista SD-kortti SD-liitännästä **1** painamalla korttia ja päästämällä se. Kortti tulee ulos muutaman millimetrin. Vedä kortista ottaaksesi sen kokonaan pois.

Voit myös ladata karttoja, jotka kattavat enemmän maita kuin alkuperäinen korttisi (esimerkiksi Länsi-Eurooppa).

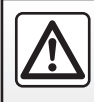

Tee turvallisuussyistä nämä toimet auton ollessa pysähtyneenä.

## **KÄYTTÖPERIAATTEET (1/4)**

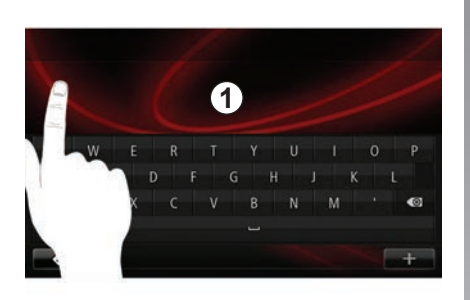

#### Multimediapaneeli 1

#### Valikossa liikkuminen

Multimediajärjestelmän näytössä **1** voidaan käyttää järjestelmän toimintoja. Selaa sivuja ja avaa valikko koskettamalla multimedianäyttöä **1**.

**Huomautus:** Automallikohtaisesti multimedianäytön käyttö voi olla rajoitettu ajon aikana.

#### Vahvista/peruuta valinta

Vahvista aina asetuksen muutos painamalla painiketta "Valmis".

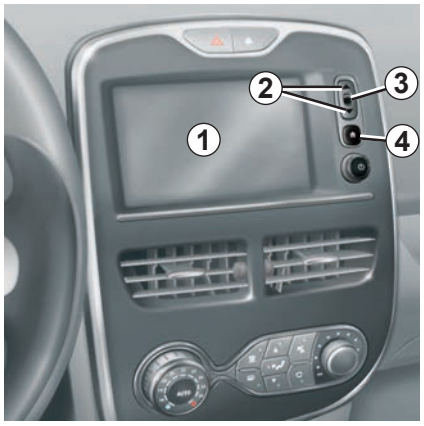

#### Näytön ohjaimet

#### Valikossa liikkuminen

Siirry valikkoon painamalla painiketta **3**. Selaa yhteystietoja, radiokanavia jne. painikkeilla **2**.

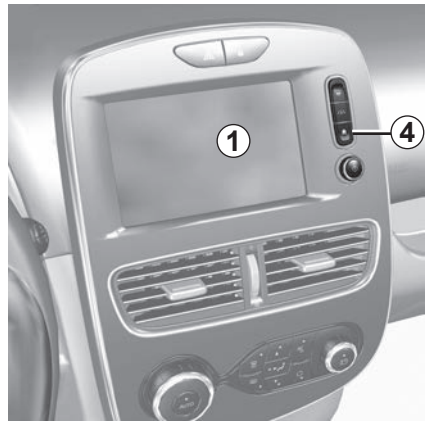

#### Vahvista/peruuta valinta

Palaa aloitusnäyttöön painamalla painiketta **4**.

## KÄYTTÖPERIAATTEET (2/4)

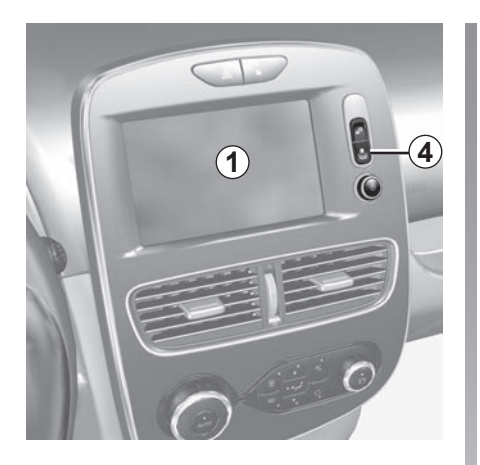

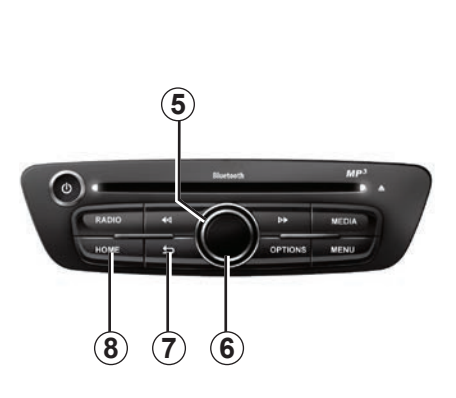

### Multimediapaneeli

#### Valikossa liikkuminen

Siirry valikosta toiseen pyörivällä säätimellä **5**. Vahvista painamalla keskipainiketta **6**, jolloin siirryt valikkoon.

#### Vahvista/peruuta valinta

Vahvista muutos painamalla keskipainiketta **6**.

Peruuta valinta ja palaa edelliseen valikkoon painamalla painiketta **7**.

Palaa aloitusnäyttöön painamalla painiketta **8**.

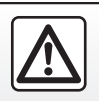

Tee turvallisuussyistä nämä toimet auton ollessa pysähtyneenä.

## KÄYTTÖPERIAATTEET (3/4)

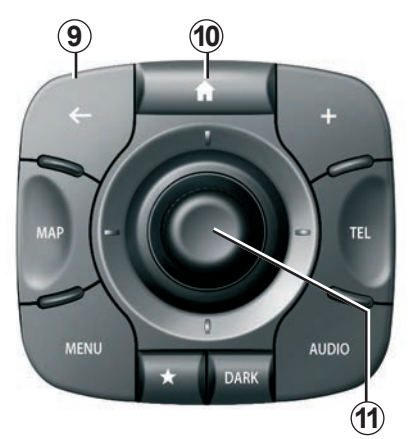

## Keskusohjaus

#### Valikossa liikkuminen

Siirry valikosta toiseen ohjaussauvalla 11.

- Kallista ohjaussauvaa *11* ylös tai alas, jos haluat siirtyä näytön eri alueille (yläpalkkiin, keskialueelle, alapalkkiin).
- käännä ohjaussauvaa 11, kun haluat liikkua alueen eri kohdissa.

- paina ohjaussauvaa *11*, kun haluat avata valitun kohdan.
- kallista ohjaussauvaa 11 välilehtivalikoissa vasemmalle tai oikealle, jotta voit siirtyä välilehdeltä toiseen.

#### Vahvista/peruuta valinta

Vahvista muutos painamalla ohjaussauvaa **11**.

Peruuta valinta ja palaa edelliseen valikkoon painamalla painiketta **9**.

Palaa aloitusnäyttöön painamalla painiketta **10**.

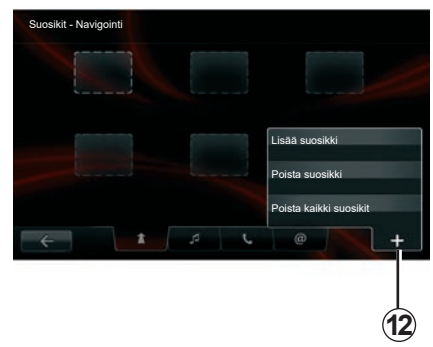

#### Asiayhteysvalikot

Asiayhteysvalikko **12** on saatavilla useimmissa järjestelmän valikoissa. Siitä pääset siirtymään nopeasti sivun toimintoihin.

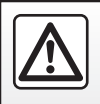

Tee turvallisuussyistä nämä toimet auton ollessa pysähtyneenä.

## **KÄYTTÖPERIAATTEET (4/4)**

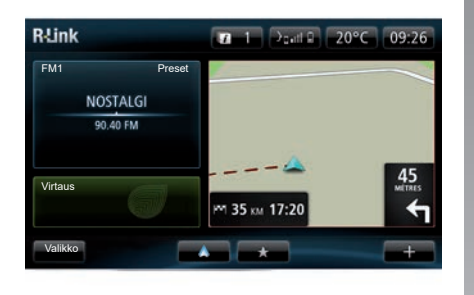

#### Aloitusnäytön esittely

Aloitusnäyttö on multimediajärjestelmäsi oletusnäyttö. Siinä on pikavalintoja tiettyihin toimintoihin, kuten navigointiin ja radioon.

Katso aloitusnäytön kuvaus luvusta "Yleinen kuvaus".

**Huomautus:** aloitusnäytön asetuksia voidaan muuttaa. Katso luvun "Järjestelmän säädöt" kappale "Aloitusnäyttö".

#### Päävalikon esittely

Voit siirtyä päävalikkoon aloitusnäytöstä painamalla painiketta "Valikko".

Järjestelmä koostuu kuudesta suuresta kokonaisuudesta, joihin kaikkiin pääsee päävalikosta:

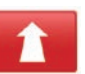

#### Navigointi

Tämä toiminto sisältää kaikki satelliittiohjaukset, tiekartat, liikennetiedot, LIVE -palvelut ja vaara-alueet.

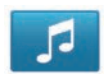

#### Multimedia

Tämä toiminto mahdollistaa radion hallinnan ja audio- ja videotiedostojen toiston.

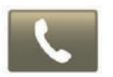

#### Puhelin

Tällä toiminnolla voidaan yhdistää matkapuhelin ja käyttää sitä handsfree-tilassa.

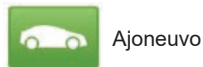

Tämä toiminto sisältää tiettyjen laitteiden hallinnan, kuten peruutuskamera, ajotietokone ja Driving Eco, sekä tiettyjä sähköautoille ominaisia asetuksia.

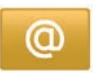

Palvelut

Tämä toiminto sisältää R-Link Store -verkkokaupan ja sovelluksia.

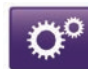

Järjestelmä

Tämä toiminto mahdollistaa multimediajärjestelmän eri asetusten säätämisen, kuten näytön, kielen, päivämäärän ja kellonajan.

## KÄYNNISTYS, PYSÄYTYS (1/2)

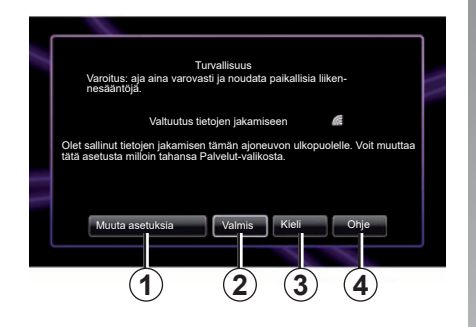

#### Käynnistyminen

Multimediajärjestelmä käynnistyy automaattisesti kytkettäessä virta. Muissa tapauksissa paina käyttökytkintä **()**.

Käynnistyessään järjestelmä näyttää tietoturvanäytön, josta näet tietojen jakamisen tilan, jos yhteyksiä on saatavana. Näytössä voit säätää joitakin toimintoja:

 Salli tai kiellä tietojen jako painamalla "Muuta asetuksia" -painiketta 1.

| Lupa jakaa tietoja                                                                                                    |  |
|----------------------------------------------------------------------------------------------------|--|
| Tämä ajoneuvo saattaa käyttää sovelluksia, jotka edellyttävät matkaan<br>liittyvien tietojen, kuten ajoneuvon sijainnin, keräämistä ja lähettämistä<br>palvelun tai tietojen toimittajille |  |
| Sallitko palvelujen jakaa tietoja tämän ajoneuvon ulkopuolelle? \n Katso<br>lisätietoja valitsemalla Ohje.                                                                                 |  |
|                                                                                                    |  |
| Ei Ohje Kylla Kieli                                                                                                    |  |
|                                                                                                    |  |

- Aloita multimediajärjestelmän käyttö painamalla "Valmis"-painiketta 2.
- Vaihda järjestelmän kieltä painamalla "Kieli"-painiketta 3.
- Painamalla Ohje-painiketta 4 saat yksityiskohtaisempia tietoja.

Tietojen jako pitää vahvistaa näyttöön tulevassaruudussapainamalla"Muutaasetuksia" -painiketta **1**.

## Pysäytys

Virran ollessa katkaistu järjestelmä pysähtyy automaattisesti viimeistään avattaessa kuljettajan ovi.

Sytytysvirran ollessa kytkettynä paina multimediajärjestelmän käyttökytkintä **(2)**.

## KÄYNNISTYS, PYSÄYTYS (2/2)

# Järjestelmän uudelleen alustaminen

Jos haluat alustaa uudelleen järjestelmän parametrit ja/tai poistaa kaikki henkilökohtaiset tiedot, paina päävalikossa "Järjestelmä ja sitten Tehdasnollaus" ja seuraa näytön ohjeita.

**Huomautus:** järjestelmän alustus poistaa kaikki sovellukset.

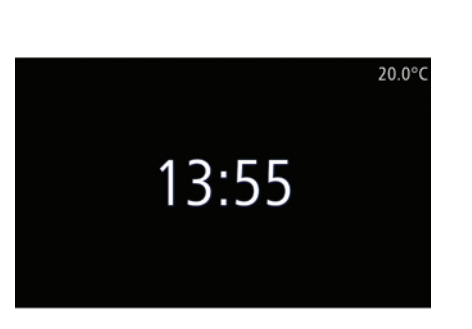

### Lämpötilan/kellonajan näyttö

Tämä näyttö avautuu avattaessa kuljettajan ovi, ennen auton virran kytkemistä.

Se näkyy, kun järjestelmä on pois päältä. Sytytysvirran ollessa kytkettynä paina multimediajärjestelmän on/off-painiketta **()**. Tällöin järjestelmä pysäyttää opastuksen ja näyttöön tulee pelkästään kellonaika ja ulkolämpötila.

## SUOSIKKIEN LISÄÄMINEN JA HALLINTA

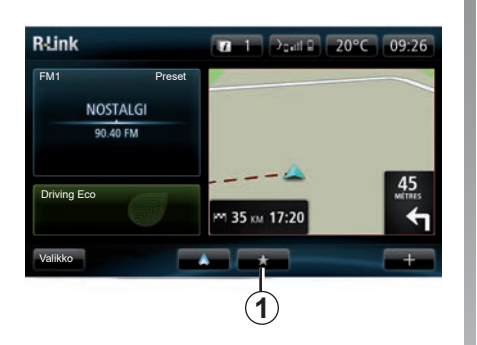

#### Suosikkien lisääminen

Paina päänäytössä painiketta *1*. "Suosikit"valikossa voit hallita neljäntyyppisiä suosikeita:

- "Navigointi" 2;
- "Radio" 3;
- "Puhelin" 4;
- "Sovellukset" 5.

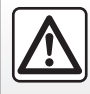

Tee turvallisuussyistä nämä toimet auton ollessa pysähtyneenä.

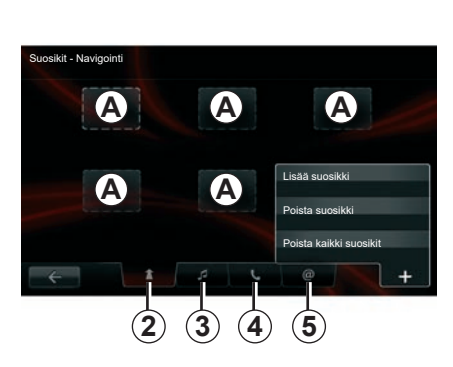

#### Navigointisuosikin lisäys 2

Valitse ensimmäinen tyhjä kohta **A** tai **+** ja sitten "Lisää suosikki". Valitse suosikki listasta, jotta voit lisätä tallennetun määränpään suosikkeihin.

**Huomautus:** jotta voit lisätä navigointisuosikin, osoitteen on oltava tallennettu. Katso ohjeet luvun "Kohteen syöttäminen" kappaleesta "Kohteen syöttäminen".

#### Radiosuosikin 3 lisääminen

Valitse tyhjä kohta **A** tai "+" ja sitten "Lisää suosikki". Valitse lisättävä suosikki listasta, kun lisättävänä on preset radio.

#### Puhelinsuosikin lisääminen 4

Valitse tyhjä kohta **A** tai "+" ja sitten "Lisää suosikki". Valitse suosikki listasta, jotta voit lisätä yhteystiedon. Lisätietoja on Puhelinluettelon hallinnointi -luvussa. **Huomautus:** Suosikit-luetteloon lisätty yhteystieto näkyy kaikille auton käyttäjille kytketystä puhelimesta riippumatta.

#### Sovellussuosikin 5 lisäys

Valitse tyhjä kohta **A** tai "+" ja sitten "Lisää suosikki". Valitse lisättävä suosikki luettelosta, jotta voit lisätä asennetun sovelluksen suosikkeihin.

#### Suosikkien poisto

Voit poistaa Suosikit-luettelon tiedon painamalla +, valitsemalla poistettavan tiedon ja painamalla "Poista suosikki". Näyttöön tulee vahvistusviesti. Vahvista painamalla "Poista". Voit poistaa kaikki Suosikit-luettelon tiedot kerralla painamalla + ja "Poista kaikki suosikit". Näyttöön tulee vahvistusviesti. Vahvista poisto painamalla "Poista".

## PUHEENTUNNISTUKSEN KÄYTTÖ (1/6)

#### Puheentunnistusjärjestelmä

Multimediajärjestelmässä on puheentunnistus, joka mahdollistaa ääniohjauksen joihinkin multimediajärjestelmän ja puhelimen toimintoihin. Siten voit käyttää multimediajärjestelmää tai puhelinta irrottamatta käsiäsi ohjauspyörästä.

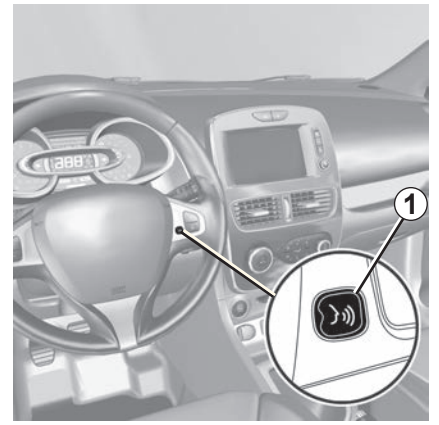

#### Multimediajärjestelmän puheentunnistuksen kytkentä

Voit käyttää ääniohjausta, jos haluat soittaa puhelimen osoitekirjassa olevalle henkilölle, antaa määränpään, vaihtaa radioasemaa jne. näyttöön koskettamatta. Paina lyhyesti auton ohjauspyörän puheentunnistuspainiketta 1 tai ohjauspylvään säädintä 2. Multimedianäytössä näkyy ääniohjauksen päävalikko.

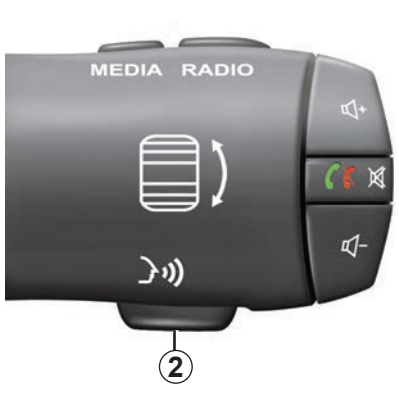

Voit ääniohjauksen päävalikosta käyttää ääniohjausta ja hallita kolmea multimediajärjestelmäsi toimintoa:

- navigointi,
- puhelin,
- asennetut sovellukset.

**Huom:** puheentunnistuspainikkeen sijainti vaihtelee auton mukaan (säätimet ohjauspyörässä tai sen alla). Katso lisätietoja auton käyttöoppaasta.

## PUHEENTUNNISTUKSEN KÄYTTÖ (2/6)

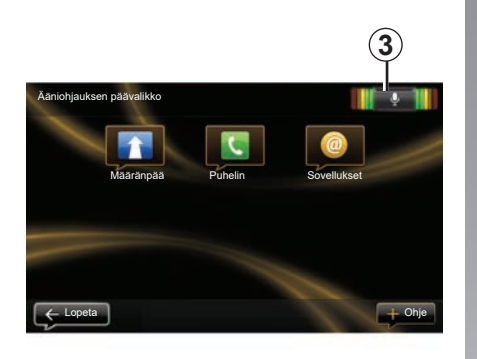

#### Puheentunnistuksen ilmaisin 3

Puheentunnistuksen ilmaisimessa **3** on värimerkit ja keskikuvake.

#### Värimerkit

Värimerkit auttavat optimoimaan puheentunnistuksen toimintaa:

- vihreä merkki: optimaalinen puheentunnistus,
- oranssi merkki: oikea puheentunnistus,
- punainen merkki: keskinkertainen puheentunnistus.

#### Keskikuvake

Järjestelmän tilasta riippuen keskikuvakkeet voivat olla erilaisia:

- "Mikrofoni"-kuvake: järjestelmä on valmis vastaanottamaan ääniohjauksen,
- "Lataaminen"-kuvake: järjestelmä on lataamassa tietoja,
- "Kaiutin"-kuvake: järjestelmä antaa tietoja puhesyntetisaattorin kautta.

## PUHEENTUNNISTUKSEN KÄYTTÖ (3/6)

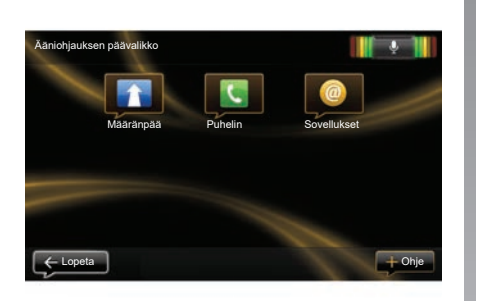

#### Navigoinnin ohjaus multimediajärjestelmän puheentunnistuksella

Voit antaa osoitteen navigointiin multimediajärjestelmään integroidulla äänikomennolla. Toimi seuraavasti:

- paina ääniohjauspainiketta, jolloin ääniohjauksen päävalikko tulee näkyviin,
- kun järjestelmä antaa äänimerkin, sano "Määränpää",

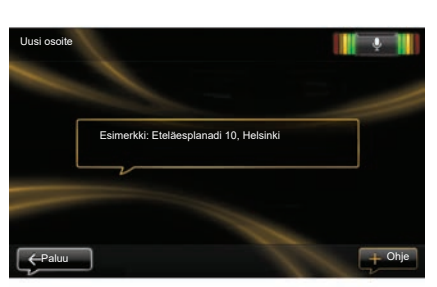

- sano "Sijainnit" ja sano määränpään osoite kokonaisuudessaan (katuosoite ja kaupunki).
- järjestelmä ilmaisee syötetyn osoitteen. Vahvista määränpää ja aloita opastus.

**Huomautus:** puhu kovalla äänellä ja selkeästi. Puheentunnistuksen ilmaisimen avulla voit optimoida puheentunnistuksen toimintaa. **Huom:** voit myös antaa jonkin viimeksi käytetyistä osoitteista tai määränpäistä ääniohjauksen päävalikosta. Paina silloin ääniohjauksen ohjauspainiketta, sano "Sijainnit" tai "Viimeisimmät määränpäät" ja lausu osoite tai valitse määränpää.

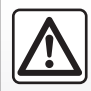

#### Varotoimenpiteet navigoinnin yhteydessä

Navigointijärjestelmän käyttö ei missään olosuhteissa korvaa

kuljettajan vastuuta ja tarkkaavaisuutta autolla ajettaessa.

## PUHEENTUNNISTUKSEN KÄYTTÖ (4/6)

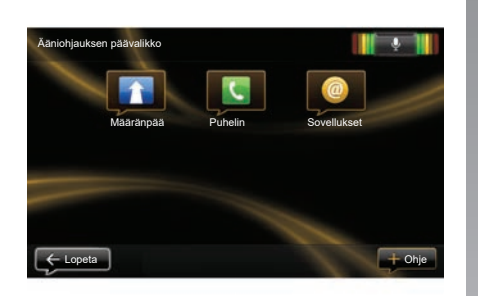

# Yhteystiedon/puhelinnumeron valinta puheentunnistuksella

Voit soittaa osoitekirjassasi olevalle henkilölle tai valita puhelinnumeron käyttäen multimediajärjestelmään integroitua ääniohjausta. Toimi seuraavasti:

 varmista, että puhelimesi on kytketty multimediajärjestelmään (katso luku "Puhelimen kytkeminen, kytkennän poistaminen"),

| Numerovalinta |                      | <b>1</b> |
|---------------|----------------------|----------|
|               | 0031 123 456 789 100 |          |
|               | Soita                |          |
|               | Poista               |          |
|               |                      |          |

- paina ääniohjauspainiketta, jolloin ääniohjauksen päävalikko tulee näkyviin,
- kun järjestelmä antaa äänimerkin, sano "Puhelin",
- sano sen yhteystiedon nimi, jolle haluat soittaa, tai sanele puhelinnumero,

**Huomautus:** numerot suositellaan saneltavaksi yksi kerrallaan.  järjestelmä ilmoittaa syötetyn numeron. Sano "Soita", jos haluat soittaa saneltuun numeroon tai "Poista", jos haluat sanella toisen numeron.

**Huomautus:** voit myös soittaa tallennettuun yhteystietoon tai numeroon ääniohjauksen päävalikosta. Paina silloin ääniohjauksen ohjauspainiketta ja sano yhteystiedon nimi tai numero, johon haluat soittaa.

**Huom:** Voit lausua yhteystiedon nimen tai numeron pääsivulla. Voit myös katkaista synteettisen puheäänen yhteystiedon nimen tai numeron lausumisen ajaksi painamalla mykistyspainiketta 💢 ohjauspyörän alla olevassa säätimessä.

## PUHEENTUNNISTUKSEN KÄYTTÖ (5/6)

#### Multimediajärjestelmänsovelluksen käynnistäminen puheentunnistuksella

Voit käynnistää multimediajärjestelmän sovelluksen multimediajärjestelmääsi yhdistetyllä ääniohjauksella. Toimi seuraavasti:

- paina ääniohjauspainiketta, jolloin ääniohjauksen päävalikko tulee näkyviin,
- kun järjestelmä antaa äänimerkin, sano "Sovellukset",
- sano käynnistettävän sovelluksen nimi, jolloin voit alkaa käyttää sitä välittömästi.

**Huomautus:** voit myös käynnistää R-Link Store -sovelluksen ääniohjauksen päävalikosta. Paina silloin ääniohjauksen ohjauspainiketta ja sano "Käynnistä sovellus R-Link Store".

## PUHEENTUNNISTUKSEN KÄYTTÖ (6/6)

#### Puhelimen puheentunnistuksen aktivointi multimediajärjestelmään

Jotta voit käyttää puhelimen puheentunnistusta multimediajärjestelmässä, toimi seuraavasti:

- yhdistä puhelin multimediajärjestelmään (katso luku "Puhelimen kytkeminen, kytkennän poistaminen"),
- varmista, että puhelimesi puheentunnistustoiminto on yhteensopiva multimediajärjestelmän kanssa.

**Huomautus:** Jos puhelimen puheentunnistustoiminto on yhteensopiva multimediajärjestelmän kanssa, **4**-kuvake näkyy "Bluetooth laitteiden hallinta" -valikossa. Lisätietoja on luvuissa "Puhelimen kytkeminen, kytkennän poistaminen" ja "Puhelimen yhdistäminen, yhdistämisen peruuttaminen".

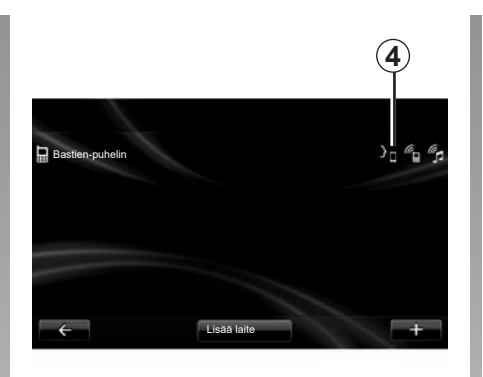

**Huomautus:** jos haluat käyttää puhelimesi puheentunnistusta multimediajärjestelmän kanssa, tarkista, että olet verkon toimintaalueella.

Voit ottaa puhelimen puheentunnistusjärjestelmän käyttöön multimediajärjestelmän kanssa painamalla pitkään autosi puheentunnistuspainiketta. Multimedianäytössä näkyy puhelimesi äniohjauksen päävalikko. Käynnistä puhelimesi puheentunnistusjärjestelmä uudelleen painamalla lyhyesti auton puheentunnistuspainiketta. Voit poistaa puhelimen puheentunnistusjärjestelmän käytöstä multimediajärjestelmän kanssa painamalla pitkään autosi puheentunnistuspainiketta.

Ääniohjauksen päävalikosta voit puheohjauksella ohjata joitakin puhelimen toimintoja ja sovelluksia.

Puheentunnistus on poissa käytöstä:

- peruutettaessa autolla,
- puhelun aikana.

**Huomautus:** puheentunnistus poistuu käytöstä automaattisesti, kun sitä ei käytetä muutamaan sekuntiin.

Kun käytät puhelimesi puheentunnistusta multimediajärjestelmän kanssa, toiminnossa tarvittavien matkapuhelinverkon tietojen siirto voi aiheuttaa lisäkustannuksia, jotka eivät sisälly puhelimesi liittymäsopimukseen.

## **KOHTEEN SYÖTTÄMINEN (1/5)**

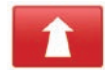

"Navigointi"valikko

Paina päävalikossa "Navigointi".

Paina "Navigointi"-valikossa painiketta "Aja kohteeseen...", jotta voit antaa määränpääsi.

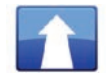

"Aja kohteeseen..."valikko

Tämä valikko tarjoaa eri menetelmiä kohteen määrittämiseen:

 syötä osoite otsikosta "Sijainnit" jollakin seuraavista tavoista:

– syötä osoite kokonaan (kaupunki, kadunnimi ja talonumero),

- hae postinumeron mukaan,
- valitse Kaupungin keskusta,
- valitse risteys,
- valitse jokin kohdan "Koti" kohteista,
- valitse osoite luettelon "Tallennetut sijainnit" kohteista,

- valitse määränpää luettelon "Viimeisimmät määränpäät" kohteista,
- valitse kohde "latausaseman perusteella" (sähköautot),
- valitse jokin "Kiinnostava paikka" osoitteista,
- valitse jokin kohdan "Kohta kartalla" kohteista,
- valitse leveys- ja pituusaste.

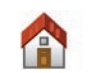

### "Koti"

Tästä otsikosta voit käynnistää opastuksen kotiosoitteeseen.

Tallenna kotiosoitteesi valikon "Asetukset" kohdan "Muuta kodin sijainti" avulla.

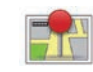

#### "Tallennetut sijainnit"

Otsikko "Tallennetut sijainnit" kerää yhteen usein käytetyt tallennetut kohteet, kuten työpaikkasi osoitteen.

- Valitse valikosta "Aja kohteeseen..." otsikko "Navigointi".
- Valitse "Tallennetut sijainnit" ja vahvista.
- Aloita opastus valitsemalla halutun kohteen osoite osoitteiden listasta.

Voit muokata tallennettuja osoitteitasi valitsemalla valikosta "Asetukset" kohdan "Tallennettujen sijaintien hallinta".

**Huomautus:** "Tallennetut sijainnit" -kuvakkeella haetaan tallennetut osoitteet näyttöön ja + -painikkeella lisätään osoitteita tarvittaessa.

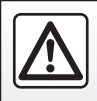

Tee turvallisuussyistä nämä toimet auton ollessa pysähtyneenä.

## **KOHTEEN SYÖTTÄMINEN (2/5)**

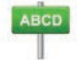

Kirjoita "Sijainnit"

Tämän otsikon alla voit syöttää koko osoitteen tai osan siitä: maan, kaupungin, kadun ja kadunnumeron.

Ensimmäisellä käyttökerralla, järjestelmä pyytää valitsemaan kohdemaan.

Seuraavilla käyttökerroilla voit ehdottaa haluamaasi kaupunkia tai sen postinumeroa näppäimistöllä **3**. Järjestelmä voi tarjota sinulle useita kaupunkien nimiä kohdassa **1**.

- Vahvista näytössä lukeva kaupunki painamalla sen nimeä,
- hakuasi vastaavaan kokonaiseen listaan pääset valitsemalla "Luettele" 2,
- Valitse haluamasi kaupunki.
- toimi samoin kentissä "katu" ja "Talonumero".

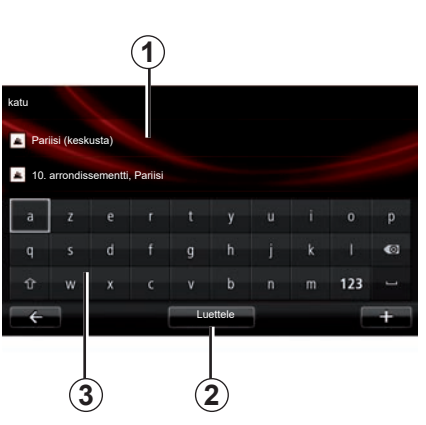

**Huomautus:** Viimeisimmät syötetyt kaupungit pysyvät järjestelmän muistissa. Voit valita suoraan jonkin kaupungeista painamalla aluetta **1**.

**Huomautus:** vain sellaiset osoitteet sallitaan, jotka järjestelmä tuntee numeerisen kartan kautta.

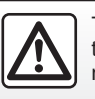

Tee turvallisuussyistä nämä toimet auton ollessa pysähtyneenä.

#### "Viimeisimmät määränpäät"

Tämän otsikon alta voit valita kohteen viimeisimpien käytettyjen osoitteiden listalta.

Nämä muistiintallennukset tehdään automaattisesti.

- Valitse "Navigointi"-valikossa "Aja kohteeseen..." ja "Viimeisimmät määränpäät".
- aloita opastus valitsemalla tallennettujen kohteiden listalta osoite.

## **KOHTEEN SYÖTTÄMINEN (3/5)**

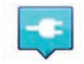

"Latausasema"

Tämän valikon avulla löydät sähköautojen latausasemat ja voit suunnitella reittisi niiden mukaan.

**Huom.:** Voit muokata käyttämiäsi latausasemia valikosta "EV-asetukset". Lisätietoja on Navigoinnin asetukset -luvussa.

**Huomautus:** omat latausasemat on tallennettu navigointijärjestelmään, kun taas yleinen latausasemaluettelo on tallennettu SD-korttiin.

Vain SD-kortin listaa voidaan päivittää ja vain omia latausasemia voidaan hallita navigointijärjestelmässä.

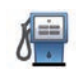

#### "Kiinnostava paikka" (POI)

Kiinnostava kohde (POI) on palvelu, yritys tai nähtävyys, joka sijaitsee paikkakunnan läheisyydessä (lähtöpiste, kohdekaupunki, matkan varrella jne.).

Kiinnostavat kohteet (POI) on luokiteltu eri kategorioihin, kuten ravintolat, museot, pysäköintipaikat jne.

Kiinnostavan kohteen (PI) etsintään on olemassa useita vaihtoehtoja:

- kategoria;
- etsityn kiinnostavan kohteen nimi.

Valitse Navigointi-valikosta otsikko "Aja kohteeseen..." ja sitten "Kiinnostava paikka" ja vahvista.

## Etsintä kiinnostavan kohteen (PI) kategorian mukaan

- Valitse valikosta "Aja kohteeseen..." otsikko "Navigointi" ja sitten otsikko "Kiinnostava paikka",
- Valitse hakualue: "Lähellä omaa sijaintia", "Kaupungista" tai "Lähellä kotia"
- valitse haluamasi kategoriatyyppi,
- valitse haluamasi KP luettelosta, ja aloita sitten navigointi tähän kohteeseen painamalla "Valitse"-painiketta multimediajärjestelmän näytössä.

# Etsintä kiinnostavan kohteen (PI) nimen perusteella

Syötä etsimäsi kiinnostavan kohteen nimi, jolloin järjestelmä etsii sen automaattisesti.

## **KOHTEEN SYÖTTÄMINEN (4/5)**

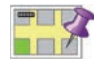

"Kohta kartalla"

Tämän toiminnon avulla voit määritellä kohteen kartalla. Valitse "Navigointi"valikossa "Aja kohteeseen..." ja sitten "Kohta kartalla".

Siirrä karttaa asettaaksesi kohdistimen määränpäähän ja vahvista: järjestelmä laskee reitin.

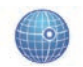

"Leveysaste Pituusaste"

Tämän toiminnon avulla voit määritellä kohteen käyttäen apuna leveysastetta ja pituusastetta.

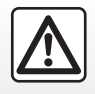

Tee turvallisuussyistä nämä toimet auton ollessa pysähtyneenä.

#### Vahvista kohde

Kun kohdetiedot on syötetty, järjestelmä näyttää reitin yhteenvedon vahvistusta varten. Kun reitti on vahvistettu, järjestelmä laskee reitin. Laskenta tehdään oletusasetuksena nopeimman reitin pohjalta.

**Huomautus:** laskentakriteeriä voidaan muuttaa asetuksissa.

Laskennan lopussa järjestelmä näyttää tiivistelmän navigoinnista ja ehdottaa sinulle kahta mahdollisuutta:

- "+"-toiminnon avulla voit tarkastella reitin tietoja eri muodoissa. Katso lisätietoja "Reitin tiedot" kohdasta "Opastus", jolloin voit muokata reittiä ja tallentaa reitin.
- kun valitset "Valmis", opastus alkaa.

**Huomio:** jos et vahvista, tämä sivu sulkeutuu kymmenen sekunnin kuluttua ja käynnistää automaattisesti ohjauksen.

**Huom.** Automallista riippuen opastus käynnistyy, jos auton lataustila on riittävä kohteen saavuttamiseksi. Jos lataustila ei ole riittävä, järjestelmä kehottaa etsimään latauspisteen reitin varrelta.

Huomautus: "IQ Routes™" on toiminto, joka laskee matkaan kuluvan ajan tilastotietojen perusteella. Sen avulla voit suunnitella reitin päivä- ja tuntikohtaisten liikenteen keskinopeustietojen mukaan. Katso lisätietoja tämän toiminnon kytkemisestä käyttöön tai pois käytöstä luvusta "Navigointiasetukset".

#### Kortin päivitystakuu

Sinulla on noin 60 päivää aikaa päivittää karttasi maksutta sen jälkeen, kun uusi autosi on luovutettu sinulle.

Tämän ajanjakson jälkeen päivitykset muuttuvat maksullisiksi.

Lisätietoja saat merkkihuollosta.

## KOHTEEN SYÖTTÄMINEN (5/5)

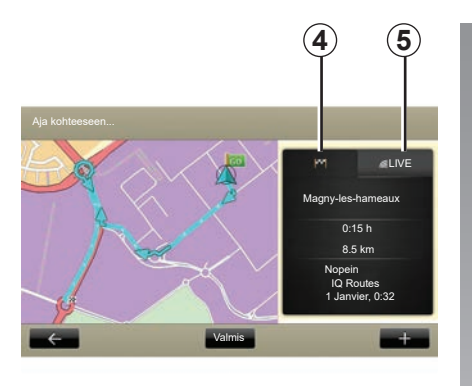

#### Valitun reitin yhteenveto

Yhteenveto näytetään reitin laskennan päätteeksi, kun kohde on valittu.

Näytössä on kaksi välilehteä:

- ajomatka"-välilehden 4 avulla saat näkyviin reittisi yhteenvedon,
- Live 5-välilehden avulla saat näkyviin ajantasaiset liikennetiedot (tilauksen mukaan).

**Huomautus:** paina välilehteä, jotta näet sen sisällön.

**Huom:** multimediajärjestelmä valitsee vastaanotettavien liikennetietojen lähteen automaattisesti (LIVE jos olet poistanut tilauksen).

#### Sähköauton erityispiirre

Kartalla voi näkyä vihreänä se osa reitistä, jonka voi ajaa latauksella, ja punaisella se osa, jota ei voi ajaa lataamatta matkalla.

Jos auton lataustila on riittävä, reitin välilehdellä **4** näkyy ruutulippu.

Jos auton lataustila ei riitä, reitin välilehdellä **4** näkyy ruutulippu ja salama punaisella taustalla.

## ÄÄNENVOIMAKKUUS JA PUHEÄÄNI

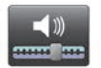

### Äänenvoimakkuudet

#### Äänenvoimakkuuden säätäminen

Säädä äänenvoimakkuutta multimediajärjestelmän äänenvoimakkuuden säätöpainikkeilla ääniohjauksen aikana tai siirry valikkoon "Järjestelmä", "Ääniasetukset" ja "Äänentasot", jolloin voit säätää seuraavia äänenvoimakkuuksia:

- yleinen äänenvoimakkuus,
- handsfree,
- puhelimen soittoääni,
- navigointi,
- synteettinen ääni,
- pysäköintiavustin,
- tapahtumat.

Tallenna äänenvoimakkuudet painamalla "Valmis".

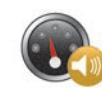

#### Nopeuden mukaan muuttuva äänenvoimakkuus,

Tämä toiminto sallii multimedialaitteiston säätää automaattisesti äänenvoimakkuutta ajoneuvon nopeuden mukaan.

Voit säätää herkkyyttä käyttämällä "+"- ja "-"-painikkeita.

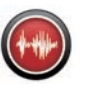

## Toisto

Navigointijärjestelmäsi huolehtii ääneen luvusta. Se antaa sinulle sanallisia ohjeita ajon aikana. Järjestelmä voi kertoa ajo-ohjeita (esim. käänny oikealle) ja liikennemerkkien tietoja.

**Huomautus:** puheentunnistus toimii vain ääneen luvun kanssa.

#### Tallennetut ihmisäänet

Ihmisäänet ovat näyttelijän nauhoittamia ääniä.

**Huomautus:** ihmisäänillä annetaan vain yksinkertaisia ohjeita.

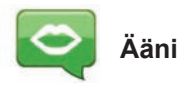

Voit valita järjestelmästäsi tallennetun synteettisen äänen tai ihmisäänen.

Tätä ääntä käytetään puhutuissa ohjeissa.

Voit muokata navigointijärjestelmän käyttämää puheääntä valitsemalla päävalikosta kohdan "Navigointi" ja sen jälkeen kohdat "Asetukset" ja "Äänet".

Valitse ääni luettelosta.

## KARTAN LUKEMINEN

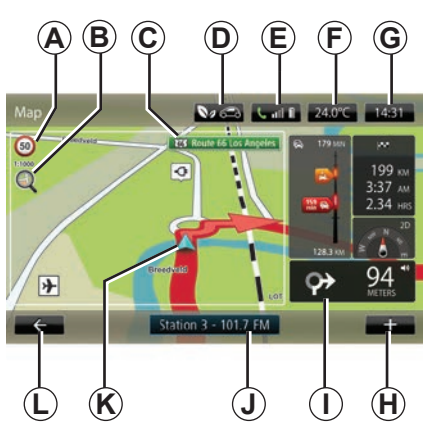

#### Karttamerkinnät

A Nopeusrajoituksen näyttö (nopeusarvo riippuu valitusta mittayksiköstä). Katso lisätietoja yksiköiden valinnasta luvusta "Järjestelmän säädöt".

**Huomautus:** ylinopeutta ajettaessa näyttö muuttuu punaiseksi ja alkaa vilkkua.

- **B** Zoomaus: suurennuslasia koskettamalla saat näkyviin zoomauspainikkeet eteen ja taakse.
- **C** Seuraavan päätien nimi tai tieto seuraavasta mahdollisesta tienviitasta.

- D Ulkoilman laatu.
- E Puhelintiedot.
- F Ulkolämpötila (sää).
- G Senhetkinen kellonaika.
- H Asiayhteysvalikko.
- I Etäisyys seuraavaan suunnanvaihtoon ja sen suunta / Opastuksen äänenvoimakkuus.
- J Audiojärjestelmän tiedot.
- K Auton nykyinen sijainti.
- L Paluu edelliselle sivulle.
- M Liikennetietoilmoitus: näyttö reitin varrella olevista liikennetapahtumista, liikennetietojen vastaanotto, siirtyminen liikennekarttaan.
- N Tietoja reitistäsi, kuten saapumisaika, jäljellä oleva kokonaismatka ja mahdollisuus saavuttaa kohde (ruutulippu tai ruutulippu ja salama punaisella pohjalla) / Reitin yhteenveto.
- O Kompassi / 2D/3D-tila.

Huomautus: Koko näytön tila voidaan ottaa käyttöön ainoastaan päävalikon "Navigointi"-välilehdellä.

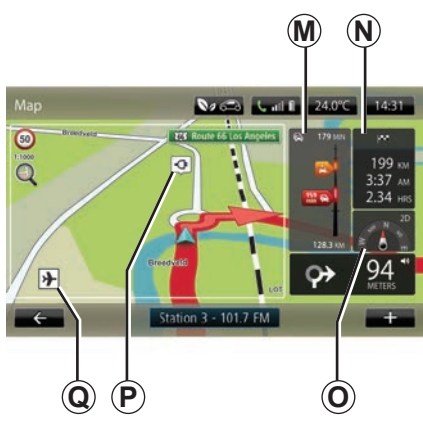

#### Kartan värit

Voit muokata kartan värejä valitsemalla päävalikon kohdan "Navigointi", "Asetukset" ja "Muuta karttavärejä".

#### Kartan merkinnät

Navigointijärjestelmä käyttää symboleita **Q** kiinnostavien kohteiden (POI) näytössä.

#### Latauspisteet

(sähköauto) Navigointijärjestelmä näyttää latausasemat symbolin **P** avulla.
# **OPASTUS** (1/4)

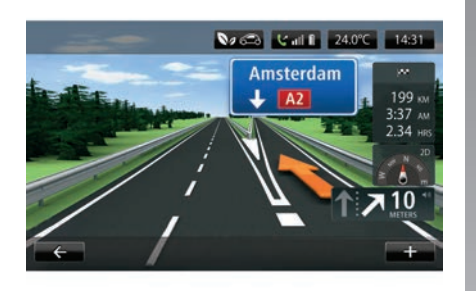

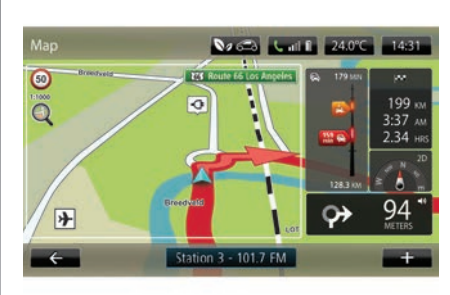

## Reittikuvat

Kun lähestytään tien vaihtoa (pääväylillä), järjestelmä voi siirtyä tilaan "Näytä kaistojen kuvat". 3D-kuva näyttää ohjainnuolen avulla lähestyvän risteyskohdan ja liikennemerkit.

Lisätietoja kaistojen kuvien poistamisesta käytöstä on luvun "Navigointiasetukset" kohdassa "Lisäasetukset".

# Opasnäytöt

## Risteyskartta

Opastuksen aikana ennen jokaista suunnan muutosta järjestelmä zoomaa asteittain risteykseen.

Lisätietoja automaattisen zoomauksen poistamisesta käytöstä on luvun "Navigointiasetukset" kohdassa "Lisäasetukset".

# Ääniopastus

Opastuksen aikana ennen jokaista suunnan muutosta järjestelmä antaa ääniohjeita.

Lisätietoja ääniohjauksen kytkemisestä käyttöön tai pois käytöstä on luvussa "Navigointiasetukset".

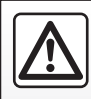

#### Varotoimenpiteet navigoinnin yhteydessä

Navigointijärjestelmän käyttö ei missään olosuhteissa korvaa

kuljettajan vastuuta ja tarkkaavaisuutta autolla ajettaessa.

# **Reitin tiedot**

Tämän toiminnon avulla voit tarkastella reittiäsi ennen ohjauksen aloittamista. Paina +-painiketta, anna määränpää ja valitse sen jälkeen "Reitin tiedot".

Sinulla on seuraavat vaihtoehdot:

- "Näytä ohjeet",
- "Näytä reittikartta",
- "Näytä reittidemo",
- "Reittiyhteenveto",
- "Näytä määränpää",
- "Näytä liikenne reitillä".

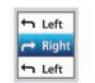

### "Näytä ohjeet"

Tämän toiminnon avulla voit tarkastella tiekarttaa.

Esiin tulee reitin useita yksityiskohtia:

- suunnanvaihtoa osoittava nuoli,
- tietyypit,
- teiden nimet,
- tienhaaraan jäljellä olevien kilometrien määrä.

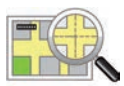

## "Näytä reittikartta"

Tämän toiminnon avulla voit katsoa reitin karttaa.

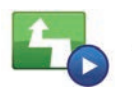

"Näytä reittidemo"

Tämä toiminnon avulla voit katsoa esittelyn reitistä.

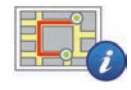

## "Reittiyhteenveto"

Tämän toiminnon avulla voit palata edelliseen näyttöön. Yksityiskohtaiset tiedot matkan kestosta, kilometreistä ja reittityypistä ("IQ Routes™" aktivoitu/pois käytöstä) tulevat näyttöön.

**Huomautus:** pääset suoraan tälle sivulle navigointikartasta painamalla reittisi tietoruutua.

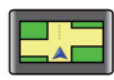

#### "Näytä määränpää"

Tämän toiminnon avulla voit katsoa suunnanvaihtoja kuvan muodossa.

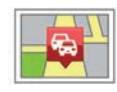

### "Näytä liikenne reitillä"

Tämän toiminnon avulla saat näkemyksen kaikista reittisi varrella olevista liikennetapahtumista.

# **OPASTUS (3/4)**

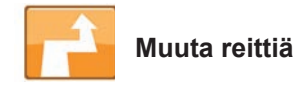

Voit muokata reittiä "Navigointi"-valikossa valitsemalla "Muuta reittiä" ja valitsemalla jonkun tarjotuista vaihtoehdoista.

Järjestelmä laskee reitin ottaen huomioon matkan pidentymisen.

**Huomautus:** voit lisätä useita etappeja reittisi varrelle.

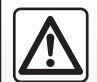

Varotoimenpiteet navigoinnin yhteydessä

Navigointijärjestelmän käyttö ei missään olosuhteissa korvaa

kuljettajan vastuuta ja tarkkaavaisuutta autolla ajettaessa.

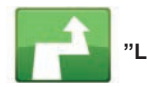

"Laske vaihtoehto"

Valitse tämä valikko, jotta järjestelmäsi lopettaa käynnissä olevan opastuksen.

Jatka opastusta valitsemalla "Aja kohteeseen..." ja "Viimeisimmät määränpäät".

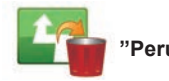

Peruuta reitti"

Valitse tämä valikko, jotta järjestelmäsi lopettaa käynnissä olevan opastuksen.

Jatka opastusta valitsemalla "Aja kohteeseen..." ja "Viimeisimmät määränpäät".

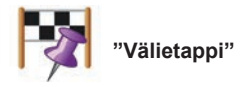

Valitse tämä valikko muokataksesi reittiä siten, että se kulkee jonkin tietyn paikan kautta, esimerkiksi jos haluat ottaa jonkun kyytiin matkan varrelta. Voit valita paikan, jonka kautta haluat kulkea samalla tavoin kuin valitset kohteen.

Käytettävissäsi on samat vaihtoehdot: "Sijainnit", "Tallennetut sijainnit", "Kiinnostava paikka" ja "Kohta kartalla".

Järjestelmä laskee uuden reitin, joka kulkee valitsemasi kohteen kautta ennen määränpäähän saapumista.

# **OPASTUS** (4/4)

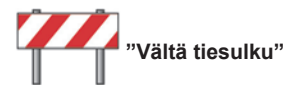

Valitse tämä valikko, jos havaitset tiesulun tai edessäsi on liikenneruuhka, josta et saanut tietoa liikennetietoilmoituksen kautta.

Sitten sinun tulee valita matkan etäisyys, jonka haluat kiertää.

Valitse seuraavista vaihtoehdoista: "100 metriä", "500 metriä", "2000 metriä", "5000 metriä".

Järjestelmäsi laskee reittisi uudelleen välttäen reitin kohtaa valitsemasi etäisyyden verran.

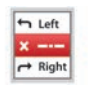

"Vältä osaa reitistä"

Valitse tämä valikko välttääksesi reitin tiettyä osaa. Valitse tämä vaihtoehto, jos huomaat, että reittiisi kuuluu tie tai risteys, jonka et halua kuuluvan siihen. Valitse sitten reittisi teiden luettelosta tie, jota haluat välttää.

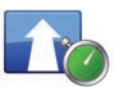

"Minimoi viiveet"

Valitse tämä valikko, jotta järjestelmäsi laskee reittisi uusien liikennetietojen perusteella.

# MATKAN VALMISTELU

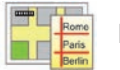

Reitit

Voit käyttää navigointijärjestelmää katsoaksesi etukäteen reitin.

Tätä varten valitse vähintään kolme pistettä: lähtöpiste, yksi tai useampi kauttakulkupiste ja saapumispiste.

Voit esimerkiksi saada selville reittisi keston ennen lähtöä tai käydä suunnittelemasi matkan reitin läpi etukäteen. Reitin suunnittelu:

- Valitse päävalikosta "Navigointi" ja "Reittisuunnitelmat".
- valitse lähtöpiste aivan kuten syöttäessäsi kohdetta,
- valitse yksi tai useampi kauttakulkupiste;
- valitse saapumispiste,
- Kun reitti on syötetty, tallenna ja käynnistä se painamalla painiketta + ja "Aloita". Järjestelmä laskee reitin ja voit katsoa yksityiskohtia.

# LIIKENNETIEDOT (1/3)

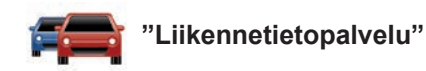

Multimediajärjestelmän Liikennetiedotpalvelusta saat ajantasaiset liikennetiedot parhaista paikallislähteistä.

"Liikenne"-palvelu käyttää FM-taajuusalueen TMC-tietoja.

"TomTom Traffic" käyttää LIVE-palvelujen tietoja. Nämä palvelut ilmaisevat tapahtumat pisteinä kartalla. Se kattaa tärkeimmät väylät ja päivittyy säännöllisesti.

**Huom**. Valikon nimi voi olla "Liikenne" tai "TomTom Traffic".

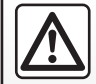

Varotoimenpiteet navigoinnin yhteydessä

Navigointijärjestelmän käyttö ei missään olosuhteissa korvaa

kuljettajan vastuuta ja tarkkaavaisuutta autolla ajettaessa.

# "Liikennetietopalvelun" asetukset

Liikennetietopalveluiden vaihtoehdot saat käyttöön valitsemalla päävalikossa "Palvelut", "Navigointipalvelut" ja TomTom Traffic.

#### "Minimoi viiveet"

Valitse tämä vaihtoehto voidaksesi suunnitella reittisi uudelleen uusimpien liikennetietojen mukaan.

#### "Lue liikennetiedot"

Tässä valikossa voit ottaa käyttöön liikennetietojen lukemisen ääneen.

#### "Näytä kartta"

Tästä valikosta voit tutkia karttaa ja näet liikennetilanteen alueellasi. Hae kartta näyttöön valitsemalla päävalikosta kohta Liikennetietopalvelu ja "Näytä kartta". Kartta näyttää viimeisimmän haetun paikan. Häiriötilanteen kuvaketta painamalla näet siitä tarkemmat tiedot.

#### "Liikenneasetukset"

Valitse tämä valikko, jos haluat asettaa laskennan oletusmenetelmän.

#### "Näytä liikenne reitillä"

Valitse tämä valikko saadaksesi yleiskatsauksen kaikista liikennetapahtumista reittisi varrella. Häiriötilanteen kuvaketta painamalla näet siitä tarkemmat tiedot.

# "TomTom Traffic" -palvelu

Tämä palvelu on käytettävissä maksutta koeajan. Voit jatkaa palvelun tilausta myöhemmin. "TomTom Traffic" -palvelu tarjoaa useammin päivittyvät tiedot (noin kolmen minuutin välein) ja palveluun kuuluu pääväylien lisäksi pienempiä teitä.

# LIIKENNETIEDOT (2/3)

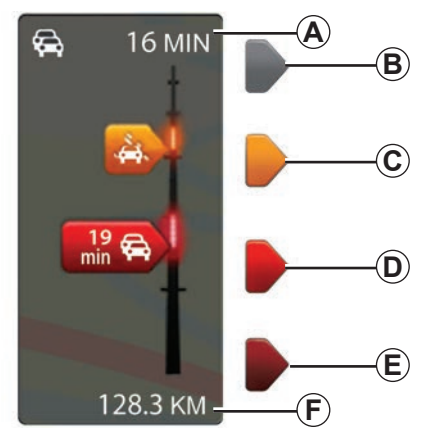

#### Liikennepalkki

"Liikennetiedot-palveluissa" on käytettävissä liikennepalkki.

Opastustilassa näyttöön ilmestyy liikennepalkki, jossa näkyvät reittiäsi koskevat viimeisimmät liikennetiedot.

# Liikenteen näyttö

Navigointijärjestelmä tiedottaa liikennehäiriöistä:

- näyttämällä kartalla symboleja (symbolilista luvun lopussa),
- ääniviestein, kun reitti lasketaan uudelleen.

"Liikennetiedot-palvelun" toimintatilan mukaan seuraavat kuvakkeet tulevat sivulla olevaan liikennepalkkiin:

- A Reitillä olevat merkittävät viiveet.
- **B** Tuntematon tai määrittämätön tilanne.
- C Hidastus.
- D Ruuhka.
- *E* Liikenne seisahtunut tai tie suljettu.
- F Etäisyys seuraavaan häiriöön.

# "Liikenne-määritykset"

Pääset siirtymään valikkoon painamalla "liikennetietopalvelujen" valikossa kohtaa "Liikennetietojen asetukset".

Voit minimoida viiveet automaattisesti jokaisen päivityksen jälkeen.

Valitse haluamasi vaihtoehto rastittamalla valintasi oikealla puolella oleva ruutu vahvistuspainikkeen avulla.

Kun olet tehnyt valintasi, valitse "Valmis".

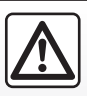

#### Varotoimenpiteet navigoinnin yhteydessä

Navigointijärjestelmän käyttö ei missään olosuhteissa korvaa

kuljettajan vastuuta ja tarkkaavaisuutta autolla ajettaessa.

# LIIKENNETIEDOT (3/3)

| Tunnuskuva | Merkitys                               | Tunnuskuva | Merkitys        |
|------------|----------------------------------------|------------|-----------------|
|            | Onnettomuus                            |            | Kovaa sade      |
|            | Liikenneruuhka                         |            | Lunta           |
| <b>Ⅲ</b> Ň | Yksi tai useampi<br>ajokaista suljettu | <b>A</b>   | Kovaa tuulta, m |
|            | Tie suljettu                           | A          | Sumua           |
| !          | Liikennehäiriö                         |            | Jäinen tie      |
| <b>K</b>   | Tietöitä                               |            |                 |
|            |                                        |            |                 |
|            |                                        |            |                 |
|            |                                        |            |                 |
|            |                                        |            |                 |

| Werkitys             |
|----------------------|
| Kovaa sadetta        |
| Lunta                |
| ovaa tuulta, myrskyä |
| Sumua                |
| Jäinen tie           |
|                      |

# NÄYTÄ KARTTA

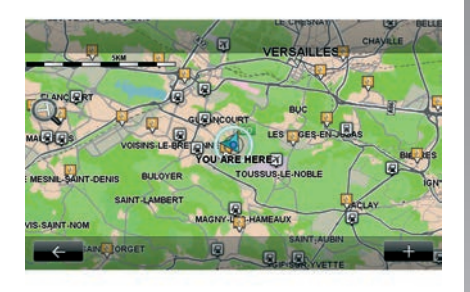

Pääset karttaselaimeen painamalla päävalikossa "Navigointi" ja valitsemalla "Näytä kartta". Liiku kartalla multimedianäytön avulla tai käyttämällä keskusohjausta (jos varusteena). Asiayhteysvalikko "+"

Paina "+", jolloin pääset seuraaviin valikoihin:

- "Käytä tätä paikkaa...";
- "Etsi";
- "Muokkaa kartan tietoja",
- "Lisää tallennettuihin sijainteihin".

#### "Käytä tätä paikkaa ... "

Tässä valikossa voit käyttää valittua sijaintia johonkin seuraavista toimenpiteistä:

- keskittää kartan auton paikkaan nähden,
- navigoida tiettyyn pisteeseen kartalla,
- etsiä tietyn pisteen kartalla,
- lisätä kartalla olevan kohteen suosikkeihin,
- lisätä kartalla olevan kohteen kiinnostaviin kohteisiin,
- korjata autosi sijaintia.

### "Etsi"

Tästä valikosta voit keskittää kartan seuraaviin kohteisiin:

- kotiosoitteesi,
- muistiin tallennettu osoite,
- osoite,
- jokin viime aikoina käytetty määränpää,

- latausasemahaku,
- kiinnostava kohde,
- sijaintisi;
- leveys- ja pituusasteet.

#### "Muokkaa kartan tietoja"

Tästä valikosta voit ottaa käyttöön tai poistaa käytöstä seuraavat kartan asetukset:

- liikennetiedot,
- nimet,
- kiinnostavat kohteet,
- sähköauton latausasemat,
- karttapohja satelliittikuvan perusteella,
- GPS-koordinaatit GPS.

#### "Lisää tallennettuihin sijainteihin"

Tässä valikossa voit lisätä kartalta valitun sijainnin tallennettuihin osoitteisiin.

Anna suosikillesi sellainen nimi, jonka muistat helposti. Navigointijärjestelmäsi ehdottaa aina nimeä, joka on yleensä suosikin osoite. Anna nimen ensimmäiset kirjaimet multimediajärjestelmän näytössä.

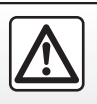

Tee turvallisuussyistä nämä toimet auton ollessa pysähtyneenä.

# NAVIGOINTIPALVELUT (1/2)

Järjestelmässäsi on navigointipalveluja. Voit täydentää palveluja tilaamalla maksullisia TomTom LIVE -palveluja.

- Navigointipalveluihin kuuluu liikennetietoja ja kiinteiden nopeusvalvontakameroiden paikannus paikallisen lainsäädännön mukaan.
- LIVE-palvelut (maksulliset, saatavana tilauksesta) sisältävät liikennetiedot, kiinteiden ja siirrettävien nopeusvalvontakameroiden paikantamisen ja päivittämisen ja säätiedot.

**Huom.:** "TomTom Traffic" -palvelusta käytetään nimeä "Liikenne", jos LIVE-palvelun tilausta ei ole aktivoitu.

LIVE-palveluja voi käyttää koeajan. Jakson päätteeksi voit jatkaa näiden palvelujen tilausta LIVE:ssä osoitteessa www.myrenault. com. Siirtyminen navigointipalveluihin

"Navigointipalvelut"-palveluihin siirtyminen:

- paina päävalikossa "Navigointi",
- Valitse kohta "Navigointipalvelut".

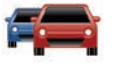

'TomTom Traffic"

Katso lisätietoja luvusta "Liikennetiedot".

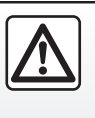

Joissain maissa tutkavaroittimien lataaminen ja aktivointi on laitonta ja voi rikkoa määräyksiä.

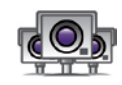

"Valvontakamerat"

Tämä palvelu kattaa siirrettävien nopeusvalvontakameroiden paikat reaaliaikaisesti, onnettomuuspaikkojen mustat pisteet ja kiinteät nopeusvalvontakamerat.

Viimeisimmät päivitykset nopeusvalvontakameroista asentuvat automaattisesti, jos LIVE-tilaus on voimassa.

"Valvontakamerat"-palvelun ansiosta käyttäjä saa tiedon sekä kiinteistä että siirrettävistä nopeusvalvontakameroista. Tiedot päivittyvät reaaliajassa muiden käyttäjien tietojen perusteella.

LIVE-palvelujen valikossa "Valvontakamerat" voit kytkeä toiminnon pois päältä.

**Huomautus:** tieto siirrettävistä nopeusvalvontakameroista välitetään heti, kun joku käyttäjistä lähettää tiedon tietokantaan.

**Huom.** Maakohtaisesti paikallisten rajoitusten vuoksi nopeuskameroita ei ehkä voida näyttää.

LIVE-palvelujen käyttöön tarvitaan voimassa oleva tilaus. LIVE-palveluiden sisältö voi vaihdella.

# NAVIGOINTIPALVELUT (2/2)

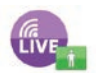

"MyTomTom LIVE"

Tämän toiminnon avulla voit tarkistaa tilaamiesi palvelujen päättymispäivämäärän.

Palvelujen tilaus voidaan uusia R-LINK Store -järjestelmässä tai osoitteessa www. myrenault.com valitsemalla haluamasi palvelut.

Tähän palveluun on annettava voimassa oleva sähköpostiosoite. Annettuun osoitteeseen lähetetään viesti, jossa kerrotaan valittujen palvelujen tilausehdot. Katso lisätietoja luvusta "Sovellusten lataaminen ja asentaminen".

**Huom.** Tarkista omassa maassasi saatavat LIVE-palvelut merkkiedustajalta.

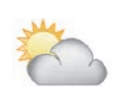

"Säätiedotus"

Tämä palvelu toimittaa viiden päivän säätiedotteen haluamaasi sijaintiin.

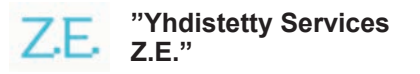

Yhdistetyt Services Z.E. on varattu vain sähköautoille. Lisää tietoja on kohdassa "Yhdistetyt Services Z.E.".

# YHDISTETYT SERVICES Z.E. (1/2)

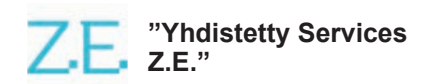

Nämä palvelut on varattu sähköautoille, ja niitä hyödyntämällä voit paikantaa latausaseman ja tarkastella latauspisteiden käytettävyystietoja sekä teknisiä tietoja.

Ne sisältävät ajoneuvon sisäisiä ja ulkoisia toimintoja (matkapuhelin ja Internet).

Saat lisätietoja ottamalla yhteyttä merkkihuoltoon.

#### Autosta

R-LINK-multimediajärjestelmä on yhteensopiva puhelimen kanssa, ja sitä voidaan käyttää musiikin kuuntelemiseen, reaaliaikaisten liikennetietojen seurantaan, sovellusten käyttämiseen, yhteystietojen näyttämiseen ja moniin muihin tarkoituksiin.

**Huomautus:** kaikki sovellukset eivät ole käytettävissä kaikissa automalleissa. Saat lisätietoja ottamalla yhteyttä merkkihuoltoon.

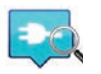

"Z.E. Trip"

Tätä sovellusta auton R-LINKmultimediajärjestelmässä voidaan käyttää latausaseman paikantamiseen, sen reaaliaikaiseen käytettävyyden tarkasteluun ja latausasemien teknisten tietojen selvittämiseen. Katso kohtaa "Latausasema".

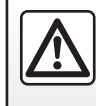

Säädä pääntuet ja istuimet auton ollessa paikallaan. Niiden säätäminen ajon aikana voi aiheuttaa vaaratilanteen.

# YHDISTETYT SERVICES Z.E. (2/2)

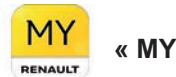

« MY Renault »

#### Mobiilisovelluksesta voit:

- Tarkistaa akun tilan;
- ohjelmoida latauksen;
- Käynnistää ja ohjelmoida ilmastoinnin toimintoja;
- etsiä lähellä olevat latauspisteet;
- suunnitella reitin ja hyödyntää reitin varrella olevat latauspisteet;
- sekä monia muita palveluita.

**Huomautus:** lisätietoja yhteensopivista puhelimista saat valtuutetulta jälleenmyyjältä tai osoitteesta https://renault-connect. renault.com. **Huomautus:** Latausohjelmointi on käytettävissä vain ZOE-autoissa, jotka on varustettu R-LINK-multimediajärjestelmällä.

Ilmastoinnin hallintatoiminnot ovat käytettävissä vain KANGOO Z.E.-autoissa, jotka on varustettu R-LINK-multimediajärjestelmällä.

Lisätietoja saat valtuutetulta jälleenmyyjältä tai tutustumalla Renault Connect -tarjoukseen osoitteessa https://renault-connect. renault.com.

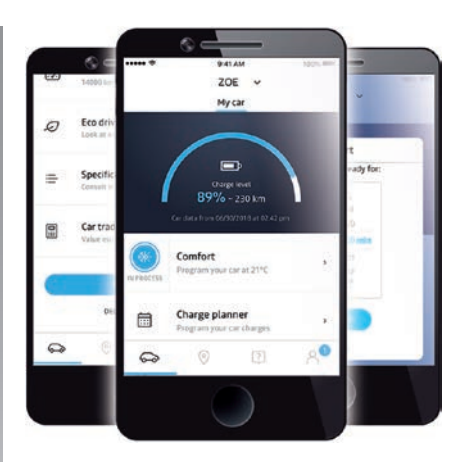

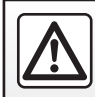

Tee turvallisuussyistä nämä toimet auton ollessa pysähtyneenä.

Käyttöoppaassa esitetyt näyttökuvat ovat viitteellisiä, ja ne voivat vaihdella puhelimen merkin ja mallin mukaan.

# LATAUSASEMA (1/2)

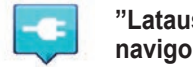

"Latausasema" navigointijärjestelmästä

Valitse "Navigointi"-valikossa "Aja kohteeseen..." ja sitten "Latausasemat".

Valikon avulla löydät sähköautojen julkiset latauspisteet ja näet latausasemien niiden vapaat latauspistokkeet sekä tekniset tiedot.

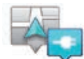

"Lähellä omaa sijaintia"

Tämän toiminnon avulla löydät nykyistä sijaintiasi lähellä olevat latausasemat.

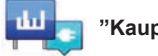

"Kaupungista"

Valitse tämä toiminto halutessasi etsiä latausasemia kaupungista, jossa parhaillaan olet.

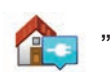

# "Lähellä kotia"

Tämän toiminnon avulla saat luettelon kotisi lähellä olevista latausasemista.

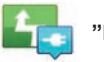

## "Reitin varrella"

Tämä toiminto näyttää reittisi varrella käytettävissä olevat latausasemat.

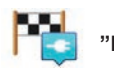

```
"Läheltä määränpäätä"
```

Tämä toiminto luetteloi kohteesi lähellä olevat latausasemat.

### "Edellinen latausasema"

Tämän toiminnon avulla voit löytää viimeksi käytetyn latausaseman koordinaatit.

## Uusien latausasemien tallennus

Kun lataat autosi uudessa latauspisteessä, se tallennetaan automaattisesti järjestelmään.

Voit myös luoda ja muokata omia latausasemiasi valikossa "Asetukset" valitsemalla kohdan "EV-asetukset". Katso luku "Navigointiasetukset".

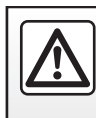

Säädä pääntuet ja istuimet auton ollessa paikallaan. Niiden säätäminen ajon aikana voi aiheuttaa vaaratilanteen.

# LATAUSASEMA (2/2)

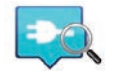

"Z.E. Trip"

Valitse "Palvelut"-valikossa Z.E. Trip.

Tämä sovellus on tarkoitettu sähköautoille ja se voi näyttää seuraavia tietoja:

- Latauspisteiden sijainti lähellä tai määränpäässä;
- latauspistokkeiden määrä asemalla.
- latauspistokkeiden saatavuus (vapaa/ varattu);
- käytettävissä olevien pistorasioiden liitännät;
- Aukioloajat.
- latausaseman tyyppi (maksuton tai edellyttää tilausta).

Sekä monia muita palveluita.

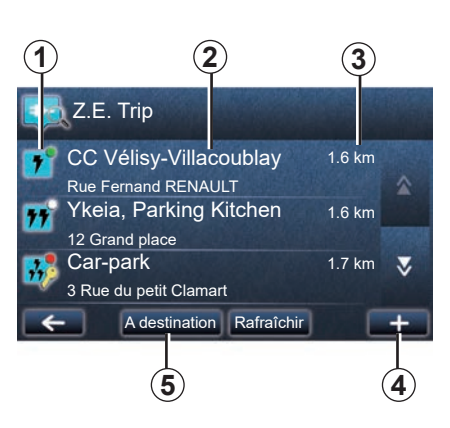

Valitse ensimmäisen latauksen yhteydessä autoon asennetut kaapelit.

Paina (+) -painiketta, jonka avulla voit tarkastella erilaisia latausliittimiä valinnan helpottamiseksi.

Z.E. Trip etsii lähimmät asemat, jotka vastaavat auton latauspistoketta.

Seuraavia tietoja voi olla näkyvissä:

- Latauspisteen käytettävyys 1;
  - Vihreä piste: ainakin yksi latauspistoke on käytettävissä;
  - Punainen piste: kaikki latauspistokkeet ovat käytössä;

- Valkoinen piste: tietoja ei ole käytettävissä;
- Avain: latauspisteen käyttö edellyttää Z.E. Pass -tilausta;
- Latausnopeus: vakio, nopea, erittäin nopea;
- Latausaseman nimi ja osoite 2;
- Latausasemalle jäljellä oleva matka 3.

Käytä painiketta (+)4, kun haluat:

- lisätä latausaseman suosikkeihin;
- määrittää hakukriteerit;
- näyttää latausasemat kartalla;
- saada ohjeita sovelluksen käyttöön.

Kohteessa-painiketta **5** painamalla voit tarkastella määränpään latausasemien luetteloa, kunkin latausaseman yksityiskohtaisia tietoja (yhteensopivuus auton kanssa, navigointi asemalle, latauspistokkeiden tyypit, latausnopeudet ja aukioloajat).

# **TOIMINTA-ALUE**

Toimintasäde on käytettävissä vain sähköautoilla.

## Kohteen saavutettavuus

Perinteisestä karttanäkymästä näet, riittääkö autosi akun lataustila kohteesi saavuttamiseen.

- ruutulippu: akun nykyinen lataustila riittää kohteen saavuttamiseen.
- ruutulippu ja salama punaisella taustalla: sinun on etsittävä latausasema, sillä akun lataustila ei ole riittävä.

# Toiminta-alueen näyttö

- Opastuksen aikana näyttämällä reittiyhteenveto: voit näyttää saavutettavissa olevan (vihreänä) ja saavuttamattomissa olevan (punaisena) ajomatkan.
- ilman opastusta valikossa "ulottuvuusalue": toimintasäde näkyy auton ympärille tulevalla kehällä.

## Heikon lataustilan varoitus

Kun lataustila saavuttaa minimin hälytystason kojetaulussa, järjestelmä ehdottaa automaattisesti sijaintiasi lähellä olevan latausaseman valintaa.

# Heikon lataustilan varoituksen kytkeminen pois käytöstä

Tällä asetuksella voit poistaa käytöstä akun heikon lataustilan varoituksen johdosta automaattisesti tapahtuvan latausaseman ehdottamisen:

- Valitse "Navigointi"-valikossa "Asetukset" ja "EV-asetukset".
- Valitse "Poista käytöstä virran loppumisen varoitus" -vaihtoehto.

Valitse uudestaan tämä vaihtoehto, jos haluat ottaa käyttöön akun heikon lataustilan varoituksen.

**Huomautus:** jos valitun reittiopastuksen varrella on saavutettavissa oleva latausasema, järjestelmä ei varoita akun lataustilan heikentymisestä.

# TALLENNETTUJEN OSOITTEIDEN LISÄÄMINEN, HALLINTA

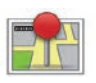

Tallennettuihin osoitteisiin siirtyminen

Saat tallennetut osoitteet näyttöön painamalla päävalikossa "Navigointi" ja sitten "Aja kohteeseen..." ja "Tallennetut sijainnit".

# Osoitteen tallentaminen viimeksi käytetyistä kohteista

- Valitse "Aja kohteeseen..." -valikon kohta "Viimeisimmät määränpäät".
- valitse hiljattain käytetty määränpää, jonka haluat tallentaa muistiin.
- Paina karttanäytössä + ja tämän jälkeen "Lisää tallennettuihin sijainteihin"
- Anna kohteen osoitteelle nimi ja paina "Seuraava".
- Jos osoitetta "Koti" ei ole tallennettu, järjestelmä kysyy, vastaako muistiin tallennettu osoite kotiosoitettasi. Valitse "Kyllä" tai "Ei". Viesti vahvistaa osoitteen tallentamisen.
- Jos kohteen "Koti" osoite on tallennettu, järjestelmä ehdottaa osoitteen valitsemista.

# Tallennetun osoitteen nimeäminen uudelleen

- Paina päävalikossa "Navigointi" ja sitten "Asetukset" ja "Tallennettujen sijaintien hallinta".
- valitse tallennettu osoite, jonka haluat nimetä uudelleen.
- paina näytössä/kartassa "Nimeä".
- Anna uusi nimi tallennetulle osoitteelle ja vahvista sitten painamalla "Seuraava".

# Tallennetun osoitteen poistaminen

- Valitse "Tallennettujen sijaintien hallinta"
  valikossa tallennettu osoite, jonka haluat poistaa.
- Paina näytössä/kartassa "Poista"painiketta.
- Viesti pyytää vahvistamaan poiston. Vahvista painamalla "Kyllä" tai peruuta painamalla "Ei".

# NAVIGOINTIASETUKSET (1/2)

# Navigointiasetuksiin siirtyminen

Paina "Navigointi"-valikon kohtaa "Asetukset" ja valitse kohde, jota haluat muokata:

- "Ääniopastus pois";
- "Reitin suunnittelu";
- "Näytä KP kartassa";
- "KP-hallinta";
- "Äänet";
- "EV-asetukset";
- "Aseta kotisijainti";
- "Tallennettujen sijaintien hallinta";
- "Vaihda karttaa";
- "Muuta karttavärejä";
- "Autosymboli";
- "Lisävalinnat" (Asetukset).

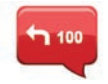

"Ääniopastus pois"

Tässä valikossa voit kytkeä ääniohjauksen päälle tai pois päältä.

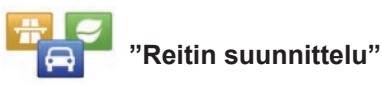

Määritä reittisi asetukset tällä valikolla:

## Reitin tyyppi

Valitse jokin reitin tyypeistä. Suositeltu reitin kriteeri on "Nopein reitti".

## Maksulliset tiet

Sisällytä maksulliset tiet (maksulliset portit tai vastaavat).

## Lautat

Sisällytä lautat (mukaan lukien junalautat).

## Kimppakyytikaistat

Sisällytä kaistat, jotka on varattu useamman kuin yhden matkustajan autoille.

## Päällystämättömät tiet

Sisällytä päällystämättömät tiet.

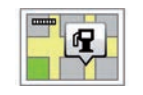

# "Näytä KP kartassa"

Tästä valikosta voit näyttää tai piilottaa kartalla kiinnostavien kohteiden kategorioita.

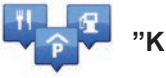

"KP-hallinta"

Kiinnostava kohde (PI) on palvelu, yritys tai turistikohde, joka sijaitsee paikkakunnan läheisyydessä (lähtöpiste, kohdekaupunki, tie jne.). Kiinnostavat kohteet (PI) on luokiteltu eri kategorioihin, kuten ravintolat, museot, pysäköintipaikat jne. Kiinnostavan kohteen (PI) etsintään on olemassa useita vaihtoehtoja:

kategoria,

- etsityn kiinnostavan kohteen nimi.

Tästä valikosta voit lisätä, muokata tai poistaa kiinnostavien kohteiden kategorioita tai kiinnostavia kohteita.

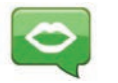

Tästä valikoista voit valita synteettisen tai tallennetun äänen.

"Äänet"

# NAVIGOINTIASETUKSET (2/2)

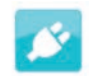

"EV-asetukset"

Tämän valikon avulla voit lisätä ja hallita omia latausasemia sekä järjestelmän automaattisesti havaitsemia latausasemia, poistaa akun varaustilan varoituksen käytöstä ja valita verkkokaapelin.

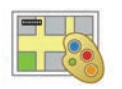

# "Muuta karttavärejä"

Tässä valikossa voit vaihtaa multimediajärjestelmän näytössä olevan kartan värejä. Voit etäladata uusia värejä.

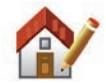

"Aseta kotisijainti"

Tästä valikoista voit määrittää kotisoitteesi tai muokata sitä.

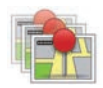

## "Tallennettujen sijaintien hallinta"

Tästä valikosta voit lisätä osoitteita muistiin, poistaa osoitteita muistista tai nimetä niitä uudelleen.

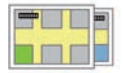

"Vaihda karttaa"

Tässä valikossa voit vaihtaa SD-kortille tallennettua karttaa.

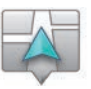

# "Autosymboli"

Tästä valikosta voit muokata auton kuvaketta 3D-navigointikartalla.

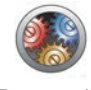

# "Lisävalinnat"

Tässä valikossa voit tehdä seuraavat lisäasetukset:

- "Karttatiedot";
- "Kartan toiminta";
- "Liikennelähde".

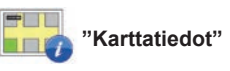

Tässä valikossa voit näyttää tai piilottaa tietoja, kuten katunumeron kadunnimen yhteydessä, kadunnimen, tämänhetkistä katua seuraavan kadun nimen ja tämänhetkisen kadun nimen kartassa.

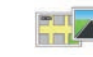

## 🖁 "Kartan toiminta"

Tässä valikossa voit määrittää seuraavat toiminnot:

- näytä kaistanäkymät;
- käännä kartan suuntaa matkan aikana 2D -tilassa;
- siirry 3D-tilaan, kun matka on alkanut,
- käytä automaattista zoomausta 2D-tilassa;
- käytä automaattista zoomausta 3D-tilassa.

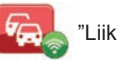

"Liikennelähde"

Tässä valikossa näkyy navigointijärjestelmän eri liikennetiedotuspalvelut.

# **RADION KUUNTELEMINEN (1/5)**

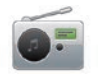

Siirtyminen radioon

#### Multimediapaneeli

Paina päävalikossa "Multimedia" ja tämän jälkeen "Radio".

#### Radio-/multimediapaneeli

Valitse lähteeksi radio painamalla paneelin painiketta "Radio".

## Aallonpituuden valitseminen

Valitse haluamasi taajuusalue (AM, FM tai DR) painamalla *1*:

- AM;
- FM;
- DR.

voit valita taajuusalueen myös käyttämällä ohjauspyörän alla olevaa säädintä (katso säätimien ohjeet).

# FM- tai AM-radiokanavan valitseminen

Radioasema voidaan valita eri tavoilla. Kun olet valinnut aallonpituuden, valitse tila painamalla välilehtiä **3**, **4** tai **5**. Käytettävissä on kolme hakutilaa:

- tila "Taajuus" (välilehti 3),
- tila "Luettele" (välilehti 4),
- tila "Esiasetus" (välilehti 5).

Voit vaihtaa näitä tiloja myös käyttämällä ohjauspyörän alla olevaa säädintä.

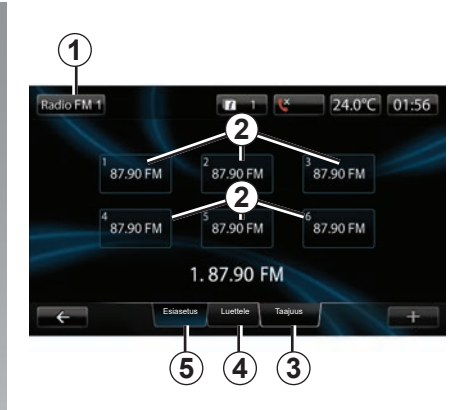

## Tila "Esiasetus".

Tämän toimintatilan avulla voit hakea muistista sinne aikaisemmin tallentamasi radioasemat (katso kappale "Aseman muistiintallennus" tästä luvusta).

Valitse tallennetut kanavat painamalla numeronäppäimiä 1–6 2.

voit vaihtaa muistiin tallennettua asemaa myös käyttämällä ohjauspyörän alla olevaa säädintä.

# **RADION KUUNTELEMINEN (2/5)**

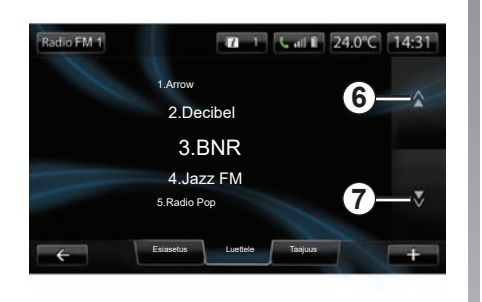

#### Tila "Luettele"

Tässä tilassa näkyy luettelo saatavilla olevista radioasemista. Ne on lajiteltu aakkosjärjestyksen mukaan (ainoastaan FMtaajuusalueella).

Selaa asemaluetteloa painamalla 6 tai 7 tai liu'uttamalla sormea multimedianäytöllä. Lisätietoja luettelon päivittämisestä on seuraavilla sivuilla.

Radioaseman nimi ei näy näytössä, jos sen taajuus ei käytä RDS-järjestelmää. Tällaisten asemien kohdalla mainitaan vain taajuus luettelon alussa.

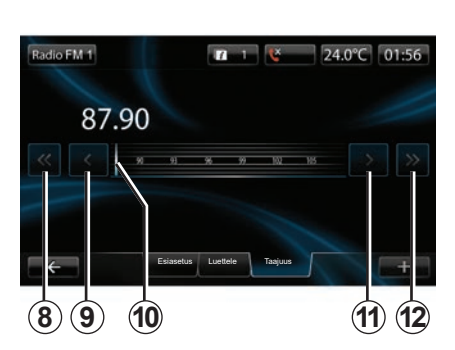

## Tila "Taajuus"

Tässä tilassa kanavia voidaan hakea manuaalisesti käymällä läpi valittu taajuusalue. Taajuusalueen selaaminen:

- siirry käsikäyttöisessä toimintatilassa taajuusaskel eteen- tai taaksepäin painamalla useita kertoja peräkkäin 9 tai 11;
- siirry automaattisessa toimintatilassa (haku) seuraavaan tai edelliseen asemaan painamalla 8 tai 12.
- Etsi haluamasi taajuus suoraan liikkumalla eteen- tai taaksepäin kohdistimella **10**.

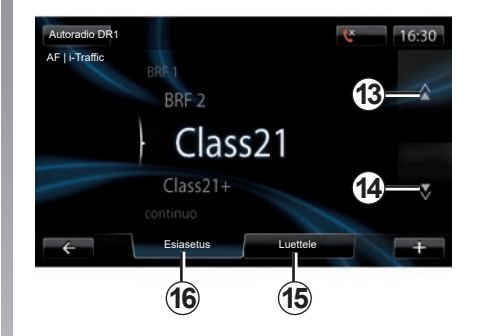

## Radioaseman valinta DR (maanpäällinen digitaalinen radio)

Radioasema voidaan valita eri tavoilla.

Kun olet valinnut aallonpituuden, valitse tila painamalla välilehtiä **15** tai **16**.

Hakutiloja on kaksi:

- tila "Luettele" (välilehti 15),
- tila "Esiasetus" (välilehti 16).

Voit vaihtaa näitä tiloja myös käyttämällä ohjauspyörän alla olevaa säädintä.

# **RADION KUUNTELEMINEN (3/5)**

#### Tila "Luettele"

Tässä tilassa näkyy luettelo saatavilla olevista radioasemista.

Selaa asemaluetteloa painamalla **13** tai **14** tai liu'uttamalla sormea multimedianäytöllä.

Lisätietoja luettelon päivittämisestä on seuraavilla sivuilla.

### Tila "Esiasetus"

Tässä toimintatilassa voit palauttaa muistista sinne aiemmin tallennettuja asemia. Tarkempia tietoja on tämän luvun kohdassa Aseman muistiintallennus.

Valitse tallennetut kanavat painamalla numeronäppäimiä 1–6.

voit vaihtaa muistiin tallennettua asemaa myös käyttämällä ohjauspyörän alla olevaa säädintä.

# Asiayhteysvalikko "+"

### FM tai AM

Jossakin kolmesta tilasta paina "+", jolloin voit:

- vaihtaa äänilähdettä (radio, USB, SD),
- lisätä kanavan suosikkeihin,
- tallentaa aseman esiasetukseksi,
- näyttää tekstitiedot,
- siirtyä radion asetuksiin.

## Aseman muistiintallennus

Tilassa "Taajuus" tai "Luettele" paina + ja sitten "Tallenna esiasetukseksi".

Voit myös painaa jotain esivalintapainiketta, kunnes kuulet äänimerkin.

Voit tallentaa muistiin enintään 6 asemaa aallonpituuden mukaan.

## Tekstitiedot (radioteksti)

Jotkut FM-taajuusalueen radioasemat lähettävät tekstitietoja kuunneltavasta ohjelmasta (esim. kappaleen nimi).

Huomautus: nämä tiedot ovat käytettävissä vain joillakin radioasemilla.

## DR (maanpäällinen digitaalinen radio)

Paina jommassakummassa tilassa vaihtoehtoa "+", jolloin käytössäsi ovat seuraavat vaihtoehdot:

- äänilähteen vaihtaminen (radio, USB, SD-kortti jne.)
- "Tallenna esiasetukseksi";
- radiotekstin tuonti näyttöön,
- Siirtyminen digitaaliradiopalveluihin
- siirtyä asetuksiin.

## Aseman muistiintallennus

Paina valikossa "Luettele" kohtaa + ja valitse sitten "Tallenna esiasetukseksi".

Voit myös pitää esiasetuspainiketta painettuna, kunnes kuulet lyhyen merkkiäänen.

Voit tallentaa muistiin enintään 6 radioasemaa.

# **RADION KUUNTELEMINEN (4/5)**

### Tekstitiedot (radioteksti)

Jotkut DR-taajuusalueen radioasemat lähettävät tekstitietoja kuunneltavasta ohjelmasta (esim. kappaleen nimi).

Huomautus: nämä tiedot ovat käytettävissä vain joillakin radioasemilla.

## Digitaaliset radiopalvelut

"Digitaaliset radiopalvelut" -valikosta pääset siirtymään seuraaviin toimintoihin:

- "EPG";
- "Intellitext";
- "Diaesitys".

## EPG (DR)-ohjelmaopas

Kun tämä toiminto on käytössä, audiojärjestelmäsi voi näyttää päivän seuraavat ohjelmat kuunneltavalla kanavalla.

**Huomautus:** nämä tiedot ovat käytettävissä vain kolmelle seuraavalle aikajaksolle valitulla kanavalla.

## Intellitext (DR) -toiminto

Tämän toiminnon avulla voit tarkastella tiettyihin asemiin liittyviä tekstitietoja. Voit tekstiä selaamalla tuoda näyttöön uutisia (talous, politiikka, terveys, sää ja urheilutulokset).

## Diaesitys

Tällä toiminnolla voit toistaa kaikki kuvat diaesityksenä.

# Radioasetukset

## FΜ

Paina jossakin kolmesta tilasta "+" ja sitten "Radio", jolloin pääset radioasetusten valikkoon. Radioasetuksista käsin voit muokata seuraavia asetuksia:

- FM-radioaseman seuraaminen,
- tieliikennetietojen käyttöönotto/käytöstäpoisto,
- ohjelmien temaattisen haun käyttöönotto/ käytöstäpoisto,
- radiokanavaluettelon päivitys.

## FM-radioaseman seuraaminen (RDS-AF)

FM -radioaseman taajuus voi muuttua maantieteellisen alueen myötä.

Kun RDS-AF-toiminto on kytketty käyttöön, audiojärjestelmä seuraa automaattisesti taajuuksien muuttumista ja voit kuunnella samaa radioasemaa koko matkan ajan.

# **RADION KUUNTELEMINEN (5/5)**

**Huomautus:** kaikkien radioasemien seuraaminen ei ole mahdollista.

Huonot vastaanotto-olosuhteet voivat joskus saada aikaan taajuuden satunnaisen ja epämiellyttävän muutoksen. Sammuta tällöin seuraamistoiminto.

Katso lisätietoja tämän toiminnon kytkemisestä käyttöön tai pois käytöstä luvusta "Audioasetukset".

## Tieliikennetiedot (i Traffic)

Kun tämä toiminto on aktivoitu, audiojärjestelmäsi katkaisee ohjelmalähteen toiston ja toistaa tieliikennetiedot automaattisesti heti, kun ne välitetään tietyiltä FM-asemilta.

## Ohjelmien temaattinen haku (PTY)

Kun tämä toiminto on käytössä, audiojärjestelmäsi voi näyttää kuunneltavan ohjelman tyypin (esim. uutiset, urheilu).

### Radiokanavien luettelon päivitys

Valitse tämä valikko, jos haluat päivittää radiokanavaluettelon.

#### DR (maanpäällinen digitaalinen radio)

Paina jommassakummassa tilassa "+", jolloin pääset radioasetuksiin. Radioasetuksista käsin voit muokata seuraavia asetuksia:

- AF (Alternative Frequency, vaihtoehtoinen taajuus).
- i-Traffic (liikennetiedotteet)
- PTY (Programme Type, ohjelmatyyppi)
- Simulcast
- i-Announcement (I-ilmoitus)
- Update the list (Listan päivitys) (DR).

## DR-radioaseman seuraaminen (AF)

DR-radioaseman taajuus voi muuttua maantieteellisen alueen myötä. Voit kuunnella koko matkan ajan samaa radioasemaa aktivoimalla AF-toiminnon, jolloin audiojärjestelmäsi seuraa automaattisesti aseman muutoksia.

**Huomautus:** kaikkien radioasemien seuraaminen ei ole mahdollista.

Huonot vastaanotto-olosuhteet voivat joskus saada aikaan taajuuden satunnaisen ja epämiellyttävän muutoksen. Sammuta tällöin seuraamistoiminto.

#### Tieliikennetiedot (i Traffic)

Kun tämä toiminto on aktivoitu, audiojärjestelmäsi katkaisee ohjelmalähteen toiston ja toistaa tieliikennetiedot automaattisesti heti, kun ne välitetään tietyiltä DR-asemilta.

## Ohjelmien temaattinen haku (PTY)

Kun tämä toiminto on käytössä, audiojärjestelmäsi voi näyttää kuunneltavan ohjelman tyypin (esim. uutiset, urheilu).

## Simulcast

Tällä toiminnolla voit vaihtaa DR-aseman samaan FM-asemaan, jos signaali katoaa.

#### i-Announcement

Tämän toiminnon avulla voit tuoda näyttöön tietoja (esim. säätila).

## Luettelon päivitys (DR)

Tällä toiminnolla voit päivittää kaikki kanavat alueella, jolla olet.

# MEDIAT

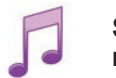

Siirtyminen medioihin

Tästä valikosta voit valita ulkoisen lähteen musiikin kuunteluun (esim. CD-levy, USB, SD-kortti).

Paina päävalikossa "Multimedia" ja tämän jälkeen "Media". Jotta pääset siirtymään audiotiedostoihin, valitse järjestelmään kytketty äänilähde seuraavasta luettelosta:

- CD-levy
- USB;
- SD-kortti;
- AUX-liitäntä;
- Bluetooth®-liitäntä

SD-kortti ei tunnista multimediajärjestelmää, eikä sitä voi käyttää ulkoisena lähteenä musiikin kuunteluun. Halutessasi poista järjestelmän mukana toimitettu SD -kortti ja aseta uusi SD -kortti, joka sisältää musiikkia. Ulkoista SD-korttia käytettäessä navigointijärjestelmää ei voi käyttää samaan aikaan.

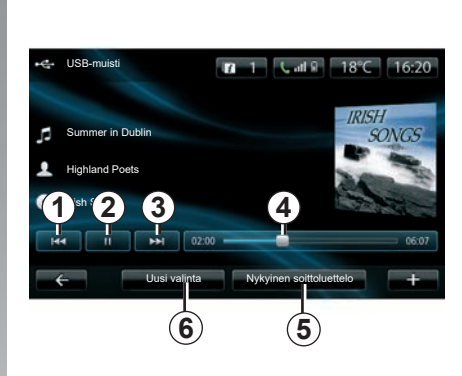

Pääkansiosta voit:

- siirtyä suoraan audiotiedostoihin,
- siirtyä kansioihin, musiikkiin, genreihin, artisteihin, albumeihin ja soittoluetteloihin,
- siirtyä audiotiedostoihin ja/tai -kansioihin.

**Huomautus**: vain käytettävissä olevat lähteet voidaan valita. Jos lähde ei ole käytettävissä, se näkyy harmaana.

# Toisto

Voit toistaa kaikki kappaleet tai yhden kappaleen kerralla.

Kappaleen toiston aikana voit:

- siirtyä edelliseen kappaleeseen painamalla 1,
- keskeyttää toiston painamalla 2,
- siirtyä seuraavaan kappaleeseen painamalla 3,
- tarkastella etenemispalkkia 4,
- siirtyä käynnissä olevaan toistoluetteloon 5,
- valita musiikin uudelleen 6.

# Asiayhteysvalikko "+"

Toiston aikana asiayhteysvalikossa "+" on seuraavat vaihtoehdot:

- äänilähteen vaihtaminen,
- etsi uutta laitetta,
- ääniasetuksiin siirtyminen.

# VALOKUVIEN TOISTAMINEN

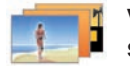

Valokuviin siirtyminen

Voit siirtyä valokuviin painamalla "Multimedia"-valikossa "Kuvat" ja valitsemalla sitten kytketyn lähteen (SD-kortti, USB jne.) Järjestelmä ehdottaa kahta lukutyyppiä:

- "toista kaikki kuvat",
- "yhden kuvan näyttö".

**Huom.** Järjestelmä ei pysty lukemaan tiettyjä tiedostomuotoja.

#### Asetukset kansioissa

Paina kansio-/valokuvaluettelossa "+", jolloin voit:

- vaihtaa lähdettä,
- siirtyminen valokuva-asetuksiin.

**Huom.** Saat tarkemmat tiedot yhteensopivista valokuvamuodoista ottamalla yhteyttä merkkiedustajaan.

#### - Lomakuvat.png

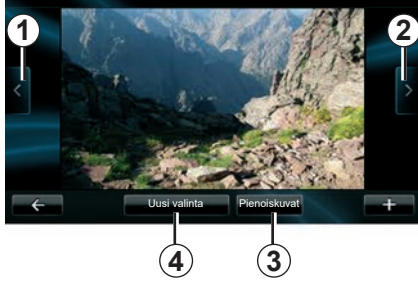

# Toisto

Voit valita kaikkien kuvien toiston diaesityksenä tai vain yhden kuvan näytön.

Kuvan toiston aikana voit:

- siirtyä edelliseen kuvaan painamalla 1,
- siirtyä seuraavaan kuvaan painamalla 2,

- vaihdella pienoiskoon ja koko näytön välillä painamalla 3,
- valita kuvat uudestaan painamalla 4.

# Asiayhteysvalikko "+"

Paina kuvan/diaesityksen näytön aikana "+", jolloin voit:

- vaihtaa lähdettä,
- siirtyminen valokuva-asetuksiin.

#### Valokuva-asetukset

Valitsemalla ponnahdusvalikosta "Kuvaasetukset" voit:

- muokata diaesityksen jokaisen kuvan näyttöaikaa,
- muokata näytön tyyppiä (tavallinen tai koko näyttö).

Tallenna muutokset painamalla "Valmis".

**Huomautus:** oletusasetuksena näyttö on tavallisessa tilassa.

Multimediajärjestelmä ei tunnista toimitettua SD-korttia ulkoisena lähteenä, eikä sitä voi käyttää valokuvien katseluun. Halutessasi poista järjestelmän mukana toimitettu SD -kortti ja aseta uusi SD -kortti, joka sisältää valokuvia. Ulkoista SD-korttia käytettäessä navigointijärjestelmää ei voi käyttää samaan aikaan.

Valokuvien toisto on mahdollista vain auton ollessa pysähtyneenä.

# VIDEOSOITIN

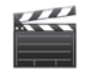

Siirtyminen videoihin

Pääset siirtymään videoihin "Multimedia"valikosta painamalla "Video" ja valitsemalla kytketyn lähteen (SD-kortti, USB jne.) Järjestelmä ehdottaa kahta lukutyyppiä:

- "kaikkien videoiden toisto",
- "yhden videon toisto".

**Huom.** Järjestelmä ei pysty lukemaan tiettyjä tiedostomuotoja.

#### Asetukset kansioissa

Kun painat kansioiden/videoiden luettelossa "+", voit:

- vaihtaa lähdettä,
- avaa videoasetukset.

**Huom.** Saat tarkemmat tiedot yhteensopivista videotiedostomuodoista ottamalla yhteyttä merkkiedustajaan.

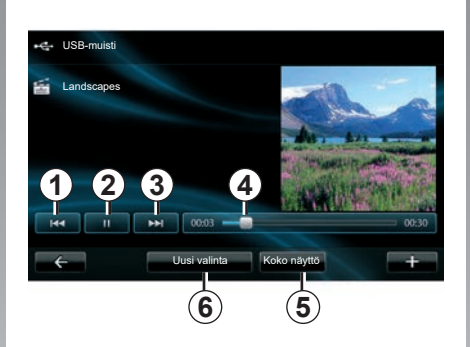

## Toisto

Voit valita kaikkien videoiden tai vain yhden videon toiston.

Videon toiston aikana voit:

- siirtyä edelliseen videoon painamalla 1,
- keskeyttää toiston painamalla 2,

- siirtyä seuraavaan videoon painamalla 3,
- tarkastella etenemispalkkia 4,
- näyttää videon koko näytössä 5,
- "Uusi valinta" -videot painamalla 6.

## Asiayhteysvalikko "+"

Kun painat videon toiston aikana "+", voit:

- vaihtaa lähdettä,
- avaa videoasetukset.

#### Asetukset

Asetuksista voit määrittää näyttötilaksi tavallisen (puolikas näyttö) tai koko näyttö.

Vahvista painamalla "Valmis".

**Huomautus:** oletusasetuksena näyttö on tavallisessa tilassa.

Multimediajärjestelmä ei tunnista toimitettua SD-korttia ulkoisena lähteenä, eikä sitä voi käyttää videoiden katseluun. Halutessasi poista järjestelmän mukana toimitettu SD -kortti ja aseta uusi SD -kortti, joka sisältää videoita. Ulkoista SD-korttia käytettäessä navigointijärjestelmää ei voi käyttää samaan aikaan.

Videoita voi toistaa vain auton ollessa pysähtyneenä.

# MULTIMEDIA-ASETUKSET (1/2)

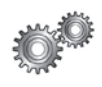

Siirtyminen multimediaasetuksiin

Paina "Multimedia"-valikon kohtaa "Asetukset" ja valitse kohde, jota haluat muokata:

- "Ääni"
- "Radio",
- "Media"
- "Kuvat"
- "Video".

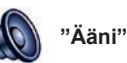

Tässä valikossa voit säätää erilaisia ääniasetuksia:

- Tilavaikutelma säätää äänen jakautumista autossa.
- "Basso diskantti", säätää diskantin ja basson tasot. Kun muutokset on tehty, vahvista asetukset painamalla Valmis;
- "AGC Arkamys" kahden ääniraidan äänenvoimakkuuden tasaaminen,
- "Bass Boost Arkamys" bassovahvistuksen käyttöönotto / käytöstä poisto.

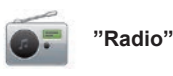

Tässä valikossa voit säätää radion asetuksia:

- vaihtoehtoisten taajuuksien haun käyttöönotto/käytöstäpoisto,
- i-trafic-toiminnon käyttöönotto / käytöstä poisto.
- ohjelman tyypin ilmoittamisen käyttöönotto/käytöstäpoisto,
- tallennettujen radiokanavien luettelon päivitys.

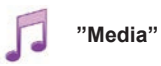

Tässä valikossa voit säätää multimediaasetuksia:

- albumin kansikuvan näytön käyttöönotto/käytöstäpoisto,
- hallitse liitettyjä Bluetooth® -laitteita.

# MULTIMEDIA-ASETUKSET (2/2)

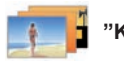

"Kuvat"

Tässä valikossa voit säätää multimediaasetuksia:

- aseta kuvaesityksen kuvien ajoitus,
- määritä kuvien oletusnäkymä.

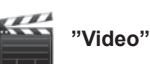

Tässä valikossa voit asettaa videonäytön tyypin:

- "Normaali näkymä";
- "Koko näyttö".

# PUHELIMEN YHDISTÄMINEN, YHDISTÄMISEN PERUUTTAMINEN (1/2)

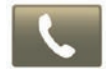

Puhelin-valikkoon siirtyminen

Paina päävalikossa "Puhelin".

**Huomautus**: Jos järjestelmään ole yhdistetty yhtään puhelinta, vain "Asetukset"valikko on käytettävissä.

## Ensimmäisen puhelimen yhdistäminen

Puhelimen yhdistämiseen R-Linknavigointiin on käytettävissä kaksi menetelmää.

#### Ensimmäinen yhdistämisen R-LINKmenetelmä

Ota käyttöön puhelimesi Bluetooth® -yhteys ja aseta sen tilaksi "näkyvissä".

https://renault-connect.renault.com -sivustossa on luettelo yhteensopivista puhelimista.

| s haluat käyttää laitteet-toimintoja, määritä ensin Bluetoo<br>teys laitteet -laitteen ja R-Linkin välille. | Bluetooth laitteiden hallinta                                            |
|----------------------------------------------------------------------------------------------------|--------------------------------------------------------------------------|
|                                                                                                    | laitteet-toimintoja, määritä ensin Bluetoott<br>een ja R-Linkin välille. |
| Haluatko tehdä sen nyt?                                                                                     | atko tehdä sen nyt?                                                      |

Näytölle ilmestyy viesti, joka ehdottaa laitteen etsimistä.

Paina "Kyllä", jolloin multimediajärjestelmä etsii puhelimia.

Valitse puhelimesi luettelosta. Mallikohtaisesti ja jos järjestelmä pyytää, anna puhelimeesi Bluetooth®-koodi sen yhdistämiseksi multimediajärjestelmään tai vahvista yhdistämispyyntö. Puhelimesi voi pyytää lupaa jakaa yhteystiedot ja puhelutiedot. Hyväksy jakaminen, jotta nämä tiedot ovat käytettävissäsi multimediajärjestelmässäsi.

#### Toinen yhdistämismenetelmä puhelimesta käsin

Ota puhelimestasi käyttöön R-LINK -yhteys ja aseta sen tilaksi "löydettävissä".

Käynnistä Bluetooth®-laitteen haku puhelimesta.

Valitse puhelimesi luettelosta "Renault R-link".

# PUHELIMEN YHDISTÄMINEN, YHDISTÄMISEN PERUUTTAMINEN (2/2)

## Uuden puhelimen yhdistäminen

Ota puhelimestasi käyttöön Bluetooth®-yhteys.

Paina "Puhelin"-valikossa "Asetukset" ja sitten "Laitteiden hallinta".

Paina valikon "Laitteiden hallinta" yhdistettyjen puhelimien luettelossa painiketta "Lisää laite", jotta voit lisätä puhelimen luetteloon.

## Puhelimen yhdistämisen peruuttaminen

Valitse päävalikossa "Puhelin", "Asetukset" ja sitten "Laitteiden hallinta".

Voit poistaa puhelimen luettelosta siirtymällä valikon "Laitteiden hallinta" yhdistettyjen puhelinten luetteloon ja painamalla asiayhteysvalikosta "Poista laitteet". Valitse multimediajärjestelmän näytöstä laite, jonka pariliitoksen haluat peruuttaa, ja paina sitten "Poista".

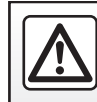

Tee turvallisuussyistä nämä toimet auton ollessa pysähtyneenä.

# PUHELIMEN KYTKEMINEN, KYTKENNÄN POISTAMINEN

## Yhdistetyn puhelimen liittäminen

Handsfree-järjestelmään ei voida liittää puhelinta, jota ei ole aikaisemmin paritettu siihen. Katso kohta "Puhelimen yhdistäminen" kappaleesta "Puhelimen yhdistäminen, yhdistämisen peruuttaminen".

Puhelimesi on oltava liitetty handsfree-järjestelmään, jotta pystyt käyttämään kaikkia sen toimintoja.

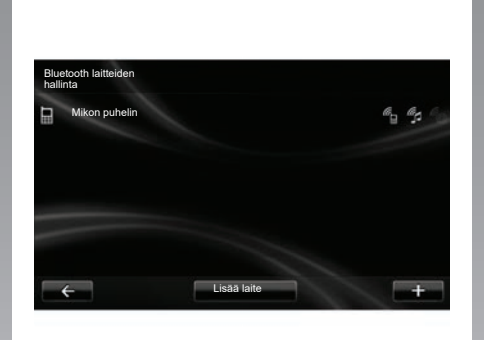

#### Automaattinen liittäminen

Heti kun sytytysvirta kytketään, handsfreejärjestelmä etsii lähellä olevat paritetut puhelimet (jos Bluetooth®-yhteys on käytössä).

Haku alkaa edellisestä paritetusta puhelimesta.

Huomautus: Hyväksy laitteen automaattinen tunnistus oletusasetuksena.

# Manuaalinen liittäminen (liitetyn puhelimen vaihtaminen)

Paina valikossa "Puhelin" kohtaa "Asetukset" ja sitten "Bluetooth laitteiden hallinta". Saat näkyviin auton järjestelmän laitepariksi tallennettujen puhelimien luettelon.

Valitse puhelin yhdistettävien puhelimien luettelosta paina painiketta "Lisää laite".

## Puhelimen liittämisen purkaminen

Paina valikossa "Puhelin" kohtaa "Asetukset" ja sitten "Bluetooth laitteiden hallinta".

Valitse listalta puhelin, jonka kytkennän haluat perua.

Puhelimen sammuttaminen katkaisee myös puhelimen yhteyden.

**Huomautus:** meneillään oleva puhelu siirtyy automaattisesti puhelimeen, kun yhteys katkeaa.

# PUHELINLUETTELON HALLINNOINTI

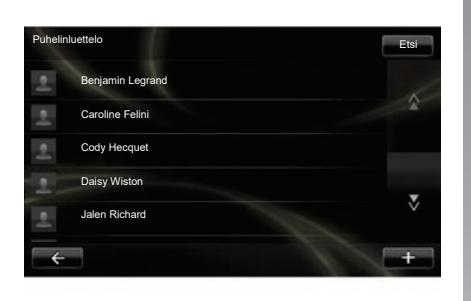

## Puhelinluettelon lataaminen

Oletusasetuksena yhteystiedot synkronisoidaan automaattisesti puhelimen liittämisen ja yhdistämisen yhteydessä. Multimediajärjestelmä varoittaa, että mobiililaitteidesi tiedot päivittyvät, kun synkronointi on valmis.

Jos haluat poistaa automaattisen synkronoinnin käytöstä, katso tämän asiakirjan luku "Puhelinasetukset".

Järjestelmän muistin määrä on rajoitettu ja on mahdollista, että kaikkia yhteystietoja ei ehkä tuoda puhelimesta. **Huomautus:** Puhelimen SIM-kortille tallennetut yhteystiedot eivät näy. Vain puhelimen muistiin tallennetut yhteystiedot ovat nähtävissä.

**Huomautus:** jotta voit siirtyä puhelinmuistioon multimediajärjestelmässä, tietojen jakaminen on sallittava puhelimessa. Katso luku "Puhelimen yhdistäminen, yhdistämisen peruuttaminen" ja puhelimesi käyttöohjeet.

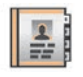

## Puhelinmuistion päivitys

Voit päivittää puhelimesi yhteystiedot manuaalisesti puhelinjärjestelmäsi muistioon Bluetooth®-yhteyden kautta (jos puhelimesi on yhteensopiva).

Valitse "Puhelin"-valikon kohta "Puhelinluettelo", + ja paina "Päivitä puhelimen tiedot".

## Yhteystiedon lisääminen Suosikit-sivulle

Valitse "Puhelin"-valikosta "Puhelinluettelo" ja sitten yhteystieto, joka lisätään multimediajärjestelmällä. Paina + ja "Lisää suosikkeihin".

**Huomautus:** Painamalla aloitussivun "Suosikit"-painiketta voit hakea näyttöön Suosikit-luetteloon tallennetut puhelinnumerot.

# Tietosuoja

Jokaisen puhelimen osoitekirja tallentuu handsfree-järjestelmän avulla muistiin.

Tietosuojasyistä kukin ladattu osoitekirja näkyy vain silloin, kun sitä vastaava puhelin on liitettynä.

# PUHELUN SOITTAMINEN, VASTAANOTTAMINEN (1/2)

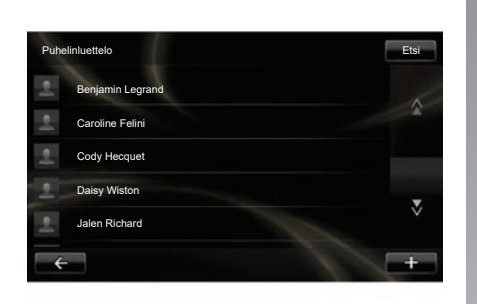

Voit soittaa puhelun valikosta "Puhelin" valitsemalla:

- yhteystiedon osoitekirjasta,
- numeron puhelutiedoista,
- numeronäppäimistöllä.

**Huomautus:** Voit siirtyä aloitussivulla suosikit-luetteloon tallennettuihin puhelinnumeroihin painamalla "Suosikit".

**Huomautus:** suosi turvallisuussyistä puheentunnistusjärjestelmää (k. Katso luku "Puheentunnistuksen käyttö".

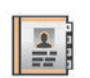

# Puhelun soittaminen osoitekirjasta

Kun puhelin on kytkettynä järjestelmään, siirry "Puhelin"-valikkoon ja paina "Puhelinluettelo".

Valitse yhteystieto (jos yhteystiedolla on useita numeroita, sinua pyydetään valitsemaan, mihin numeroon haluat soittaa). Puhelu käynnistyy automaattisesti, kun olet painanut yhteystiedon numeroa.

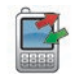

# Puhelun soittaminen puhelutiedoista

Kun puhelin on kytkettynä järjestelmään, siirry "Puhelin"-valikkoon ja paina "Soittohistoria". Soittohistoria Etsi Caroline Felini 06 87 65 43 21 22:15 Beniamin Legrand 06 12 34 56 78 16:32 Beniamin Legrand 06 12 34 56 78 13:37 06 58 36 90 14 Simoes de Almeida 11:08 3 Daisv Wiston 06 56 78 90 12 8:58 Kaikki 🥲 +

Paina jotakin neljästä välilehdestä ja soita puhelu valitsemalla yhteystieto/numero, johon haluat soittaa.

# PUHELUN SOITTAMINEN, VASTAANOTTAMINEN (2/2)

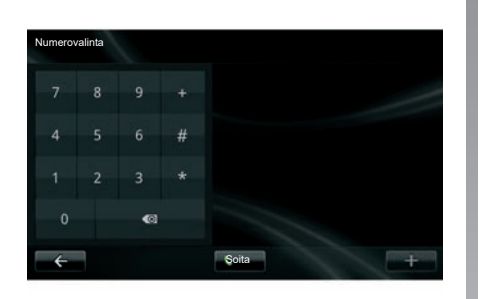

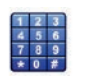

## Puhelun soittaminen näppäilemällä numero

Kun puhelin on kytkettynä järjestelmään, siirry "Puhelin"-valikkoon ja paina "Numerovalinta".

Valitse numero numeronäppäimistöllä ja paina sen jälkeen "Soita".

## Puhelun vastaanotto

Kun vastaanotat puhelun, puhelun vastaanoton näytössä näkyvät seuraavat käytettävissä olevat tiedot soittajasta:

- soittajan nimi (jos numero on osoitekirjassa tai suosikkiesi joukossa),
- soittajan numero (ellei se ole osoitekirjassa),
- "Tuntematon" (ellei numeroa voida näyttää).

#### Puheluun vastaaminen

Voit vastata saapuvaan puheluun painamalla "Vastaa".

Lopeta puhelu painamalla "Lopeta".

voit lisäksi vastata puheluun ja lopettaa sen käyttämällä ohjauspyörän alla olevaa säädintä.

#### Puhelun torjuminen

Voit hylätä saapuvan puhelun painamalla "Hylkää", jolloin saapuva puhelu ohjataan vastaajaan.

Puhelun siirtäminen pitoon

Katso luku "Puhelun aikana".

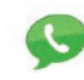

## Vastaajan käyttö

Kun puhelin on kytkettynä järjestelmään, siirry "Puhelin"-valikkoon ja paina "Vastaajaasetukset".

#### Puhelinvastaajan asetukset

Ellei puhelinvastaajan asetuksia ole määritetty, asetusnäyttö tulee esiin. Valitse matkapuhelinoperaattorisi mukainen puhelinvastaajan numero.

#### Soittaminen vastaajaan

Kun puhelin on kytkettynä järjestelmään, siirry "Puhelin"-valikkoon ja paina "Vastaajaasetukset". Järjestelmä soittaa määritettyyn vastaajanumeroon.

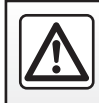

Tee turvallisuussyistä nämä toimet auton ollessa pysähtyneenä.

# PUHELUTIEDOT

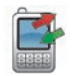

Puhelutietoihin siirtyminen

Kun puhelin on kytkettynä järjestelmään, siirry "Puhelin"-valikkoon ja paina "Soittohistoria".

Puhelutiedoissa puhelut on jaettu neljään välilehteen tyypeittäin:

- 7 kaikki puhelut (vastatut, soitetut, vastaamattomat),
- 6 vastatut puhelut,
- 5 vastaamattomat puhelut,
- 4 soitetut puhelut.

Jokaisessa luettelossa yhteystiedot näytetään järjestyksessä uusimmasta vanhimpaan.

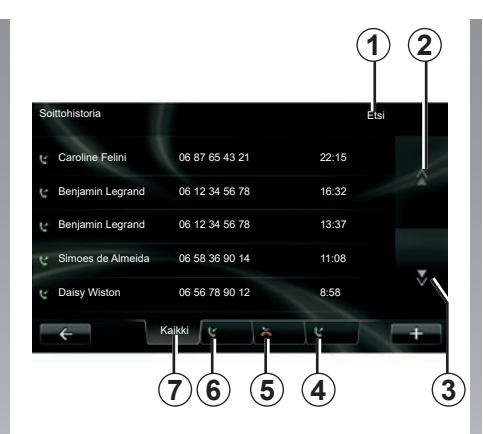

# Puhelutiedoissa liikkuminen

Näet välilehden sisällön sitä painamalla.

Ylös **2-** ja Alas **3** -painikkeilla voit selata puheluluetteloa.

Voit etsiä yhteystietoa painamalla "Etsi"painiketta **1**. Jos yhteystiedolla on useita numeroita, sinua pyydetään valitsemaan, mihin numeroista soitetaan. Soitto käynnistyy automaattisesti, kun olet painanut yhteystiedon numeroa. Voit soittaa yhteystiedolle painamalla kyseistä puhelutietoa.

Lisätietoja on luvussa "Puhelun soittaminen, vastaanottaminen".

# Puhelutietojen päivitys

Paina "+" ja valitse "Puhelimen tietojen päivitys". Viesti ilmoittaa tietojen päivityksestä.
# **PUHELUN AIKANA**

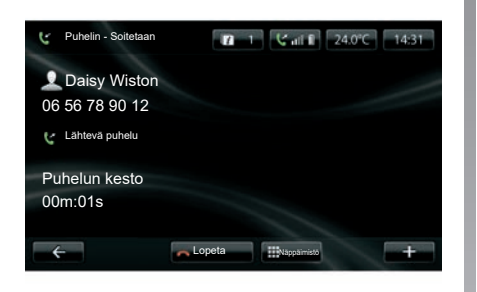

Puhelun aikana voit:

- säätää äänenvoimakkuutta painamalla autosi ohjauspyörän alla olevan säätimen painikkeita.
- katkaista puhelun painamalla "Lopeta" tai painamalla ohjauspyörän painikkeita.

- siirtää puhelun pitoon painamalla + ja valitsemalla Pitoon. Voit vastata pidossa olevaan puheluun painamalla "Jatka".
- siirtää keskustelun puhelimeen painamalla + ja valitsemalla "Puhelin".

**Huomautus:** jotkin puhelimet katkaisevat yhteyden järjestelmään, kun puhelu siirretään.

Puhelun aikana voit palata järjestelmän muihin toimintoihin (esim. navigointi):

- palata edelliseen valikkoon painamalla painiketta,
- tai
- palata multimediajärjestelmän aloitusnäyttöön painamalla painiketta ja tämän jälkeen "NAV".

Lisätietoja on Säätöjen esittely -luvussa.

# **PUHELIMEN ASETUKSET**

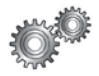

Pääsy puhelimen asetuksiin

Paina "Puhelin"-valikossa "Asetukset".

Sinulla on seuraavat vaihtoehdot:

- "Bluetooth laitteiden hallinta";
- "Äänentasot";
- "Vastaaja-asetukset";
- "Aktivoi Bluetooth";
- "Lataa puhelimen tiedot automaattisesti".

| Asetukset                              |   |
|----------------------------------------|---|
| Bluetooth laitteiden hallinta          |   |
| Äänentasot                             |   |
| Vastaaja-asetukset                     |   |
| Aktivoi Bluetooth                      | 5 |
| Lataa puhelimen tiedot automaattisesti |   |

#### "Bluetooth laitteiden hallinta"

Katso luku "Puhelimen yhdistäminen, yhdistämisen peruuttaminen".

## "Äänentasot"

Tällä vaihtoehdolla voit säätää handsfreejärjestelmän ja soittoäänen äänenvoimakkuutta.

#### "Vastaaja-asetukset"

Katso lisätietoa luvun "Puhelun soittaminen, vastaanottaminen" kohdasta "Puhelinvastaajan asetukset".

#### "Aktivoi Bluetooth"

Kytke handsfree-järjestelmän Bluetooth® päälle tai pois päältä valitsemalla tämä vaihtoehto.

#### "Lataa puhelimen tiedot automaattisesti"

Ota puhelintietojen automaattinen lataus multimediajärjestelmään käyttöön tai pois käytöstä valitsemalla tämä vaihtoehto.

# **DRIVING ECO**

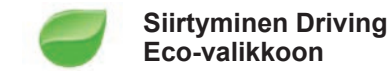

Paina päävalikossa "Ajoneuvo" ja sitten "Driving Eco".

"Driving Eco"-valikossa voit käyttää seuraavia tietoja:

- "Matkaraportti"
- "Omat ensisijaiset matkat"
- "Ympäristö-valmennus".

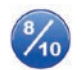

"Matkaraportti"

Tässä valikossa voit tarkastella aikaisemmilla ajomatkoillasi rekisteröityjä tietoja:

- "Keskikulutus";
- "Keskinopeus";
- "Kulutus yhteensä";
- "Säästetty energia tai kilometrilukema,
- "Keskimääräinen ECO-ajosuoritus";
- "Jarrutuksen ennakointi";
- "Ajonopeuden hallittavuus".

Tallenna tietosi painamalla "Tallenna" ja valitse ajetun reitin tyyppi seuraavasta luettelosta:

- "Kodin ja työn väliseen";
- "Loma";
- "Viikonloput",
- "Kiertoajelu";
- "Omat".

Palauta oletustiedot painamalla Nollaa. Viestissä pyydetään vahvistamaan tietojen uudelleenalustus. Vahvista painamalla Kyllä tai peruuta painamalla Ei.

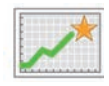

"Omat ensisijaiset matkat"

Kun olet tallentanut viitereitin (katso luku "Matkaraportti"), voit tarkastella tästä valikosta ajotyylisi kehittymistä seuraavien luokkien mukaan.

- "Viimeisin tallennettu matka";
- "Kodin ja työn väliseen";
- "Loma",
- "Viikonloput",
- "Kiertoajelu";
- "Omat".

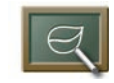

"Ympäristö-valmennus"

Tämä valikko arvioi ajotapaasi ja tarpeen mukaan antaa neuvoja, joilla voit vähentää kulutustasi.

Pääset siirtymään valikkoon painamalla "Ympäristö-valmennus" ja lukemalla ohjeet tarkasti. Selaa sivuja painamalla selausnuolia.

# PYSÄKÖINTITUTKA, PERUUTUSKAMERA (1/2)

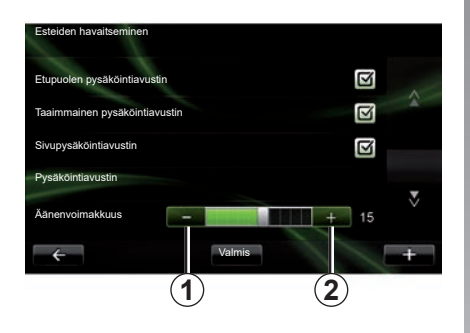

## Pysäköintiavustimet

#### Käyttöönotto/käytöstäpoisto

Pysäköintitutkan voi ottaa käyttöön tai poistaa käytöstä multimedianäytössä.

Paina päävalikon kohtaa "Ajoneuvo", "Asetukset", "Esteiden havaitseminen" ja valitse toiminnot, jotka haluat ottaa käyttöön tai poistaa käytöstä:

- "Etupuolen pysäköintiavustin";
- "Taaimmainen pysäköintiavustin";
- "Sivupysäköintiavustin".

Tallenna ja vahvista valintasi painamalla "Valmis"-painiketta.

#### Äänenvoimakkuuden säätö

Valitse "Ajoneuvo"-valikon kohta "Asetukset", paina "Esteiden havaitseminen" ja "Äänenvoimakkuus". Säädä pysäköintitutkan äänenvoimakkuutta painikkeilla - **1** tai + **2**.

Tallenna ja vahvista valintasi painamalla "Valmis"-painiketta.

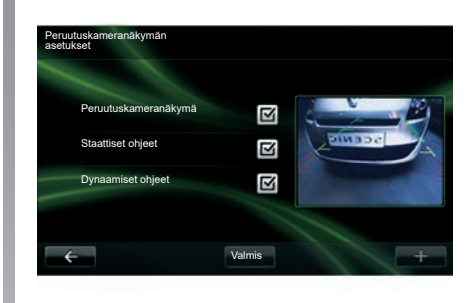

## Peruutuskamera

#### Säätö

Paina valikossa "Asetukset" kohtaa "Esteiden havaitseminen" ja sitten "Peruutuskameranäkymän asetukset". Tästä valikosta voit:

- ottaa käyttöön tai poistaa käytöstä peruutuskameran,
- ottaa käyttöön tai pois käytöstä oppaita (kiinteä ja/tai liikkuva),

Tallenna ja vahvista valintasi painamalla "Valmis"-painiketta.

Lisätietoja peruutuskamerasta on autosi käyttöoppaassa.

# PYSÄKÖINTITUTKA, PERUUTUSKAMERA (2/2)

#### Näytön säätö

Valitsevalikossa"Ajoneuvo"kohta"Asetukset" ja paina "Peruutuskameranäkymä", jolloin pääset seuraaviin asetuksiin:

- kirkkaus,
- väri,
- kontrasti.

Tallenna ja vahvista valintasi painamalla "Valmis"-painiketta.

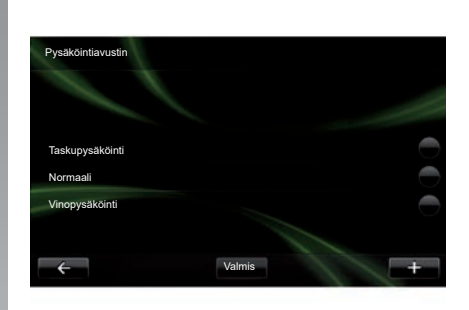

## "Pysäköintiavustin"

Tässä valikossa voit valita ensisijaisen pysäköintitavan seuraavista vaihtoehdoista:

- "Taskupysäköinti";
- "Normaali";
- "Vinopysäköinti".

Auton käyttöoppaassa on lisätietoja "Pysäköintiavustin" -toiminnosta.

# SÄHKÖAUTO (1/2)

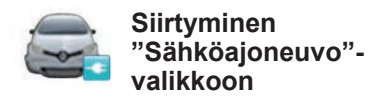

Paina päävalikossa "Ajoneuvo" ja tämän jälkeen "Sähköajoneuvo".

Tässä valikossa voit tuoda näyttöön seuraavat sähköauton tiedot:

- "Energiavirtaus";
- "Kulutustiedot";
- "Latauksen ajoitus";
- "Lämmityksen ajastin".

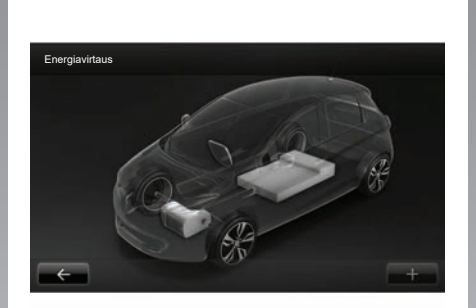

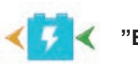

"Energiavirtaus"

Tästä valikosta voit avata kaavion tilanteista, jolloin auto kuluttaa energiaa tai kerää energiaa ajoakun lataamiseen.

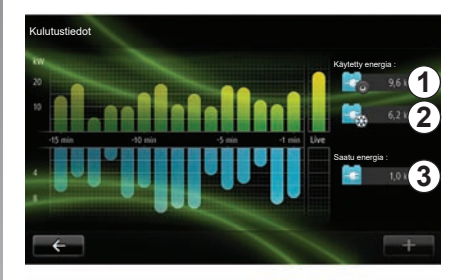

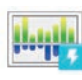

"Kulutustiedot"

Tästä valikosta voit avata näyttöön auton energiankulutusta kuvaavan kaavion (tilanteista, jolloin auto kuluttaa energiaa tai tuottaa energiaa ajoakun lataamiseen) ja verrata sitä 15 edelliseen ajominuuttiin. Näytön oikeassa reunassa:

- 1 kulutettu energia,
- 2 lisälaitteiden kulutus (ilmastointi, radio jne.),
- 3 kerätty energia.

# SÄHKÖAUTO (2/2)

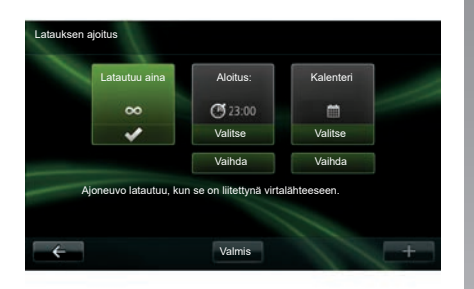

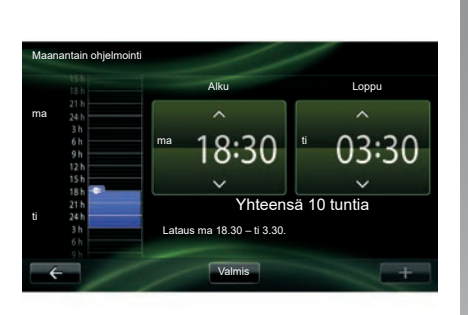

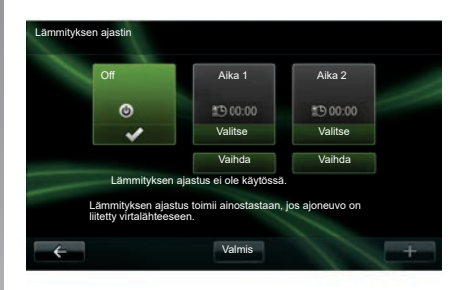

"Latauksen ajoitus"

Tässä valikossa voidaan ohjelmoida latauksen käynnistyshetki.

Voit valita jonkin seuraavista:

- välitön lataus,
- päiväohjelmointi,
- viikko-ohjelmointi.

**Huomautus:** lataus alkaa ohjelmoituun aikaan, jos moottori on sammutettu ja auto on kytketty virtalähteeseen (tilattava erikseen). Voit muokata latauksen ohjelmointia (viikkokohtaisesti) painamalla "Kalenteri"painikkeen alapuolella olevaa "Vaihda"painiketta. "Lisää latausaikataulu" -painikkeen painaminen avaa ruudun, jossa voit asettaa latauksen alkamisen ja päättymisen kellonajat.

Vahvista valintasi painamalla "Valmis"painiketta.

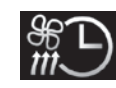

"Lämmityksen ajastin"

Tässä valikossa voit tehdä seuraavaa:

- Esi-ilmastoinnin poiskytkentä,

esi-ilmastoinnin käynnistysajan säätö.
 Kytke toiminto käyttöön tai pois käytöstä painamalla jotain painikkeista.

Voit asettaa enintään kaksi esilämmitysaikaa. Aseta aloitusaika painamalla "Vaihda". Aseta aika ja lopeta painamalla "Valmis".

# TAKE CARE (1/2)

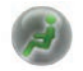

Siirry TAKE CAREvalikkoon.

Ulkoilman laadun tarkkailua varten autossa on ilma-ionisaattori ja mittausjärjestelmä.

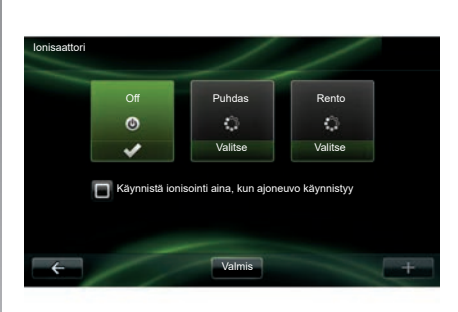

## "Ionisaattori"

Ionisaattorissa on kaksi tilaa:

- "Puhdas": vähentää ilman bakteerien ja allergeenien määrää.
- "Rento": ionisoitu ilma on terveellisempää, ja ionisaattori parantaa matkustusmukavuutta.
- Off (ionisoinnin lopetus).

Kun tila on valittu, toiminto keskeytyy automaattisesti 30 minuutin kuluttua. Voit ottaa käyttöön tai pois käytöstä automaattisen käynnistymisen valitsemalla vaihtoehdon "Käynnistä ionisointi aina, kun ajoneuvo käynnistyy". Vahvista valintasi painamalla "Valmis".

# TAKE CARE (2/2)

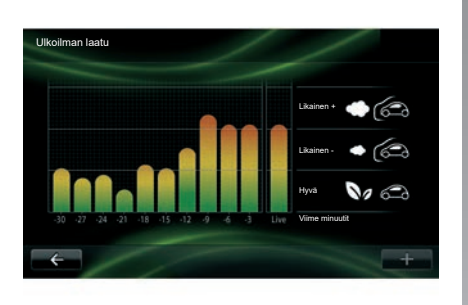

## "Ulkoilman laatu"

Tässä valikossa voit tarkastella kaaviota ilmanlaadusta.

Kaavio esittää arvion ulkoilman laadusta 15 edellisen käyttöminuutin ajalta. Kolme kuvaketta ilmaisevat laatua (puh-

taimmasta ilmasta vähiten puhtaaseen):

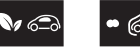

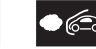

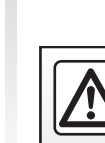

Tee turvallisuussyistä nämä toimet auton ollessa pysähtyneenä.

# AJOTIETOKONE / AUTON ASETUKSET

| Ajotietokone     |              |
|------------------|--------------|
| Alkaen           | 18-06-2012   |
| Kokonaismatka    | 0.0 km       |
| Keskinopeus      | 0.0 km/h     |
| Keskikulutus     | 0.0 l/100 km |
| Kulutus yhteensä | 0.01         |
| ÷                | Nollaa +     |

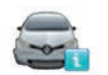

"Ajotietokone"

Valitse "Ajoneuvo"-valikosta kohta "Ajotietokone", jolloin pääset siirtymään edellisen uudelleenalustuksen jälkeisiin seuraaviin tietoihin:

- laskennan alkupäivä,
- kokonaismatka,
- keskinopeus,
- keskikulutus,
- polttoaineen tai sähkön kokonaiskulutus.

Voit uudelleenalustaa ajotietokoneen ja kojetaulun tiedot painamalla "Nollaa" ja vahvistamalla painamalla "Kyllä".

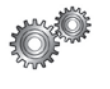

# "Asetukset"

Valitse "Ajoneuvo"-valikossa "Asetukset". Laitteen tasosta riippuen seuraavat asetukset ovat käytettävissä:

- pysäköintiavustimet,
- sivupeilien kuolleen kulman varoituksen kytkentä päälle ja pois päältä,
- kaistaltapoistumisvaroitus,
- sivupeilit taittuvat automaattisesti, kun auto lukitaan,
- keskuslukitus tai lukituksen avaus ajon aikana,
- takalasinpyyhkimen kytkentä päälle ja pois päältä peruutusvaihteen käytön mukaan,
- päiväajovalojen kytkentä päälle ja pois päältä,

| Asetukset                                           |   |   |
|-----------------------------------------------------|---|---|
| Esteiden havaitseminen                              |   |   |
| Kuolleen kulman varoitin                            | Ì |   |
| Kaistavahti                                         |   |   |
| Oven automaattinen lukitus ajettaessa               |   |   |
| Automaattinen takalasin pyyhintä peruutusvaihteella |   |   |
| ← Valmis                                            |   | + |

- kuljettajan oven avaus lukituksesta oven avaamisen yhteydessä,
- helpon pääsyn kytkentä päälle ja pois päältä autoon noustaessa tai siitä poistuttaessa,
- kojetaulussa olevan ajotavan ilmaisimen asetusten määritys,
- kojetaulun kytkeminen pois päältä, kun akkua ladataan,
- Driving Eco-reittisuunnittelun kytkentä päälle ja pois päältä,
- kaukovaloautomatiikan kytkentä päälle ja pois päältä.

# **PALVELUT-VALIKON ESITTELY (1/2)**

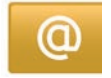

# Siirtyminen "Omat palvelut" -valikkoon.

Paina päävalikossa "Omat palvelut".

"Omat palvelut"-valikosta päästään siirtymään seuraaviin vaihtoehtoihin:

- "R-LINK Store";
- "Navigointipalvelut";
- "Asetukset";
- "R-LINK-järjestelmän sähköinen opas";
- "Sähköposti";
- "Käyttäjäprofiilit",
- Renault Assistance;
- omat sovellukset.

Joitakin palveluita voi käyttää maksutta koeajan aikana, jonka jälkeen tilausta voidaan jatkaa R-LINK store -järjestelmässä tai osoitteessa www.myrenault.com.

+ -pikavalikosta saadaan käyttöön seuraavat toiminnot:

- "Lisää sovellus";
- "Tarkista päivitykset";
- "Asetukset".

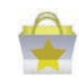

R-LINK Store -myymälän esittely

R-LINK Store on multimediajärjestelmän sovelluskauppa. Sieltä voit ostaa sovelluksia tai tilata palveluja suojatun verkkoyhteyden välityksellä.

Lue lisätietoja luvusta "Sovellusten lataaminen ja asentaminen R-LINK Store -kaupasta".

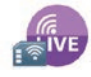

"Navigointipalvelut"

Katso luku "Navigointipalvelut".

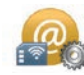

"Asetukset"

Tähän valikkoon on koottu sovellusten ja liitäntöjen hallintatyökaluja. Katso lisätietoja luvusta "Palvelujen asetukset".

# PALVELUT-VALIKON ESITTELY (2/2)

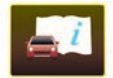

R-LINK-järjestelmän sähköinen opas

Tämä valikko kokoaa kaikki ohjeet. Voit tutustua niihin multimediajärjestelmässäsi.

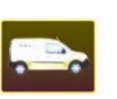

"Renault Assistance"

Tästä valikosta voit siirtyä Renault-tukeen.

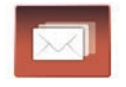

"Sähköposti"

Tästä valikosta voit tarkastella sähköposteja vain, kun auto on pysähdyksissä.

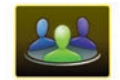

"Käyttäjäprofiilit"

Tästä valikosta voit muokata käyttäjäprofiiliasi.

# SOVELLUSTEN ASENTAMINEN R-LINK STORE -sivustosta (1/6)

## **R-LINK Store**

R-Link Store on verkkokauppa, jossa voidaan ostaa sovelluksia, palveluja ja sisältöjä. R-LINK Store -kauppaan voi siirtyä suoraan multimediajärjestelmäsi tai internetiin kytketyn tietokoneen kautta.

Sinun on asennettava R-LINK Toolboxohjelmisto tietokoneeseesi, jotta voi ladata sovelluksia ja karttojen päivityksiä SD-kortille. Katso tämän luvun kohtaa Sovellusten lataaminen ja asentaminen tietokoneella.

**Huom:** Tiettyjä tuotteita voi ostaa vain internetiin kytketyn tietokoneen avulla R-LINK Store -sivustosta. Tässä tapauksessa näyttöön tulee viesti tästä. Katso tämän luvun kohtaa Sovellusten lataaminen ja asentaminen tietokoneella.

**Huomautus:** Jotkut palvelut ja sovellukset ovat maksullisia. Lisätietoja on yleisissä myyntiehdoissa.

| Coyote-paketti             |             |         |     |    |
|----------------------------|-------------|---------|-----|----|
| Digital-paketti<br>Renault |             |         |     | \$ |
| Reader<br>Renault          |             |         |     | *  |
| ← Valikoin                 | a Suosituim | mat Luo | kat | +  |

# Sovellusten lataaminen ja asentaminen autosta

Paina päävalikossa "Palvelut" ja tämän jälkeen R-LINK Store.

Saatavilla olevat sovellukset ja palvelut on luetteloitu kolmella välilehdellä:

- Valikoima esittelee sovellusvalikoiman.
- Suosituimmat sovellukset -välilehdellä sovellukset luetellaan suosituimmuusjärjestyksessä.
- "Luokat" -välilehdellä sovellukset luokitellaan teemoittain (viihde, kartat jne.)

Valitse sovellus, jotta näet sen kuvauksen.

"+" **1**-pikavalikosta saadaan käyttöön seuraavat toiminnot:

- Omat tuotteet -toiminnon avulla saat yhteenvedon ostetuista tuotteista sekä niiden vanhentumispäivämäärän.
- Haku-toiminnon hakusanojen avulla voit etsiä tiettyä tuotetta.
- Päivitys hakee saatavana olevia päivityksiä sovelluksille, palveluille ja asennetulle sisällölle.
- Käyttöehdot näyttää R-LINK Store -sivuston juridiset tiedot.

Paina painiketta "Osta" ja valitse maksutapa.

Saat maakohtaiset tiedot https://renault-connect.renault.com-sivustosta.

Kuvattujen palveluiden saatavuus vaihtelee.

## SOVELLUSTEN ASENTAMINEN R-LINK STORE -sivustosta (2/6)

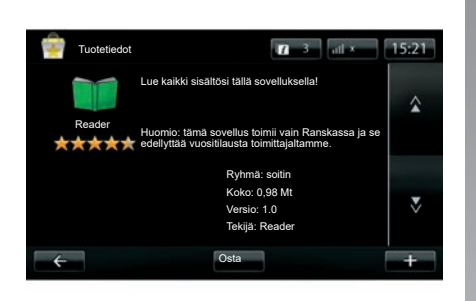

Huom: jos ladattava sovellus on liian suuri käytettävissä olevaan muistiin nähden, "Osta"-painike korvataan painikkeella "Ostoa ei ole hyväksytty". Tämä tuote voidaan ostaa R-LINK Store -sivustosta vain tietokoneella. Katso tämän luvun kohtaa Sovellusten lataaminen ja asentaminen tietokoneella.

# Sovellusten lataaminen ja asentaminen autosta

(jatkoa)

Multimediajärjestelmä ehdottaa kahta maksutapaa: MY Renault -tiliä tai luotto-/pankkikorttia. Valitse jompikumpi vaihtoehto, ilmoita hyväksyväsi R-LINK Store -kaupan myyntiehdot valitsemalla valintaruutu ja siirry maksuun.

**Huomautus:** voimassa oleva sähköpostiosoite tarvitaan. Tähän osoitteeseen lähetetään lasku sekä käyttö- ja asennusohjeet ostetun sovelluksen mukaisesti.

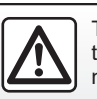

Tee turvallisuussyistä nämä toimet auton ollessa pysähtyneenä.

# SOVELLUSTEN ASENTAMINEN R-LINK STORE -sivustosta (3/6)

#### Maksa MY Renault -tilillä

Maksun suorittaminen "MY Renault" -tililtäsi:

- syötä sähköpostiosoite ja tilisi salasana ja paina "OK".
- valitse pankkikortti tiliisi yhdistetyistä korteista tai lisää kortti.

 Anna pankkikortin tiedot ja paina "Valmis".
 Sovelluksesi lataaminen alkaa välittömästi.
 Kun sovellus on ladattu, sen kuvake tulee näkyviin Omat sovellukset -valikkoon.

**Huom.:** sovelluksen latausaika voi vaihdella sovelluksen koosta riippuen ja mobiiliverkon kattavuuden mukaan.

**Huomautus:** Jotta voit käyttää tätä maksutapaa, sinun on ensin luotava MY Renault -tili. Katso lisätietoja tämän luvun kohdasta MY Renault -tilin luonti.

#### Maksu pankkikortilla

Anna voimassa oleva sähköpostiosoite ja paina "OK".

Anna pankkikortin tiedot ja paina "Valmis".

Sovelluksesi lataaminen alkaa välittömästi. Kun sovellus on ladattu, sen kuvake ilmestyy valikkoon "Palvelut".

**Huomautus:** sovelluksen latausaika voi vaihdella sovelluksen koosta riippuen ja mobiiliverkon kattavuuden mukaan.

**Huomautus**: Järjestelmän oston yhteydessä antamasi pankkitiedot voidaan tallentaa. Jos haluat poistaa ne järjestelmästä, katso lisätietoja tämän luvun kohdasta Pankkitietojen poistaminen.

## SOVELLUSTEN ASENTAMINEN R-LINK STORE -sivustosta (4/6)

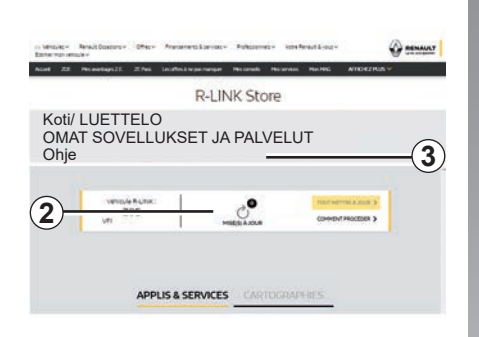

# Sovellusten lataaminen ja asentaminen tietokoneen kautta

Voit myös ladata sovelluksia internetiin kytkettyyn tietokoneeseen (etenkin suurikokoisia sovelluksia). Voit myös hallita tuotteitasi tietokoneesi kautta ja siirtää ne multimediajärjestelmään sen SD-kortin avulla.

**Huom.:** tiettyjä tuotteita voi ostaa vain Internetiin kytketyn tietokoneen avulla www. myrenault.com-sivustosta.

#### MY Renault -tilin luonti

Jotta voit ostaa ja ladata sovelluksia internetiin kytketyn tietokoneen kautta www. myrenault.com-sivustosta, sinun on ensin luotava MY Renault -tili seuraavasti:

- avaa selain internetiin kytketyllä tietokoneella, siirry sivulle www.myrenault.com ja valitse maa,
- Napauta "Rekisteröi"-painiketta ja luo MY Renault -tili noudattamalla sivuston ohjeita.

**Huomautus:** MY Renault -tiliä luodessasi tarvitset VIN-numeron ja multimediajärjes-telmän sarjanumeron.

Kun tili on luotu, voit selata sovellusluetteloa ja etsiä päivityksiä tuotteisiisi.

#### Päivitysten haku

 Kirjaudu MY Renault -tilillesi ja valitse Päivitykset2-valikko.

Sivusto näyttää esimerkiksi saatavana olevat multimediajärjestelmän, sovellusten ja karttatietokantojen päivitykset.

 Valitse asennettavat päivitykset ja tallenna ne SD-kortille näytön ohjeiden mukaan.

**Huomautus:** Synkronoinnin aikana järjestelmä ehdottaa R-Link Toolbox -ohjelmiston asennusta. Ohjelmisto on asennettava, jotta voit ladata tuotteita ja päivityksiä SD-kortille.

**Huomautus:** R-Link Toolbox -ohjelmisto voidaan ladata tietokoneen "Ohje"valikosta **3** R-Link Store -sivustosta.

Oppaassa olevat näytöt eivät ole sopimuksenalaisia. R-Link Toolbox -ohjelmiston lataamisessa voi olla tietokoneen merkkiin ja malliin liittyviä ongelmia.

# SOVELLUSTEN ASENTAMINEN R-LINK STORE -sivustosta (5/6)

**Huomautus:** multimediajärjestelmän sisäisen ohjelmiston päivitykset voidaan ladata vain internetiin kytketyn tietokoneen kautta.

**Huomautus:** Jos haluat lisätietoja, valitse "Ohje"-valikko **3** tai ota yhteys jälleenmyyjään.

#### Sovellusten lataaminen

- Valitse MY Renault -sivuston päävalikosta sovellus, jonka haluat ostaa, ja valitse Osta.
- Hyväksy yleiset myyntiehdot, jotta voit ladata sovelluksen.
- Peruuta lataaminen painamalla "Peruuta"painiketta ja palaa sovelluksen kuvaussivulle.
- Noudata näytön ohjeita ja viimeistele ostos.

**Huomautus:** Suosittelemme, että asennat R-Link Toolbox -ohjelmiston ostoksen viimeistelyn aikana. Tämä ohjelmisto on ladattava, jotta voit ladata ostetut ja SD-kortille tallennetut tuotteet ja päivitykset.

#### Sovellusten asentaminen järjestelmään SD-kortin avulla

Aseta auton multimediajärjestelmän SD-kortti tietokoneen SD-liitäntään.

R-Link Toolbox asentaa navigointijärjestelmän päivitykset.

Kun päivitykset on tallennettu, voit asettaa SD-kortin auton multimediajärjestelmään.

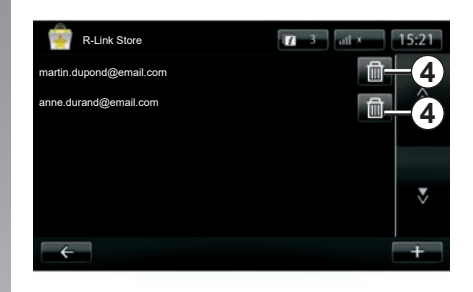

## Henkilötietojen hallinta

Järjestelmä säilyttää muistissa syötetyt sähköpostiosoitteet ja pankkitiedot.

#### Sähköpostiosoitteen poisto

Kun ostat tuotteita R-Link Store -sivustosta, anna sähköpostiosoitteesi ja paina "Sähköposti"-rivin oikeassa laidassa olevaa painiketta. Näyttöön tulee luettelo järjestelmään tallennetuista sähköpostiosoitteista. Paina painiketta **4** poistettavan osoitteen kohdalla.

Osoite poistetaan välittömästi.

## SOVELLUSTEN ASENTAMINEN R-LINK STORE -sivustosta (6/6)

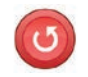

"Tehdasnollaus"

Paina päävalikossa "Järjestelmä" ja sitten "Järjestelmäasetukset".

Tässä valikossa voit alustaa uudelleen järjestelmän parametrit ja/tai poistaa kaikki henkilökohtaiset tiedot.

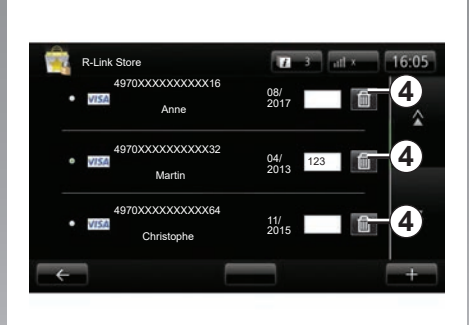

Tietojen jakaminen

Voit sallia tai kieltää tietojen jakamisen järjestelmän käynnistymisen yhteydessä. Katso lisätietoja luvusta "Käynnistys, pysäytys".

Jos estät tietojen jakamisen, sovellusten ja palvelujen yhteydet katkeavat.

#### Pankkitietojen poistaminen

Kun teet oston pankkikortilla, paina oston vahvistuslomakkeessa Maksa jo tallennetulla kortilla.

Näyttöön tulee luettelo järjestelmään tallennetuista pankkikorteista.

Paina painiketta **4** poistettavien pankkitietojen kohdalla.

Pankkitiedot poistetaan välittömästi.

**Huomautus:** auton on oltava kytkettynä mobiiliverkkoon, jotta pankkitiedot voidaan poistaa.

# ANDROID AUTO<sup>™</sup> (1/2)

## esittely

"Android Auto™" on sovellus, jonka voi ladata älypuhelimesta. Sen avulla voit käyttää joitakin puhelimen sovelluksia multimediajärjestelmän näytössä.

**Huom.:** tietoja älypuhelimesi yhteensopivuudesta "Android Auto™" -sovelluksen kanssa voit hakea valmistajan sivustosta.

"Android Auto™" -sovelluksen toiminnot vaihtelevat puhelimen merkin ja mallin mukaan. Katso lisätietoja valmistajan internetsivujen kautta.

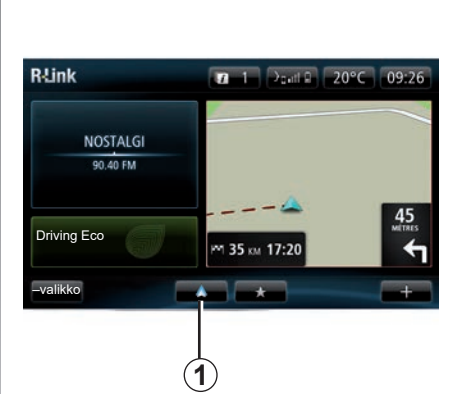

# Käyttöönotto

- Lataa ja asenna "Android Auto™" -sovellus älypuhelimen latausalustasta,
- kytke puhelin multimediajärjestelmän USB-porttiin,
- multimediajärjestelmän näyttöön avautuu ikkuna,
- Hyväksy pyyntö painamalla "Kyllä"painiketta,
- paina **1**-painiketta auton multimediajärjestelmässä,

- multimediajärjestelmän näyttöön avautuu ikkuna ilmoittamaan, että sovelluksen tietosuojalauseke pitää hyväksyä älypuhelimessa, jotta "Android Auto™" -sovellusta voi käyttää,
- vahvista painamalla "Hyväksy"-painiketta puhelimessa,
- paina 1-painiketta auton multimediajärjestelmässä vielä kerran.

Sovellus käynnistetään multimediajärjestelmään.

Jos edellä kuvattu toimenpide epäonnistuu, toista toimenpide.

**Huom**.: "Android Auto™" -sovellus toimii vain, jos älypuhelin on kytketty auton USB -porttiin.

## ANDROID AUTO<sup>™</sup> (2/2)

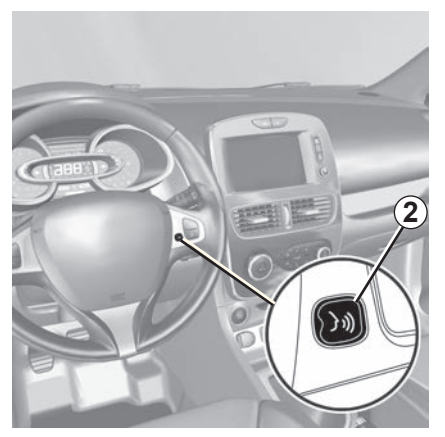

Kun "Android Auto<sup>™</sup> -sovellus on aktivoitu multimediajärjestelmään, voit auton puheentunnistuspainikettä käyttäen puheella ohjata joitakin älypuhelimen toimintoja. Tämä tapahtuu painamalla (noin kolmen sekunnin ajan) ohjauspyörän painiketta **2** tai ohjauspylvään painiketta **3** (lisätietoja on kohdassa "Puheentunnistuksen käyttö").

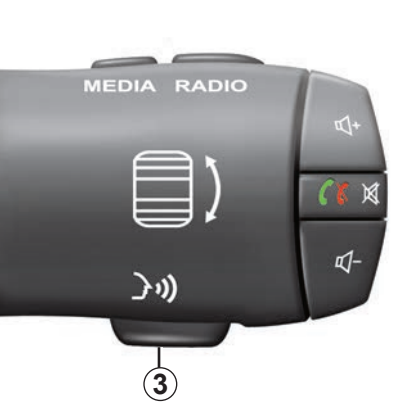

Huom.: "Android Auto™" -sovelluksen avulla voit käyttää puhelimessa olevia navigointi- ja musiikkisovelluksia. Nämä sovellukset korvaavat vastaavat R-Link -järjestelmään integroidut sovellukset, jotka on jo käynnistetty. Esimerkiksi vain yksi navigointisovellus, Android Auto™ tai multimediajärjestelmään integroitu sovellus, voi olla käytössä. Huom.: kun käytät "Android Auto™" -sovellusta, tietyt multimediajärjestelmän toiminnot jatkavat toimintaa taustalla. Esimerkiksi, jos käynnistät "Android Auto™" -sovelluksen ja käytät älypuhelimen navigointia multimediajärjestelmän radion ollessa päällä, radio pysyy toiminnassa.

## Paluu R-Link -liittymään

Paluu R-Link-liittymään: painikkeen painallus palauttaa multimediajärjestelmän aloitusnäytön (lisätietoja on Säätöjen esittely -luvussa).

Kun käytät "Android Auto™" -sovellusta, sen toimintaan tarvittujen matkapuhelintietojen siirrosta voi syntyä lisäkustannuksia, jotka eivät sisälly puhelinliittymääsi.

## esittely

"MY Renault" on sovellus, jonka voi ladata älypuhelimesta. Sovelluksen avulla voit vastaanottaa ja lähettää autoon liittyviä tietoja:

- auton jäljellä oleva toimintamatka kilometreinä,
- lokitiedot päivän, viikon ja vuoden ajomäärästä,
- yhteenvedon edellisen nollauksen jälkeisistä tiedoista (matkamittarilukema, keskinopeus, ajettu matka, keskimääräinen polttoaineenkulutus, kulutettu polttoaine ja eco-pisteet),
- yhteenveto eco-pisteitä,
- auton rengaspaineet,
- paikka, jossa auto pysäköitynä,
- yhteenveto matkoista kolmenkymmenen päivän ajalta (päivämäärä, kesto, kulutus, matka),

- lähettää auton multimediajärjestelmään kohteen, joka on jo asetettu sovellukseen,
- tarkastella sopimuksia ja auton tietoja milloin tahansa,
- tarkastella huoltohistoriaa ja -ohjelmaa,
- etsiä oman alueen jälleenmyyjät ja tehdä ajanvarauksen,
- keskustella valtuutetun jälleenmyyjän asiantuntijoiden kanssa,
- ottaa milloin tahansa yhteyttä tekniseen tukeen.
- jne.

## "MY Renault" -sovellusten lataaminen ja asentaminen älypuhelimesta

Lataa "MY Renault"-sovellus seuraavasti:

- avaa sovelluksen latausalusta älypuhelimessa,
- etsi "MY Renault"-sovellus latausalustan hakuriviltä älypuhelimessa,
- valitse "Lataa", kun "MY Renault"sovellus löytyi.

Kun lataus on päättynyt, uusi "MY Renault" -kuvake näkyy älypuhelimessa. "MY Renault" -sovellu on asennettu älypuhelimeen.

**Huom.:** jos sinulla ei ole "MY Renault" -tiliä, luo tili seuraavien ohjeiden mukaisesti.

# MY RENAULT (2/5)

## Käyttäjätilin luominen "MY Renault" -sovelluksesta.

Jotta voit käyttää "MY Renault" -sovellusta, sinun on luotava käyttäjätili. Toimi seuraavasti:

- avaa "MY Renault" -sovellus älypuhelimessa,
- valitse sovelluksen päävalikosta "Luo tili",
- täytä kentät, jotka tarvitaan tilin luomiseksi, ja vahvista tiedot valitsemalla "Luo tili" näytön alareunasta.

Älypuhelimen näyttöön avautuu vahvistusviesti vahvistuksena tilin luomisesta. Sähköpostiviesti lähetetään antamaasi sähköpostiosoitteeseen vahvistukseksi.

 Vahvista ja aktivoi tili napsauttamalla linkkiä, joka näkyy "MY Renault" -tilin luonnin vahvistussähköpostiviestissä. **Huom:** jos älypuhelimen näytössä näkyy virheilmoitus, varmista, että olet täyttänyt oikein kaikki tarvittavat kentät.

## Tallenna MY Renault -tili ja synkronoi se oman autosi kanssa

Toimi "MY Renault" -sovelluksessa seuraavasti:

- Kirjaudu tiliisi ja napsauta painiketta Lisää ajoneuvo;
- Lisää auton VIN (valmistenumero) tai rekisteritunnus;
- Paina Synkronointi-painiketta aloittaaksesi älypuhelimen synkronoinnin autoon, jotta voit hyötyä internetiin yhdistetyistä palveluista.

#### Erityispiirre:

- Kun haluat synkronoida "MY Renault" -sovelluksen auton kanssa, sinun pitää olla kyseisessä autossa, auton pitää olla pysäköitynä alueella, jossa on toimiva verkkoyhteys, ja auton multimediajärjestelmän pitää olla kytkettynä päälle;
- Huom: jos et synkronoi MY Renault -sovellusta autosi kanssa, voit silti tarkastella huoltosopimuksia.

Kun käytät "MY Renault" -sovellusta, sen toimintaan tarvittujen matkapuhelintietojen siirrosta voi syntyä lisäkustannuksia, jotka eivät sisälly puhelinliittymääsi.

# MY RENAULT (3/5)

### "MY RENAULT" -sovelluksen päätoiminnot:

"Toimintamatka"

Tämän toiminnon avulla voit näyttää auton jäljellä olevan toimintamatkan kilometreinä.

"Ajotietokone"

Tämän toiminnon avulla voit tarkastella edellisen nollauksen jälkeen kertyneitä tietoja ("Keskinopeus", "Ajettu matka", "Keskikulutus" jne.).

"Matkamittarinäyttö"

Tämän toiminnon avulla voit seurata päivän, viikon ja vuoden aikana autolla ajettua kilometrimäärää.

"Rengaspaineet"

Tämän toiminnon avulla voit tarkistaa auton renkaiden paineet tai kunnon.

"Driving Eco"

Tämän toiminnon avulla voit tarkastella ecopisteitäsi.

"Matkat"

Tämän toiminnon avulla voit tarkastella ajomatkoja viimeisten 30 päivän ajalta.

#### "Oma kortti"

Tällä toiminnolla voit:

- paikantaa auton pysäköintipaikan,
- asettaa kohteen lähetettäväksi auton multimediajärjestelmään;
- kulkea jalkaisin loppumatkan kohteeseesi auton pysäköintipaikalta.

# MY RENAULT (4/5)

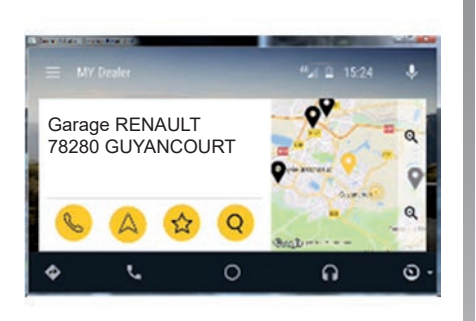

## MY Renault / Android Auto™

Tämän toiminnon avulla voit käyttää MY Renault -sovellusta Android Auto™ -sovelluksessa ja tarkastella seuraavia tietoja multimediajärjestelmän näytössä:

- auton hallinta,
- sopimukset ja tiedot,
- huoltohistoria ja -ohjelma,
- oman alueen hyväksyttyjen jälleenmyyjien haku ja ajanvarauksen tekeminen.

- ...

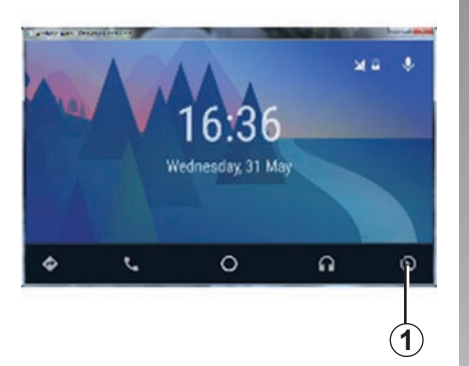

## MY Renault-sovelluksen aktivointi Android Auto™ -sovelluksessa

Voidaksesi aktivoida MY Renaultsovelluksen Android Auto<sup>™</sup> -sovelluksessa:

- lataa ja asenna MY Renault -sovellus. Katso kohta "Käyttäjätilien luominen";
- varmista, että olet lisännyt auton MY Renault -tiliin. Katso kohta "MY Renault" -sovelluksen liittäminen autoosi;
- paina 1-painiketta Android Auto™ -näytössä,

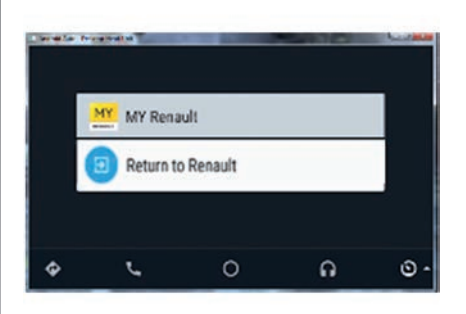

- valitse MY Renault -valikko;

- vahvista liittäminen painamalla "OK".

Turvallisuussyistä saat käyttää MY Renault -sovellusta vain silloin, kun ajoneuvo on pysähdyksissä. Kun autolla ajetaan, näytölle ilmestyy tietoruutu viiden sekunnin ajaksi ennen kuin järjestelmä siirtyy automaattisesti navigointinäyttöön.

# MY RENAULT (5/5)

## Palvelun uusiminen

MY Renault mahdollistaa monenlaisten palvelujen käytön: takuut, huolto ja yhdistetyt palvelut (laitteesta riippuen).

Voit uusia ne suoraan omasta MY Renault -tilistä seuraavilla vaihtoehdoilla:

- https://renault-connect.renault.com
  -verkkosivustosta,
- MY Renault -sovelluksesta.

#### MY Renault -verkkosivustosta

Jos haluat uudistaa jonkin palvelusi, kun sen voimassaolo on päättymäisillään, avaa Renault CONNECT -välilehti ja valitse sitten Omat palvelut.

Napsauta sitten "Uudista" ja noudata vaiheittaisia ohjeita.

#### MY Renault -sovelluksesta

Jos haluat uusia jonkin palvelusi, kun sen voimassaolo on päättymäisillään, napsauta etusivun Sopimukset-välilehteä.

Napsauta sitten "Siirry kauppaan" ja noudata vaiheittaisia ohjeita.

# PALVELUJEN ASETUKSET

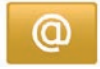

Pääsy palvelujen asetuksiin

Paina päävalikossa "Palvelut".

Valikossa Asetukset voidaan säätää seuraavia asetuksia:

- "Sovellusten hallinta";
- "Navigointipalvelut";
- "Päivitä sovellukset";
- "Tietojen jakamisasetukset".

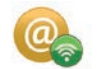

"Sovellusten hallinta"

Sovellusten hallinnan avulla voit poistaa sovellustiedot, poistaa asennetut sovellukset ja saada seuraavat tiedot:

- "Tietoja";
- "Järjestelmän käyttö";
- "Tietosuoja".

#### Sovelluksen tietojen poisto

Valitse sovellus, jonka tiedot haluat poistaa, valitse ensimmäinen välilehti, paina "+" ja sitten "Poista sovelluksen tiedot".

#### Sovelluksen poisto

Valitse sovellus, jonka haluat poistaa, valitse ensimmäinen välilehti, paina "+" ja sitten "Sovelluksen poisto".

**Huom**: alkuperäisiä multimediajärjestelmän sovelluksia ei voi poistaa. Voit poistaa vain käyttäjän tiedot. Valitse "+"

ja sitten "Poista käyttäjän tiedot".

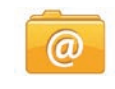

## "Päivitä sovellukset"

Tästä valikosta voit etsiä asennettujen sovellusten päivityksiä. Tähän tarvitaan voimassa oleva tilaus.

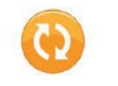

"Tietojen jakamisasetukset"

Tästä valikosta voit ottaa käyttöön tai pois käytöstä tietojen jakamisen.

**Huomautus:** jos otat tietojen jakamisen pois käytöstä, kaikki sovellukset eivät toimi oikein.

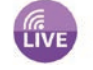

## "Navigointipalvelut"

Lisätietoja on luvussa "Navigointipalvelut".

# JÄRJESTELMÄN SÄÄDÖT (1/3)

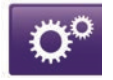

Pääsy järjestelmän asetuksiin

Paina päävalikossa "Järjestelmä".

Valikossa "Järjestelmäasetukset" voidaan säätää seuraavia asetuksia:

- "Kieli";
- "Näyttö";
- "Ääni";
- "Kello";
- "Turvavaroitukset";
- "Aloitusnäyttö";
- "Näppäimistöt";
- "Aseta yksiköt";
- "Tila ja tiedot";
- "Poista SD-kortti";
- "Tehdasnollaus";
- "Android Auto -asetukset™".

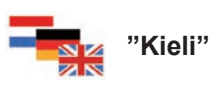

Tässä valikossa voit valita järjestelmässä käytettävän kielen. Valitse haluamasi kieli ja ääni.

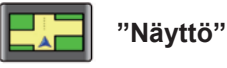

Tässä valikossa voit säätää seuraavia asetuksia:

- "Kirkkaus päivällä";
- "Kirkkaus yöllä";
- "Automaattinen päivä-/yötila": valitse tämä vaihtoehto, jos haluat käyttää automaattisesti yötilasta päivätilaan vaihtuvaa näyttöä. Järjestelmä siirtyy yötilaan, kun valoisuus vähenee tai kun ajovalot sytytetään;
- "Pakota yötila": valitse tämä vaihtoehto, jos haluat pakottaa näytön yötilaan.

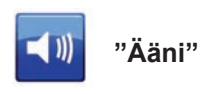

Tässä valikossa voit säätää seuraavia asetuksia:

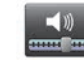

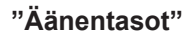

Tämän toiminnon avulla voit määrittää äänenvoimakkuudet:

- liikennetiedot;
- handsfree-järjestelmä;
- puhelimen soittoääni;
- navigointiohjeet;
- synteettinen ääni;
- sovellusten varoitukset.

# JÄRJESTELMÄN SÄÄDÖT (2/3)

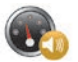

"Nopeuden herkkyyden äänenvoimakkuus"

Tämän toiminnon avulla voit lisätä äänenvoimakkuutta automaattisesti auton nopeuden mukaan.

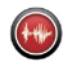

"Äänentoistoasetukset"

Valitse tämä vaihtoehto, jos haluat määrittää navigointijärjestelmän puhumien tietojen luokat.

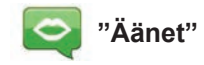

Tällä toiminnolla voit määrittää järjestelmän äänen. Katso lisätietoja luvusta "Äänenvoimakkuus ja puheääni".

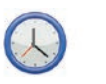

"Kello"

Tässä valikossa voit asettaa järjestelmän kellonajan ja ajan näyttömuodon. Automaattisen asetuksen käyttöä suositellaan.

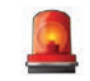

## "Turvavaroitukset"

Tässä valikossa voidaan ottaa käyttöön tai pois käytöstä järjestelmän antamat varoitukset. Valitse valintaruudut niiden hälytysten kohdalla, jotka haluat ottaa käyttöön.

| Aloitussivu 1 |             |            |
|---------------|-------------|------------|
| Aloitussivu 2 | Musiikki    |            |
| Aloitussivu 3 |             | Navigointi |
| Aloitussivu 4 | Driving Eco |            |
| Aloitussivu 5 |             |            |

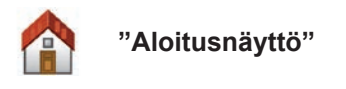

Tässä valikossa voit säätää aloitusnäyttöä.

Valitse jokin asetuksista vasemmanpuoleisesta luettelosta. Näytön oikea puoli näyttää muutosten esikatselun. Autosi varustetason mukaisesti asetusten lukumäärä voi olla pienempi.

Kun olet valinnut asetuksen, vahvista valinta painamalla "Valmis"-painiketta.

# JÄRJESTELMÄN SÄÄDÖT (3/3)

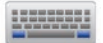

"Näppäimistöt"

Tässä valikossa voit määrittää järjestelmän käyttämän virtuaalisen näppäimistön tyypin:

- valitse aakkosiksi latinalainen, kreikkalainen tai kyrillinen ja paina Seuraava.
- valitse tarjotuista vaihtoehdoista oikea näppäimistötyyppi ja vahvista valintasi painamalla "Valmis".

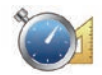

'Aseta yksiköt"

Tässä valikossa voit valita käytettävän yksikön seuraaviin asetuksiin:

- "Etäisyysyksiköt";
- "Koordinaattien näyttö";
- "Lämpötilan yksiköt";
- "Barometrin yksiköt".

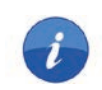

## "Tila ja tiedot"

Tästä valikosta saat erilaisia tietoja järjestelmästä:

- versiotiedot,
- GPS:n tila,
- verkon tila,
- lisenssit,
- tekijänoikeustiedot.

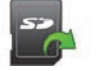

## "Poista SD-kortti"

Tässä valikossa voit poistaa SD-kortin turvallisesti.

Lisätietoja SD-kortin poistamisesta SDliitännästä on luvussa "SD-kortti: käyttö, alustaminen".

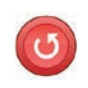

## "Tehdasnollaus"

Tästä valikosta voit poistaa kaikki järjestelmän tiedot.

**Huomautus:** uudelleen alustamisen jälkeen järjestelmä käynnistyy englanniksi. Kielen vaihtamiseen on ohjeet tämän luvun kohdassa "Kieli".

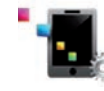

## "Android Auto -asetukset™"

Tämän valikon avulla voit määrittää "Android Auto™" -sovelluksen asetukset ja avata sovelluksen opetusohjelman autosi multimediajärjestelmässä.

| -järjestelmä                                                          |                                                                  |                                                                |  |
|-----------------------------------------------------------------------|------------------------------------------------------------------|----------------------------------------------------------------|--|
| Kuvaus                                                                | Syyt                                                             | Ratkaisut                                                      |  |
| Multimediajärjestelmän näyttö ei käynnisty.                           | Sisälämpötila on alle -20 °C.                                    | Kytke tuuletus siten, että lämpötila kohoaa yli<br>-20 °C:een. |  |
| Näyttöön ei tule mitään kuvaa.                                        | Näytönsäästäjä on päällä.                                        | Varmista, ettei näytönsäästäjä ole päällä.                     |  |
| Ei kuulu ääntä.                                                       | Äänenvoimakkuus on säädetty minimiin tai<br>kuuntelu on tauolla. | Lisää äänenvoimakkuutta tai jatka kuuntelua.                   |  |
| Vasemmasta, oikeasta, etu- tai takakaiutti-<br>mesta ei kuulu mitään. | balance tai fader asetus on virheellinen.                        | Säädä oikein äänen balance tai fader.                          |  |
| Näyttöön ei tule mitään karttaa.                                      | Kartta SD puuttuu tai se on rikki.                               | Varmista, että kartta SD on paikoillaan.                       |  |

| Puhelin                         |                                                                                                    |                                                                                                    |
|---------------------------------|----------------------------------------------------------------------------------------------------|----------------------------------------------------------------------------------------------------|
| Kuvaus                          | Syyt                                                                                                    | Ratkaisut                                                                                                    |
| Ääntä ja soittoääntä ei kuulu.  | Matkapuhelinta ei ole kytketty tai liitetty jär-<br>jestelmään.<br>Äänenvoimakkuus on säädetty minimiin tai<br>kuuntelu on tauolla. | Varmista, että matkapuhelin on kytketty tai lii-<br>tetty järjestelmään. Lisää äänenvoimakkuutta<br>tai jatka kuuntelua. |
| Puhelun soittaminen ei onnistu. | Matkapuhelinta ei ole kytketty tai liitetty jär-<br>jestelmään.                                                                     | Varmista, että matkapuhelin on kytketty tai lii-<br>tetty järjestelmään. Avaa puhelimen näppäin-<br>lukitus.             |

# TOIMINTAHÄIRIÖT (2/3)

| Navigointi                                                                                                    |                                                                                                  |                                                                                                    |
|----------------------------------------------------------------------------------------------------|--------------------------------------------------------------------------------------------------|----------------------------------------------------------------------------------------------------|
| Kuvaus                                                                                                    | Syyt                                                                                             | Ratkaisut                                                                                                    |
| Auton asema näytössä ei vastaa sen todel-<br>lista paikkaa, tai näytön GPS-merkki pysyy har-<br>maana tai keltaisena. | Auto on paikallistettu huonosti GPS-<br>vastaanotosta johtuen.                                   | Siirrä auto, kunnes saat hyvän vastaanoton<br>GPS-signaaleille.                                                       |
| Näytön merkinnät eivät vastaa todellisuutta.                                                                          | Kartta SD ei ole enää ajantasalla.<br>Kartat eivät ole enää ajan tasalla                         | Lataa päivitykset osoitteesta www.myrenault.<br>com.                                                                  |
| Liikenteeseen liittyvät tiedot eivät tule näyt-<br>töön.                                                              | Opastus ei ole aktiivinen.<br>Tilaus ei ole voimassa                                             | Varmista, että opastus on aktiivinen. Valitse<br>kohde ja aloita opastus.                                             |
| Tietyt valikon otsikoit eivät ole käytettävissä.                                                                      | Tietyt otsikot eivät ole käytettävissä käyn-<br>nissä olevan ohjauksen vuoksi.                   |                                                                                                    |
| Ääniopastus ei ole käytössä.                                                                                          | Navigointijärjestelmä ei huomioi risteystä.<br>Ääniopastus tai opastus ei ole käytössä.          | Lisää äänenvoimakkuutta. Varmista, että ää-<br>niopastus on otettu käyttöön. Varmista, että<br>opastus on aktiivinen. |
| Ääniopastus ei vastaa todellisuutta.                                                                                  | Ääniopastus voi vaihdella ympäristöstä riip-<br>puen.                                            | Aja todellisten ajo-olosuhteiden mukaisesti.                                                                          |
| Ehdotettu reitti ei ala halutusta kohteesta eikä<br>pääty haluttuun kohteeseen.                                       | Järjestelmä ei tunnista kohdetta.                                                                | Syötä kohteen lähellä oleva tie.                                                                                      |
| Järjestelmä laskee kiertomatkan automaatti-<br>sesti.                                                                 | Vältettävien alueiden priorisointi tai liikenne-<br>rajoitukset vaikuttavat laskettuun reittiin. | Poista käytöstä toiminto "Vältettävien alueiden asetukset".                                                           |

# TOIMINTAHÄIRIÖT (3/3)

| Puheentunnistus                                      |                                                                                                    |                                                                                                    |
|------------------------------------------------------|----------------------------------------------------------------------------------------------------|----------------------------------------------------------------------------------------------------|
| Kuvaus                                               | Syyt                                                                                                    | Ratkaisut                                                                                                    |
| Järjestelmä ei tunnista lausuttua ääniohja-<br>usta. | Lausuttua ääniohjausta ei tunnisteta.<br>Käytettävissä ollut puheaika on päättynyt.<br>Meluisa ympäristö haittasi ääniohjausta.<br>Käyttäjä puhui äänimerkin jälkeen. | Varmista, että lausuttu ääniohjaus on olemassa<br>(katso luku "Ääniohjauksen käyttö"). Puhu anne-<br>tun puheajan aikana.<br>Puhu hiljaisella alueella. |

# **AAKKOSELLINEN HAKEMISTO (1/2)**

| Ä               |        |
|-----------------|--------|
| äänenvoimakkuus | FIN.33 |
| ääni            |        |
| kytkentä        | FIN.33 |
| poiskytkentä    | FIN.33 |

### Α

| ajotietokone                  | FIN.80                                       |
|-------------------------------|----------------------------------------------|
| Android Auto™                 |                                              |
| asetukset                     | FIN.72, FIN.80, FIN.96 → FIN.99              |
| autoradio                     |                                              |
| automaattinen toimintatila    | FIN.54 $\rightarrow$ FIN.58                  |
| käsikäyttöinen toimintatila   | FIN.54 $\rightarrow$ FIN.58                  |
| radioasemien automaattinen ta | llennus muistiin FIN.54 $\rightarrow$ FIN.58 |
| radioasemien esivalinta       | FIN.54 $\rightarrow$ FIN.58                  |
| radiokanavan valinta          | FIN.54 $\rightarrow$ FIN.58                  |

## Е

| ECO-ajo         | FIN.73          |
|-----------------|-----------------|
| energiankulutus | FIN.76 – FIN.77 |
| etappi          | FIN.39          |

#### I

| ionisaattoriFl | N.78 – FIN.79 |
|----------------|---------------|
|                |               |

### J

| järjestelmä |        |
|-------------|--------|
| alustus     | FIN.14 |
| päivitys    |        |

#### K kartta

| Karila                        |                                                           |
|-------------------------------|-----------------------------------------------------------|
| kartan merkinnät              | FIN.34                                                    |
| mittakaava                    | FIN.34                                                    |
| näyttö                        | FIN.34, FIN.43                                            |
| SD FIN.3, FIN.14, FIN.5       | $9 \rightarrow FIN.61, FIN.83 \rightarrow FIN.88, FIN.99$ |
| käyttöön liittyvät varotoimen | piteetFIN.3                                               |
| kieli                         |                                                           |
| muokkaa                       | FIN.97                                                    |
| kiertotie                     | FIN.37 – FIN.38, FIN.40 → FIN.42                          |
|                               |                                                           |

| kohde                  | FIN.28 $\rightarrow$ FIN.32                  |
|------------------------|----------------------------------------------|
| kompassi               |                                              |
|                        |                                              |
| L                      |                                              |
| Liikennetiedot         | FIN.40 $\rightarrow$ FIN.42                  |
| liittyvät huoltotoimet | FIN.44 – FIN.45, FIN.81 $\rightarrow$ FIN.88 |

#### Μ

| maakit ja ahjavanvärän aäätimat |                                                                                                    |
|---------------------------------|----------------------------------------------------------------------------------------------------|
| maskii ja onjauspyoran saatimet | $\dots \qquad \qquad \qquad \qquad \qquad \qquad \qquad \qquad \qquad \qquad \qquad \qquad \qquad \qquad \qquad \qquad \qquad \qquad \qquad$ |
| MENU                            | $\dots FIN.15 \rightarrow FIN.18$                                                                                                    |
| merkkiäänet                     |                                                                                                    |
| kytkentä                        | FIN.33                                                                                                    |
| poiskytkentä                    | FIN.33                                                                                                    |
| MP3                             | FIN.59                                                                                                    |
| MP3-lukija                      | FIN.59                                                                                                    |
| My Renault                      | $FIN.91 \rightarrow FIN.95$                                                                                                    |

#### Ν

| navigointi                    | $FIN.28 \rightarrow FIN.32, FIN.40 \rightarrow FIN.42$ |
|-------------------------------|--------------------------------------------------------|
| navigointijärjestelmä         | FIN.3                                                  |
| näyttö                        |                                                        |
| navigointijärjestelmän näyttö | FIN.35 $\rightarrow$ FIN.38                            |
| valmiustila                   |                                                        |
| numeron syöttäminen           |                                                        |

#### 0

| oheisnäppäimet | FIN.4, FIN.15 $\rightarrow$ FIN.18  |
|----------------|-------------------------------------|
| omat tiedot    |                                     |
| poista         | FIN.87 – FIN.88                     |
| opastus        |                                     |
| aktivointi     | FIN.28 $\rightarrow$ FIN.32, FIN.35 |
| peruutus       | FIN.37                              |
| puheopastus    | FIN.35 $\rightarrow$ FIN.38         |
| osoite         | FIN.28 $\rightarrow$ FIN.32, FIN.51 |

#### Ρ

| painikkeet     | FIN.5 $\rightarrow$ FIN.13, FIN.15 |
|----------------|------------------------------------|
| peruutuskamera | FIN.74 – FIN.75                    |
| polttoaine     |                                    |
| . kulutus      | FIN.80                             |
|                |                                    |

# **AAKKOSELLINEN HAKEMISTO (2/2)**

| polttoaineen säästäminen           | FIN.73                              |
|------------------------------------|-------------------------------------|
| puheentunnistus                    | $FIN.22 \rightarrow FIN.27, FIN.90$ |
| puhelimen kytkeminen               | FIN.66                              |
| puhelimen kytkeminen irti          | FIN.66                              |
| puhelimen pariliitoksen purkaminen | FIN.64 – FIN.65                     |
| puhelinluettelo                    | FIN.67                              |
| puhelu                             | FIN.71                              |
| puhelun hylkääminen                | FIN.68 – FIN.69                     |
| puhelun lopetus                    | FIN.68 – FIN.69                     |
| puhelun vastaanotto                | FIN.68 – FIN.69                     |
| puhelutiedot                       | FIN.70                              |
| puheluun ei vastata                | FIN.68 – FIN.69                     |
| puheluun vastaaminen               | FIN.68 – FIN.69                     |
| puheohjaus                         | $FIN.22 \rightarrow FIN.27, FIN.90$ |
| pysäköintitutka                    | FIN.74 – FIN.75                     |
| pysäyttäminen                      | FIN.19 – FIN.20                     |
|                                    |                                     |

#### S

| säätimet                    | $ FIN.5 \rightarrow FIN.13, FIN.15 \rightarrow FIN.18$   |
|-----------------------------|----------------------------------------------------------|
| saalo                       |                                                          |
| audio                       | $FIN.02 - FIN.03, FIN.97 \rightarrow FIN.99$             |
| nennkilokontaiset asetukset | FIN.97 $\rightarrow$ FIN.99                              |
| KIRKKAUS                    |                                                          |
| navigointi                  |                                                          |
| sähköauto                   |                                                          |
| kuormaus                    | FIN.48 – FIN.49, FIN.76 – FIN.77                         |
| toimintamatka               | FIN.76 – FIN.77                                          |
| sähköauto                   | FIN.46 – FIN.47, FIN.50                                  |
| sähkön säästäminen          | FIN.73                                                   |
| suosikit                    |                                                          |
| lisää                       | FIN.21                                                   |
| poista                      | FIN.21                                                   |
| _                           |                                                          |
| T                           |                                                          |
| toimintahäiriöt             | $\dots \qquad FIN.100 \to FIN.102$                       |
| н                           |                                                          |
|                             |                                                          |
| 000                         | $\Gamma IIN.09 \rightarrow \Gamma IIN.01, \Gamma IIN.09$ |

| V                                                       |      |
|---------------------------------------------------------|------|
| vaihdeFIN.19 – FIN                                      | 1.20 |
| vaihtoehtoinen matkareittiFIN.37 – FIN.38, FIN.40 → FIN | 1.42 |
| väritFIN                                                | 1.97 |

#### Υ

| yksityiskohtainen matkareitti | FIN.35 $\rightarrow$ FIN.39 |
|-------------------------------|-----------------------------|
| ympäristö                     | FIN.73                      |

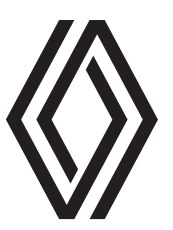

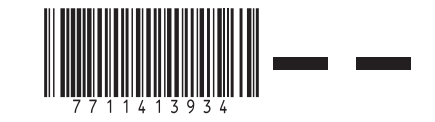

RENAULT S.A.S. SOCIÉTÉ PAR ACTIONS SIMPLIFIÉE AU CAPITAL DE 533 941 113 €/13-15, QUAI LE GALLO 92100 BOULOGNE-BILLANCOURT R.C.S. NANTERRE 780 129 987 — SIRET 780 129 987 03591 / TÉL : 0810 40 50 60

NX 1048-12 - 77 11 413 934 - 10/2021 - Edition finnoise